|   |        |      | l |
|---|--------|------|---|
|   |        |      | 2 |
|   | YTC702 | 2    |   |
|   |        |      | 3 |
|   |        | E    | 5 |
|   |        |      | 7 |
|   | PC     |      | ) |
|   |        |      | I |
|   |        |      | I |
|   |        |      | 3 |
|   |        |      | I |
|   |        |      | 3 |
|   |        |      | 7 |
|   |        |      | ) |
|   |        |      | 1 |
|   |        |      | 3 |
|   |        |      | 3 |
|   |        |      | 3 |
|   |        |      | 3 |
|   |        |      | 3 |
|   |        |      | 2 |
|   | 6- 35  | KV79 | 9 |
| 1 |        |      | 3 |
| 2 | U      |      | 5 |
| 3 |        |      | 5 |

# YTC702

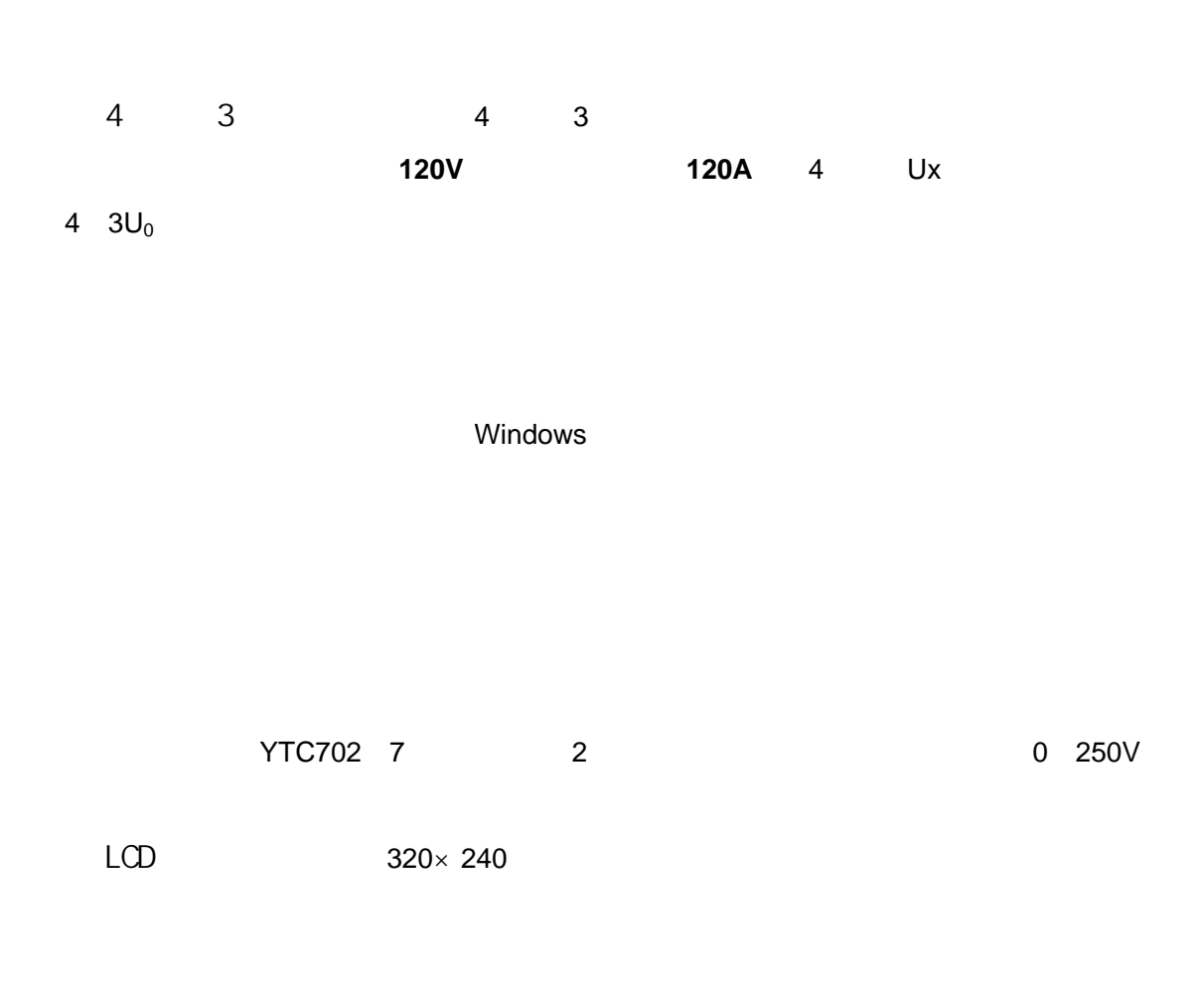

110V 220V

0.2 0 40A 0 120A 10A 420VA 900VA 10s 20 1000Hz 1 20 0.2 0 ± 10A / 0 ± 30A / 20V 0.2 0 120V 0 240V / 80VA / 100VA 20 1000Hz 1 20 0.5 0 ± 160V 0 ± 320V 70VA / 140VA

/

| YTC702 |                             |
|--------|-----------------------------|
| 7      | 1 20mA 24V                  |
| /      | " 0" 0 +6V " 1" +11 V +250V |
| 2      | DC 220V 0.2A AC 220V 0.5A   |
|        | 0.1ms 9999s 0.1mS           |

| YTC702                       |  |  |  |  |  |  |  |
|------------------------------|--|--|--|--|--|--|--|
| 400× 300× 180mm <sup>3</sup> |  |  |  |  |  |  |  |
| 22kg                         |  |  |  |  |  |  |  |
| AC 220V± 10% 50 60Hz         |  |  |  |  |  |  |  |
| -10 +50                      |  |  |  |  |  |  |  |

#### D/A

D/A

D/A

10A

10A

0 250V 0 6V

0 6V 11 250V

UN IN

KΜ

DC 220V 0.2A AC 220V 0.5A

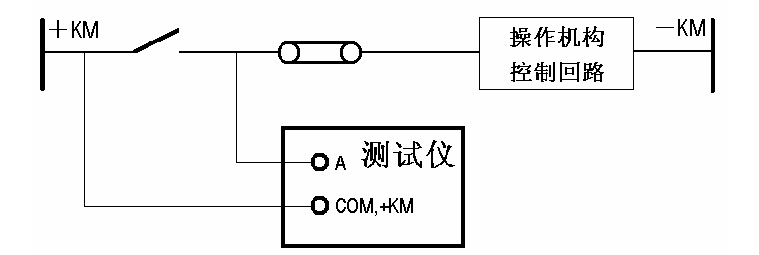

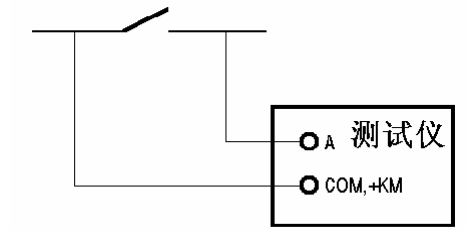

320× 240

|          | 110V 220V<br>80 110 | 1.5A<br>2A |
|----------|---------------------|------------|
| 250V     |                     |            |
| YTC702   |                     |            |
| YTC702   | 110V 220V           |            |
|          | 80 110              |            |
| 1.5A     |                     |            |
| 10A 250V | 2A 250V             |            |

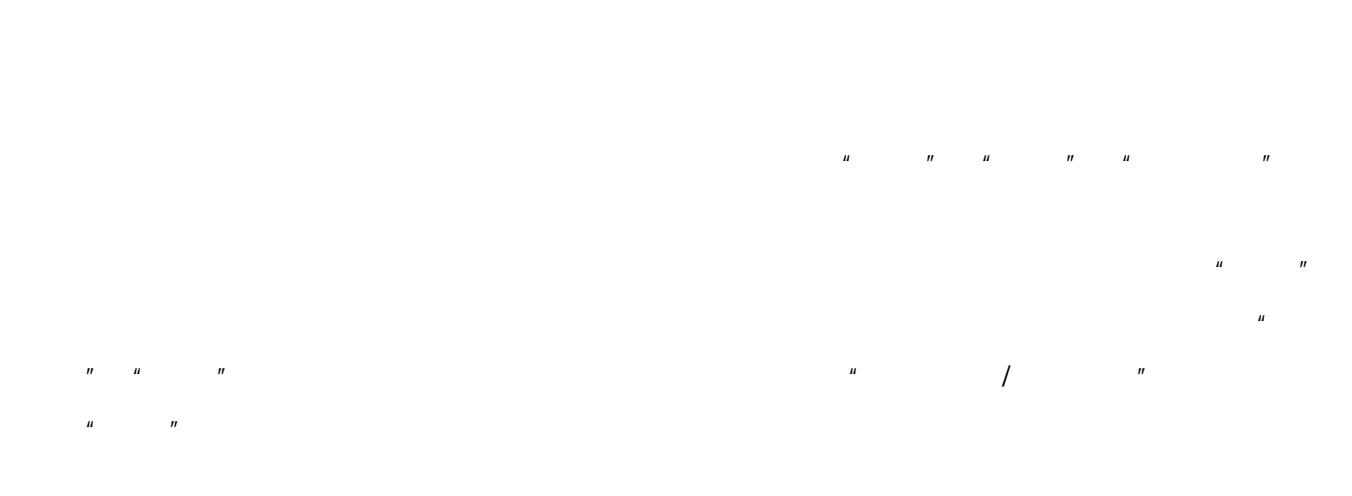

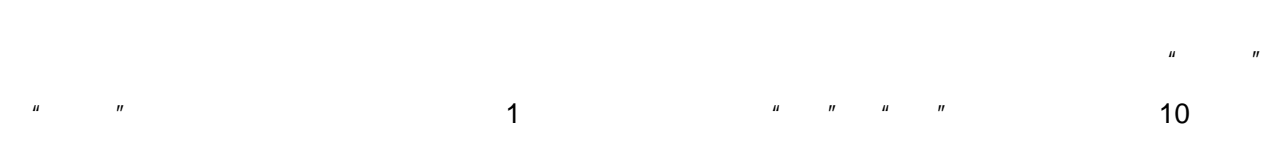

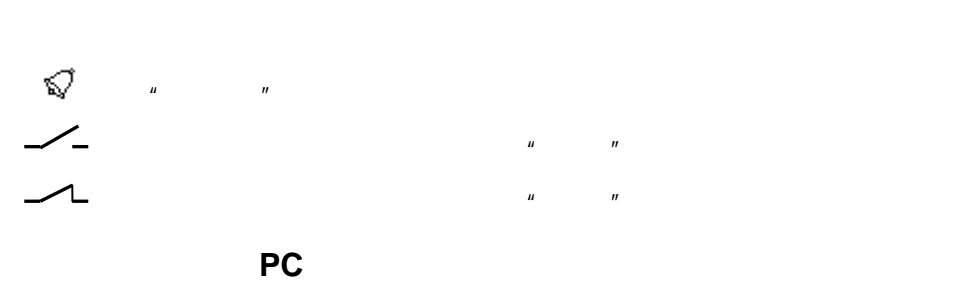

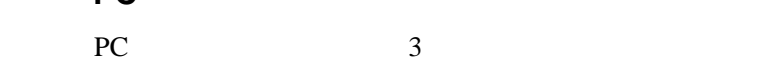

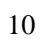

|    |    |    |          |         |    |    | Ua<br>Ub<br>Uc |    | Ua<br>Ub<br>Uc |     | la<br>Ib<br>Ic | la<br>Ib<br>Ic |      |      |     |
|----|----|----|----------|---------|----|----|----------------|----|----------------|-----|----------------|----------------|------|------|-----|
|    |    |    |          |         |    |    |                |    |                |     | " 🛇            | î n            |      |      |     |
|    |    |    |          |         |    |    |                |    | ш              | II  |                |                |      | ш    | "   |
|    |    |    |          | ш       | "  | u  | 11             |    |                |     |                |                |      |      |     |
|    |    |    |          |         |    |    |                |    |                |     |                |                |      | Ua   | Ub  |
| Uc | Ia | ID | IC       |         |    |    |                |    |                |     |                |                |      |      |     |
|    |    | u  | "        | ш п     | "  | ш  | "              | u  | "              |     |                |                |      |      |     |
|    |    |    |          |         |    |    |                |    |                |     |                |                |      |      |     |
|    |    |    |          |         |    |    |                |    |                |     | 66 97          | "<br>" " "     |      | """" | 33  |
|    |    | Ua | Ub       | Uc<br>, | la | lb | lc             |    | ,              |     | ,              | ,              |      | ,    |     |
|    |    |    |          | 24014   |    |    |                |    | 40.4           | Ua  | 120V 0         | ° Ub           | 120V | 180° | Uab |
|    |    |    | 1.<br>2. | 24U V   |    |    | 80A            | 12 | 40A<br>0A      |     |                |                |      |      |     |
|    |    |    | 3.       |         |    |    |                |    |                | 0.3 |                |                |      |      |     |

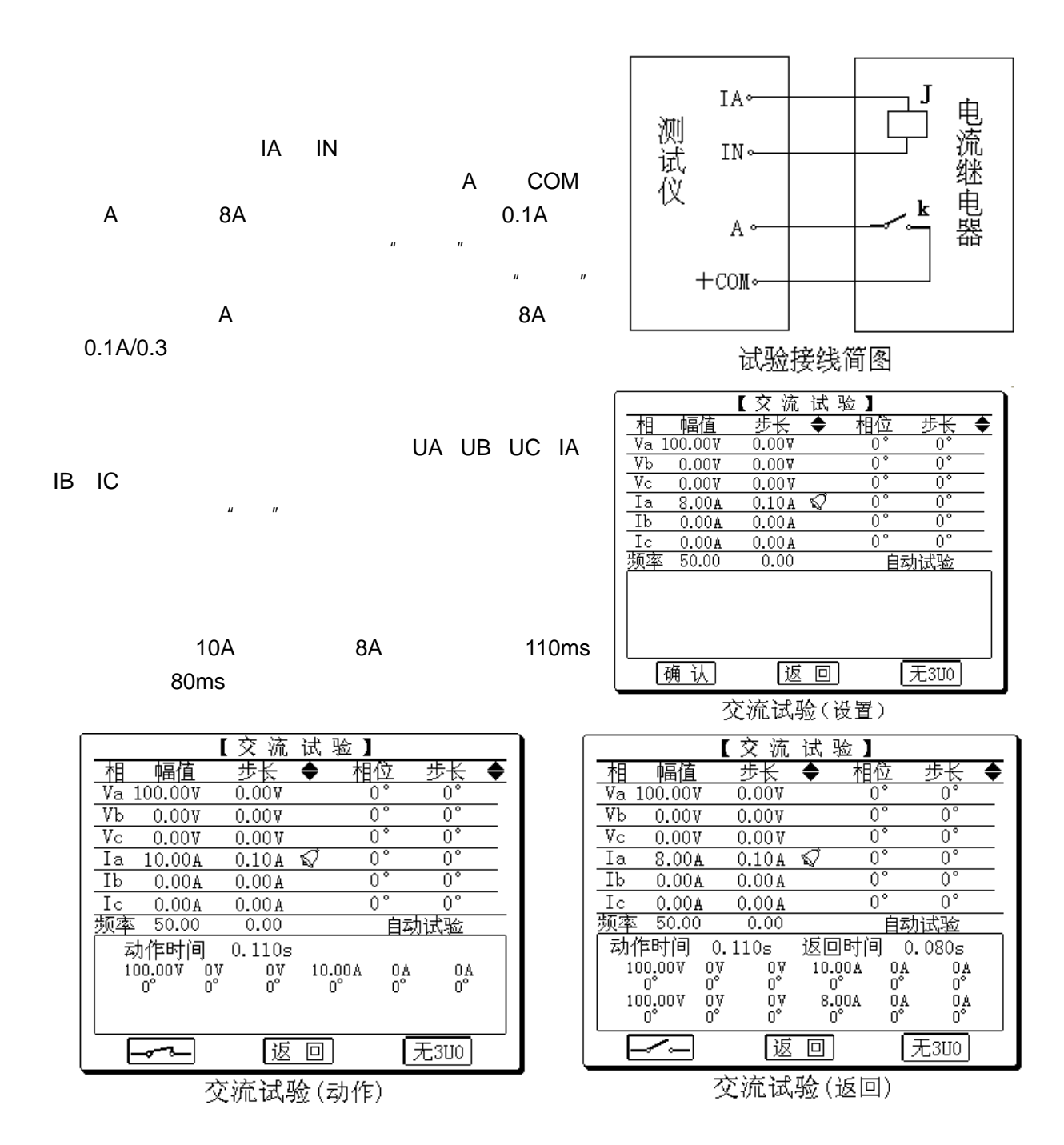

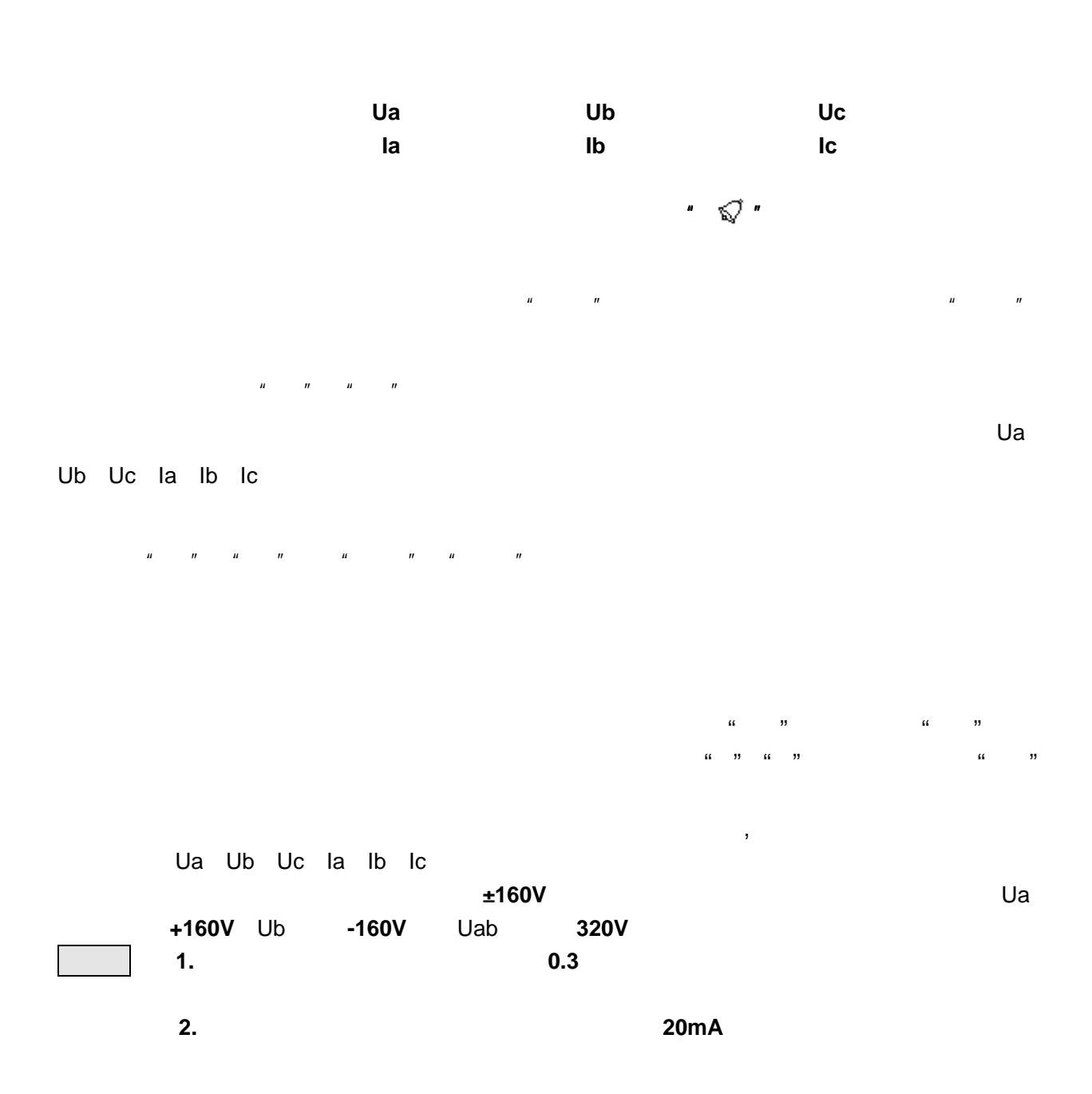

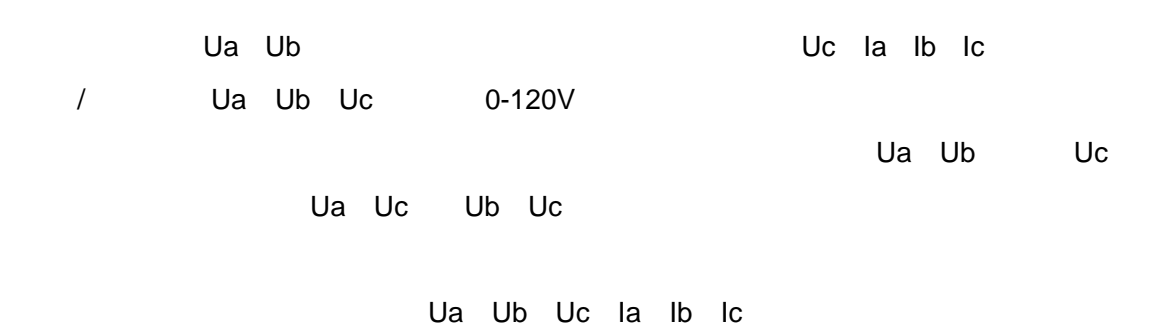

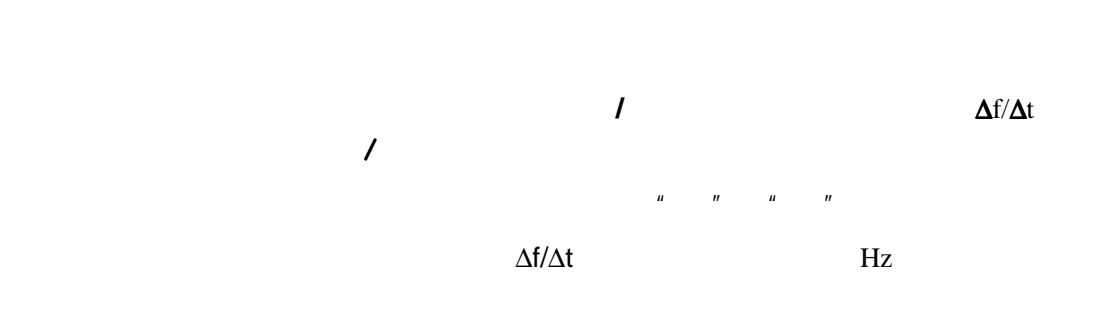

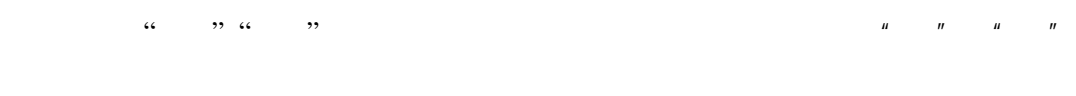

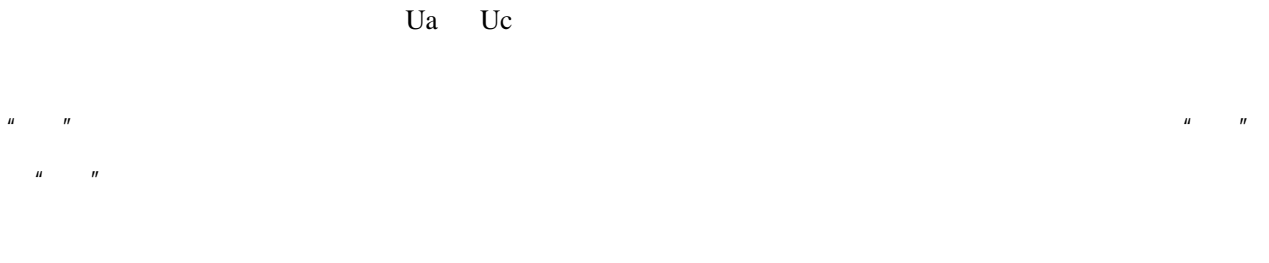

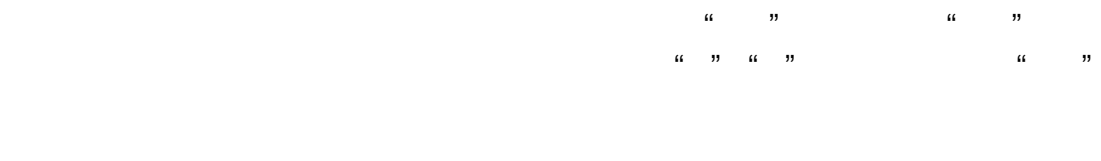

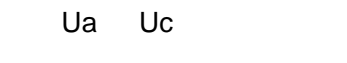

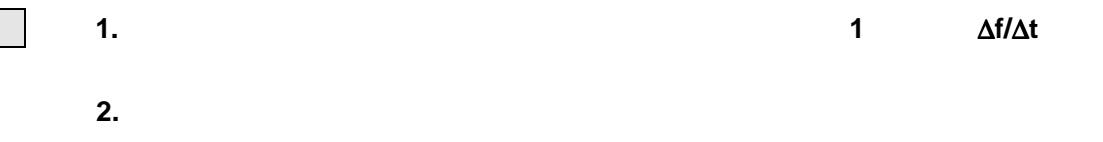

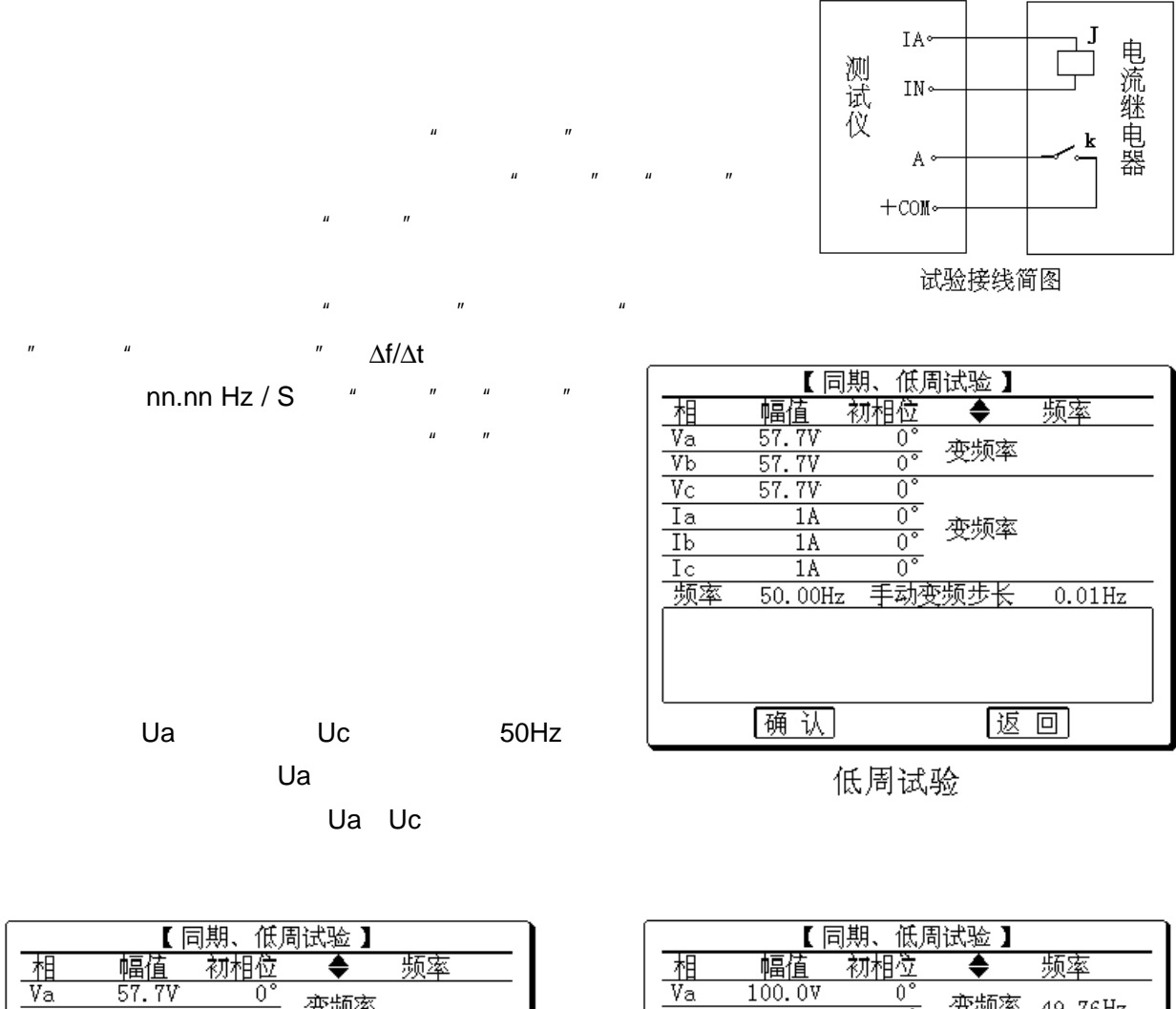

Vb

Vc

频率

0

100.00

动作时间 0.32s

动作频率 49.76Hz

Va超前Vc <u>349°</u>

-----

| 相  | 幅值   ネ  | 财相位 | •     | 频率       |  |  |  |  |  |
|----|---------|-----|-------|----------|--|--|--|--|--|
| Va | 57.7V   | 0°  | 本版家   |          |  |  |  |  |  |
| Vb | 57.7V   | 0°  | 又观平   |          |  |  |  |  |  |
| Vc | 57.7V   | 0°  |       |          |  |  |  |  |  |
| Ia | 1A      | 0°  | 亦版家   |          |  |  |  |  |  |
| Ib | 1A      | 0°  | 文观举   |          |  |  |  |  |  |
| Ic | 1A      | 0°  |       |          |  |  |  |  |  |
| 频率 | 50.00Hz | 自动变 | §频步长_ | 3.00Hz/s |  |  |  |  |  |
|    |         |     |       |          |  |  |  |  |  |
|    |         |     |       |          |  |  |  |  |  |
|    |         |     |       |          |  |  |  |  |  |
|    |         |     |       |          |  |  |  |  |  |
|    | 确认      |     | 返     |          |  |  |  |  |  |

低周滑差闭锁

同期试验

0°

<u>ŏ°</u>

0°

49.76Hz 手动变频步长

变频率 49.76Hz

不变频 50.00Hz

返回时间

返回频率

Va超前Vc 返回

0.01Hz

1

| 【整组试验】                                                                               | 【整组试验】                                                                                                    |
|--------------------------------------------------------------------------------------|----------------------------------------------------------------------------------------------------|
|                                                                                      | 故障相 A-N 正方向 永久性<br>故障由流 5.04 故障初角 0°                                                                                                    |
| හිදී වැඩිහිදී වැඩිහිදී වැඩිහිදී වැඩි <b>ව</b> වි වි වි වි වි වි වි වි වි වි වි වි වි |                                                                                                    |
|                                                                                      | <u>*M気赤致_Kr=0.667Kx=0.667</u><br>_ 转换成_ABN转换时间0.100s                                                                                                    |
|                                                                                      |                                                                                                    |
|                                                                                      | A     B     C       跳     0.026s     15.84V     57.74V     57.74V       合     0°     -120°     120°       合     0.100s     5.0A     0.0A     0.0A       跳     0.022s     -70°     0°     0° |
| 通认 返回                                                                                | 确认 返回                                                                                                    |
|                                                                                      |                                                                                                    |

参数设置

试验结果记录

| A-N<br>/ | B-N | C-N | A-B | B-C | C-A  | ABN   | BCN   | CAN   | ABC   |
|----------|-----|-----|-----|-----|------|-------|-------|-------|-------|
| z        | R   | X   |     |     |      | k     | Kr Kx |       |       |
| ,<br>A-N | B-N | C-N | А-В | B-C | C-A  | ABN   | BCN   | CAN   | ABC   |
| 1        |     |     |     |     |      |       |       | "     |       |
|          |     |     |     |     |      |       |       |       |       |
|          | AN  | BN  | CN  | AB  | BC C | CA AB | N BC  | N CAN | N ABC |
|          |     | Ζ   |     |     | R    | Х     |       |       |       |
| Z        | F   | τ χ |     |     |      | u     | Z="   |       |       |
|          | n×  | u   | n   | ,   |      |       |       |       |       |

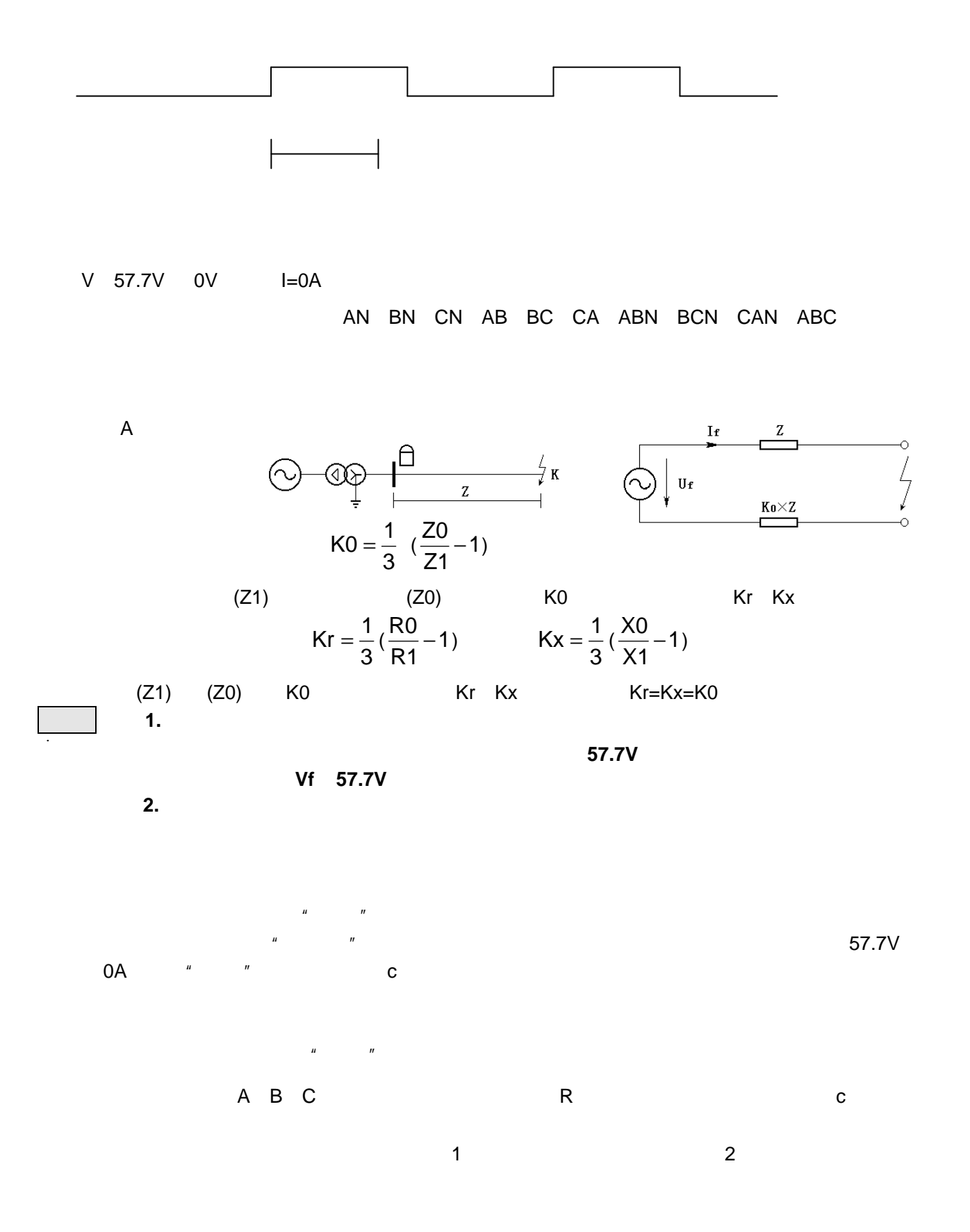

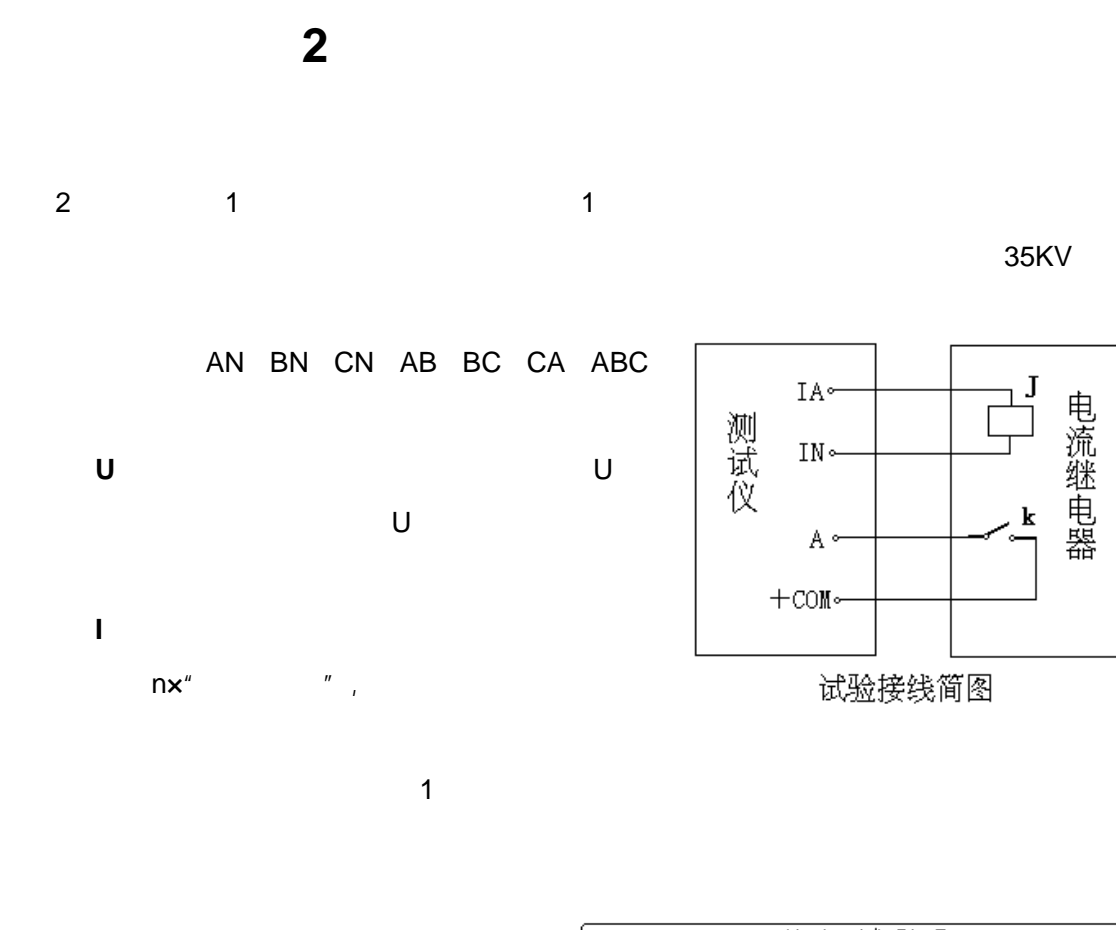

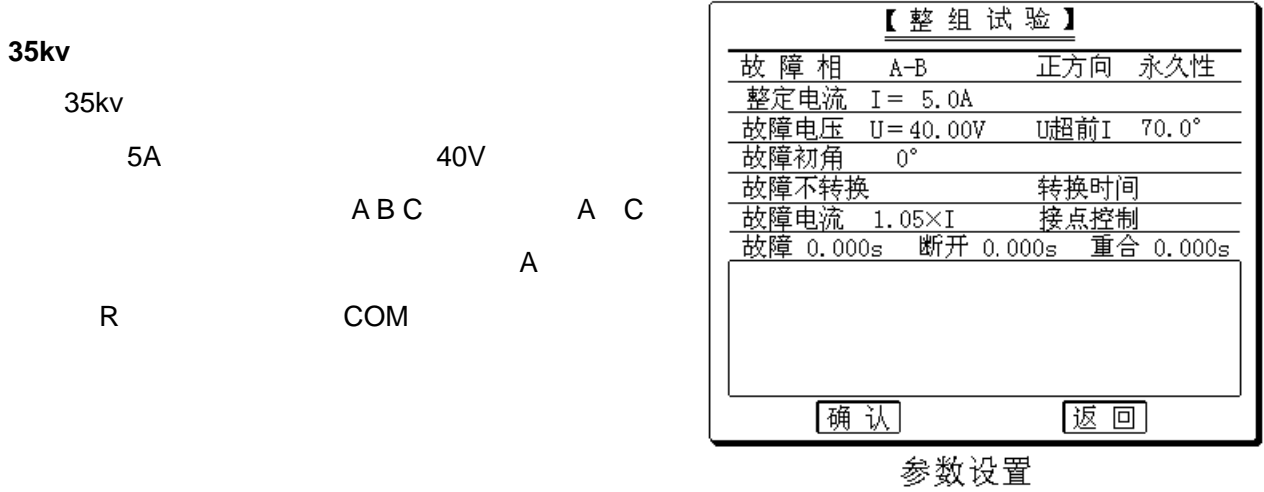

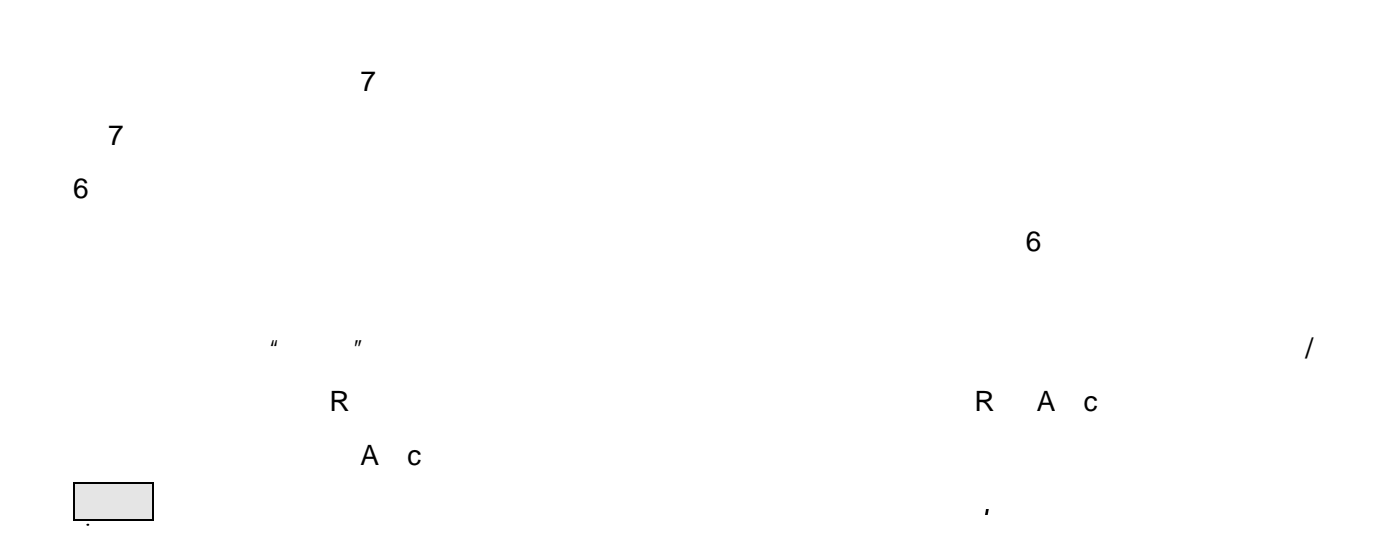

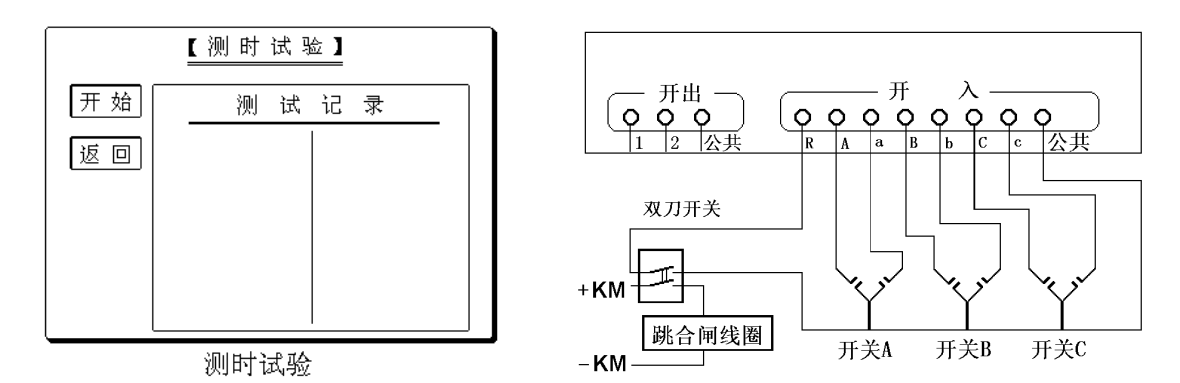

90°

3

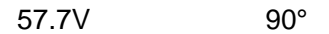

1

ш

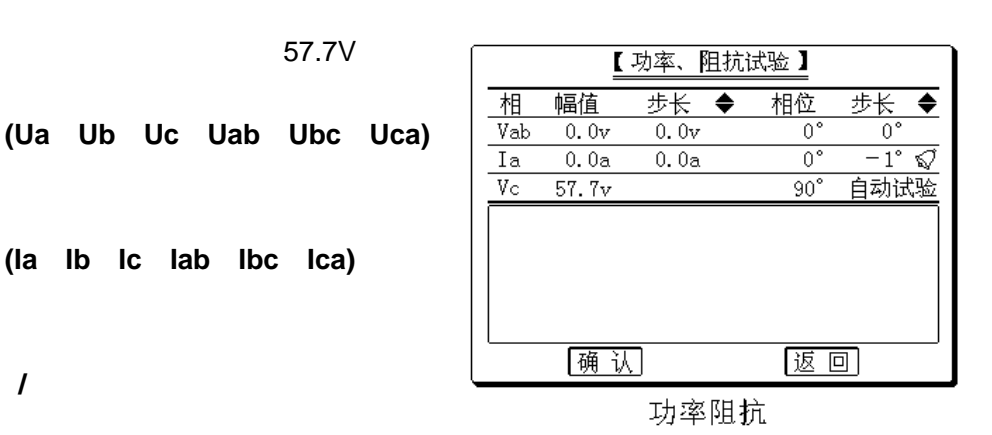

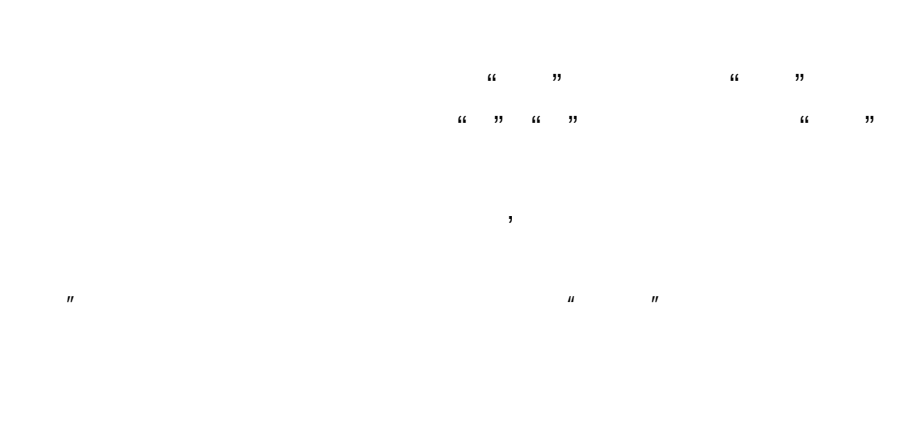

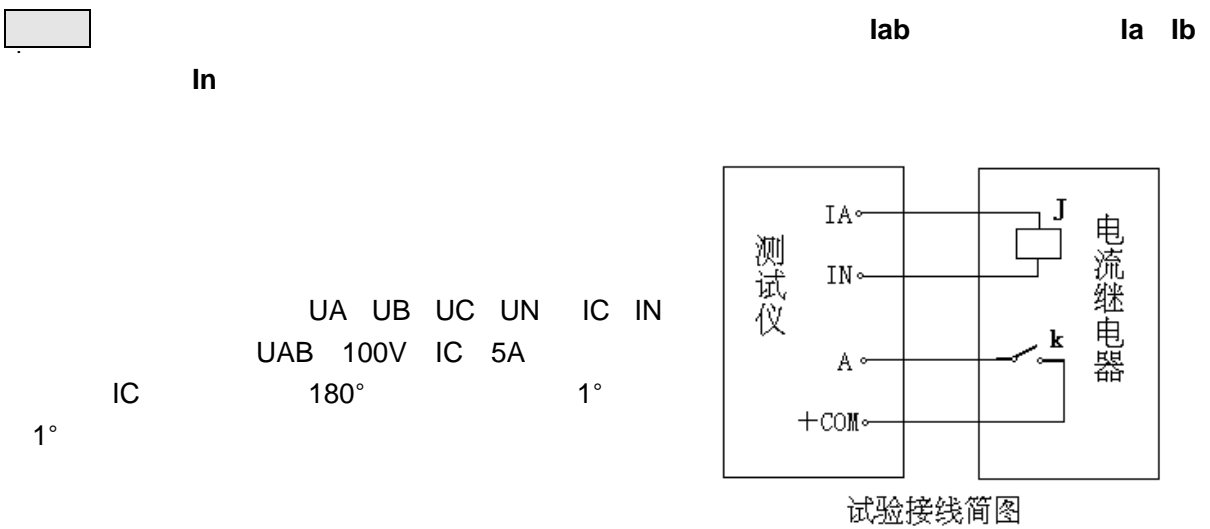

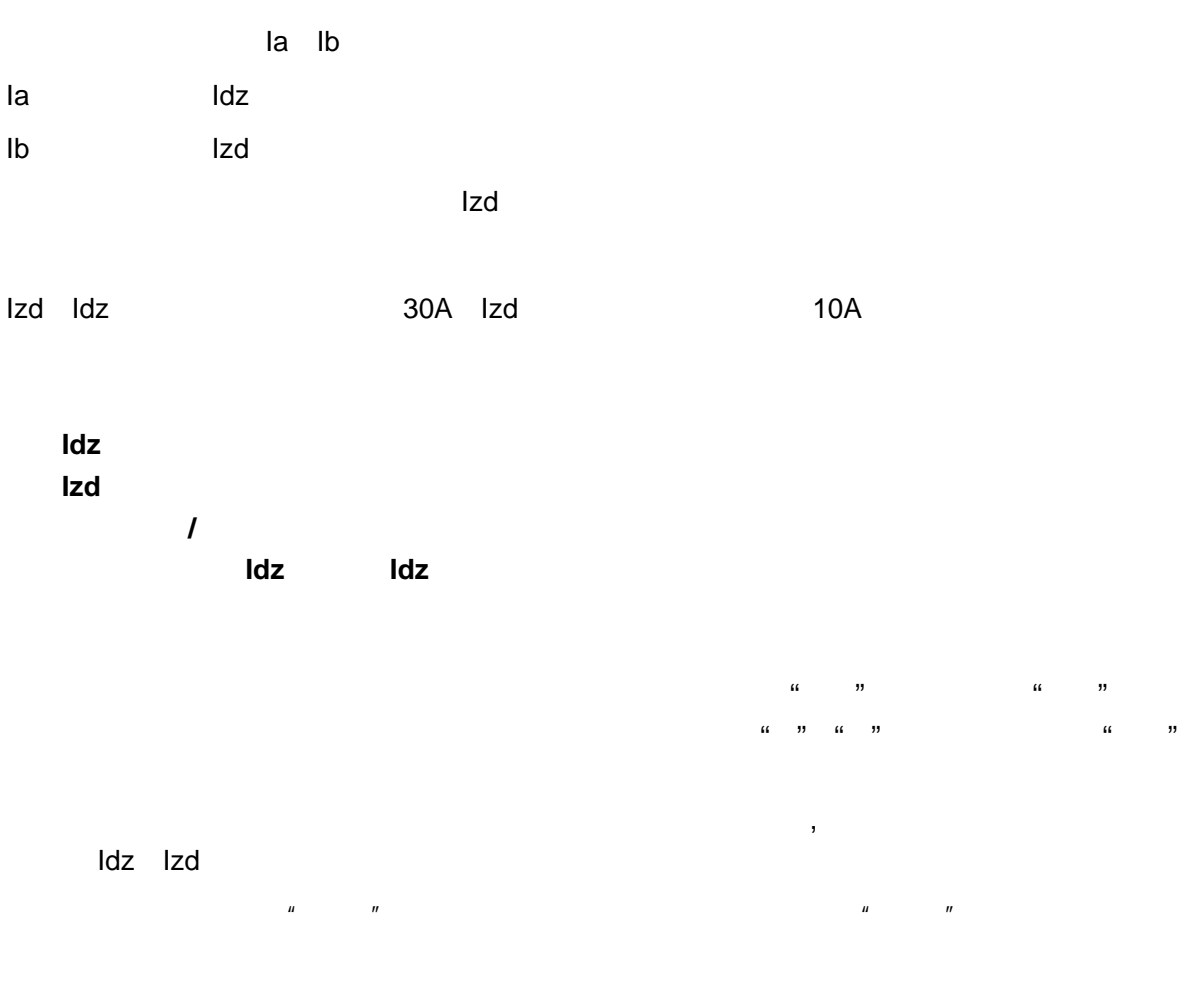

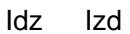

|        |    | 【差式   | ) 试 验】  |     |             |
|--------|----|-------|---------|-----|-------------|
| 相      | 频率 | 幅值    | 步长 🔶    | 相位  | 步长◆         |
| Ia, dz | 基波 | 0.00a | 0.05a 🗐 | 90° | $1^{\circ}$ |
|        | 基波 | 0.00a |         | 0°  |             |
| Ib, zd | 二次 | 0.00a |         | 0°  |             |
|        | 直流 | 0.00a |         | 手动词 | 式验          |
|        |    |       |         |     |             |
|        |    |       |         |     |             |
|        |    |       |         |     |             |
|        |    |       |         |     |             |
|        | 确  | 认     |         | 返回  |             |

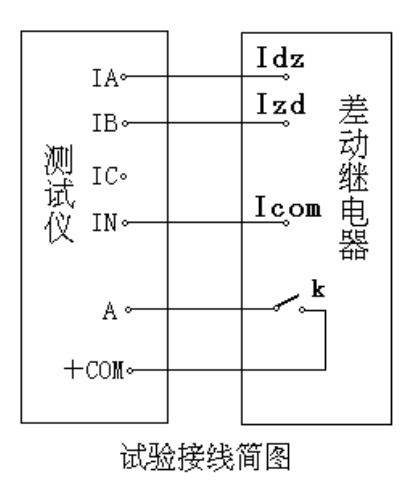

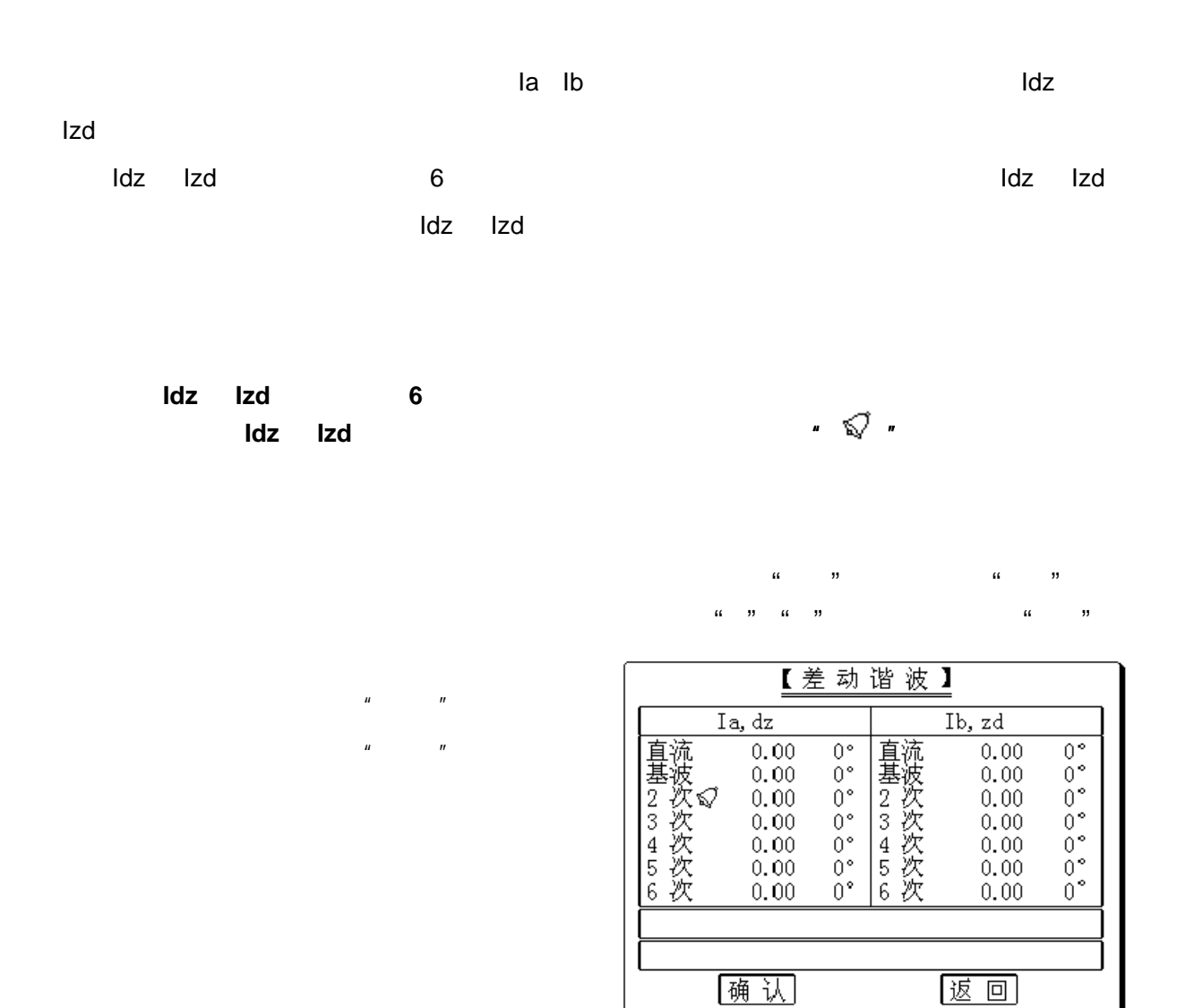

" PC

"

"

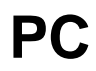

### PC

| Ш | " |     | II | п    |
|---|---|-----|----|------|
|   | 3 |     |    | COM1 |
|   |   | USB |    | COM1 |

### PC

| PC        | Pentium 200 | ) K6 - 200 | 16M        | 800x600 |
|-----------|-------------|------------|------------|---------|
| Windows95 | Windows98   | Windows Me | Windows XP |         |

## PC 9 PC 1 PC PC

| PC |  |  |  |
|----|--|--|--|
|    |  |  |  |

"

#### PC

|    | PC      |   |         |   |
|----|---------|---|---------|---|
| PC |         | 3 |         |   |
| PC |         |   |         |   |
| PC | Windows |   | 800x600 | " |
|    |         |   |         |   |

## PC

n

|        |        | 🕂 👘 🚛 继电保护测试系统三相交流电压/电流试验                                                                                            |           |
|--------|--------|----------------------------------------------------------------------------------------------------|-----------|
|        |        | 文件 (2) 试验 (2) 工具 查看 (2) 帮助 (4)                                                                                       |           |
|        |        | ☞ 🖬 🚭 Ρ ≠ 📥 🗢 🔁 🕨 🤣 🛞 🗮 🔘 丫 🛆 💵 📾 😵                                                                                  |           |
|        |        | 参量 有效值   変 步长   上限   相位   変  步长                                                                                      |           |
|        |        | UA 57.735 × 1.000 120 0.0 × 1.0                                                                                      |           |
|        |        | UB 57.735 × 1.000 120 -120.0 × 1.0                                                                                   |           |
|        |        | UC 57.735 × 1.000 120 120.0 × 1.0                                                                                    |           |
|        |        | IA 5.000 × 1.000 40 0.0 × 1.0                                                                                        |           |
|        |        | ■ IB 5.000 × 1.000 40 -120.0 × 1.0                                                                                   | 1         |
|        |        | <b>IC 5.000</b> × 1,000 40 120.0 × 1.0                                                                               | $\Lambda$ |
|        |        | Ux 10.000 × 1.000 120 0.0 × 1.0                                                                                      |           |
|        |        | Hz 50.000 × 0.000 1000                                                                                               |           |
|        |        | Ux: 任意方式 ▼ 开关变位确认时间 5 ms                                                                                             | /         |
| Ctrl+O |        |                                                                                                    |           |
|        |        | 参量 幅值 相位 间隔时间 1000 ms                                                                                                | ->IC      |
|        |        | VAB         100.000         30.0           UBC         100.000         -90.0           开入量         动作时间         返回时间 |           |
|        |        | UCA 100,000 150,0 A U                                                                                                |           |
|        | \Doro\ | V+ 57.735 0.0 C                                                                                                    |           |
| E:\    | \raia\ | U- 0.000 0.0 R                                                                                                    |           |
|        |        |                                                                                                    |           |
|        |        | I- 0.000 0.0 c                                                                                                    | -         |
|        |        | 就绪 运行时间: 0.00s 开关量:A● B● C● R● a● b● c●                                                                              |           |

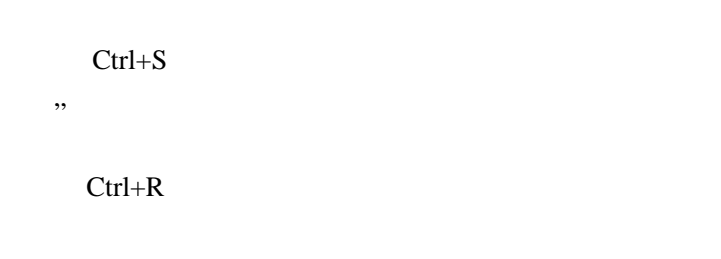

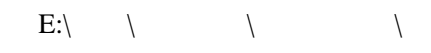

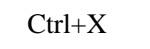

"

\

"

(

,,

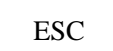

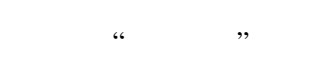

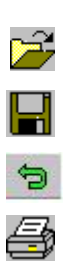

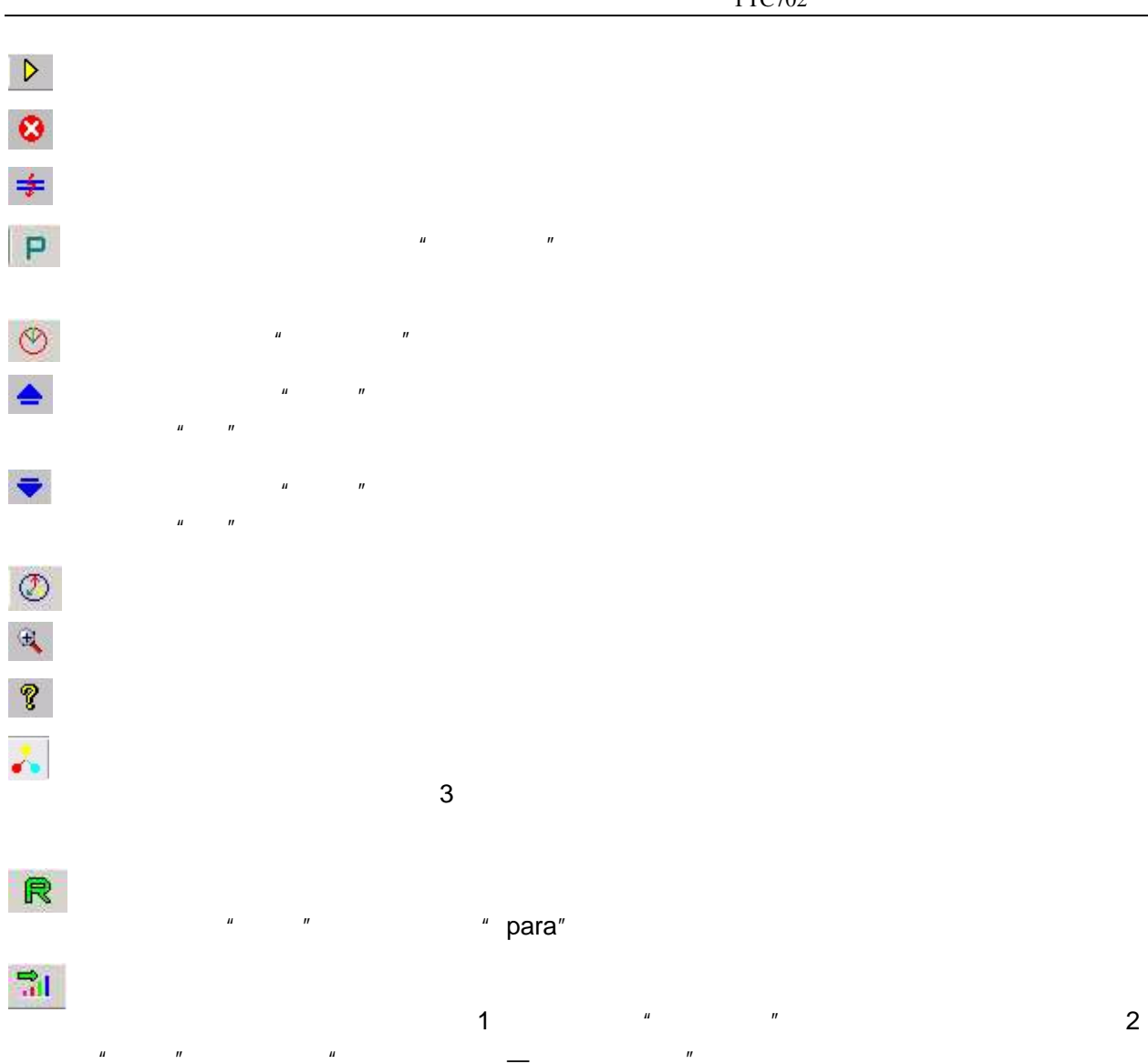

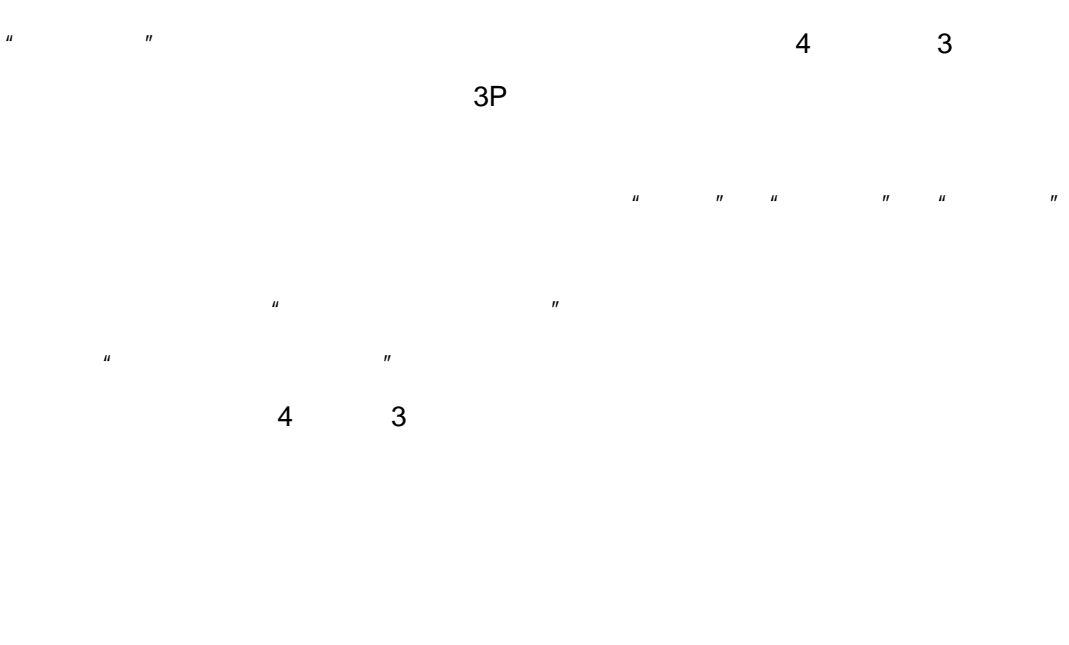

Ux

| 十三相                 | 交流电压           | /电流     | 试验    |            |                        |       |               |         |   |               |        |             |        |                            | - 🗆    | x   |
|---------------------|----------------|---------|-------|------------|------------------------|-------|---------------|---------|---|---------------|--------|-------------|--------|----------------------------|--------|-----|
| 文件(E)               | 试验(E)          | 工具      | (I) 帮 | 助(H)       |                        |       |               |         |   |               |        |             |        | -                          |        |     |
| 🔒 🖡                 | 3 8 1          | ∍ ≠     |       | <b>-</b> R | '⇒ 🕨                   | 0     | <u>,</u> 🔍    | <u></u> | 0 | Y.            | ∆ IIIi | <b>6Ú</b> 1 | 61 12I | i 🖬 (                      |        | ç   |
| 参量                  | 有效值            | 变       | 步长    | 上限         | 相位                     | 变     | 步长            | 1       |   |               |        |             |        |                            |        |     |
| UA 📕                | 10.000         |         | 1.000 | 120        | 0.0                    |       | 1.0           |         |   |               |        |             |        |                            |        |     |
| UB UB               | 10.000         |         | 1.000 | 120        | -120.0                 |       | 1.0           |         |   |               |        |             |        |                            |        |     |
| 📕 UC                | 10.000         |         | 1.000 | 120        | 120.0                  |       | 1.0           |         |   |               |        |             |        |                            |        |     |
| IA                  | 1.000          |         | 1.000 | 40         | 0.0                    |       | 1.0           |         |   |               |        |             |        |                            |        |     |
| IB IB               | 1.000          |         | 1.000 | 40         | -120.0                 |       | 1.0           |         |   |               |        |             |        |                            |        |     |
| IC 📕                | 1.000          |         | 1.000 | 40         | 120.0                  |       | 1.0           |         |   |               |        |             |        |                            |        |     |
| Ux 📘                | 10.000         |         | 1.000 | 120        | 0.0                    |       | 1.0           |         |   |               |        | X           |        |                            |        |     |
| Hz                  | 50.000         |         | 0.000 | 1000       |                        |       |               |         |   |               |        |             |        |                            |        |     |
| 0x: [1]             | 测接点动1<br>测动作和3 | 作<br>反回 |       |            | · 手动<br>• 全自动<br>• 半自动 | (1000 | 。<br>通增<br>通减 |         |   |               |        |             |        | Ż                          | $\neq$ | ABC |
| <u> 一 変 里 </u> I(AP | 17.201         | 20.0    |       |            |                        | 1000  |               |         |   |               |        |             |        |                            |        |     |
| VBC                 | 17.321         | -90.    | 0     | 开          | 入量 动                   | 作时间   | ] 返回时         | 间       |   | 参量            | 动作     | 返           | 回      | 返回新                        | 数      | •   |
| UCA                 | 17.321         | 150.    | 0     | A          |                        |       |               |         |   | UA            |        |             |        |                            |        |     |
| Uo<br>114           | 0.000          | 180.    | 0     | B          |                        |       |               |         |   | VB            |        |             |        |                            |        |     |
| υ-                  | 0.000          | 0.0     |       | R          |                        |       |               |         |   | UC            |        |             |        |                            |        |     |
| Io                  | 0.000          | 180.    | 0     | a          |                        |       |               |         |   | IA            |        |             |        |                            |        |     |
| I+<br>T-            | 1.000          | 0.0     |       | b          |                        |       |               |         |   | IB            |        |             |        |                            |        |     |
| 5#42                | 0.000          | 0.0     |       | l c        |                        | 15    | 行时间。          | 0.00-   |   | TC<br>III Ý F | L A P  |             | D. 🖨 🔊 | <b>b b b b b b b b b b</b> |        | -   |

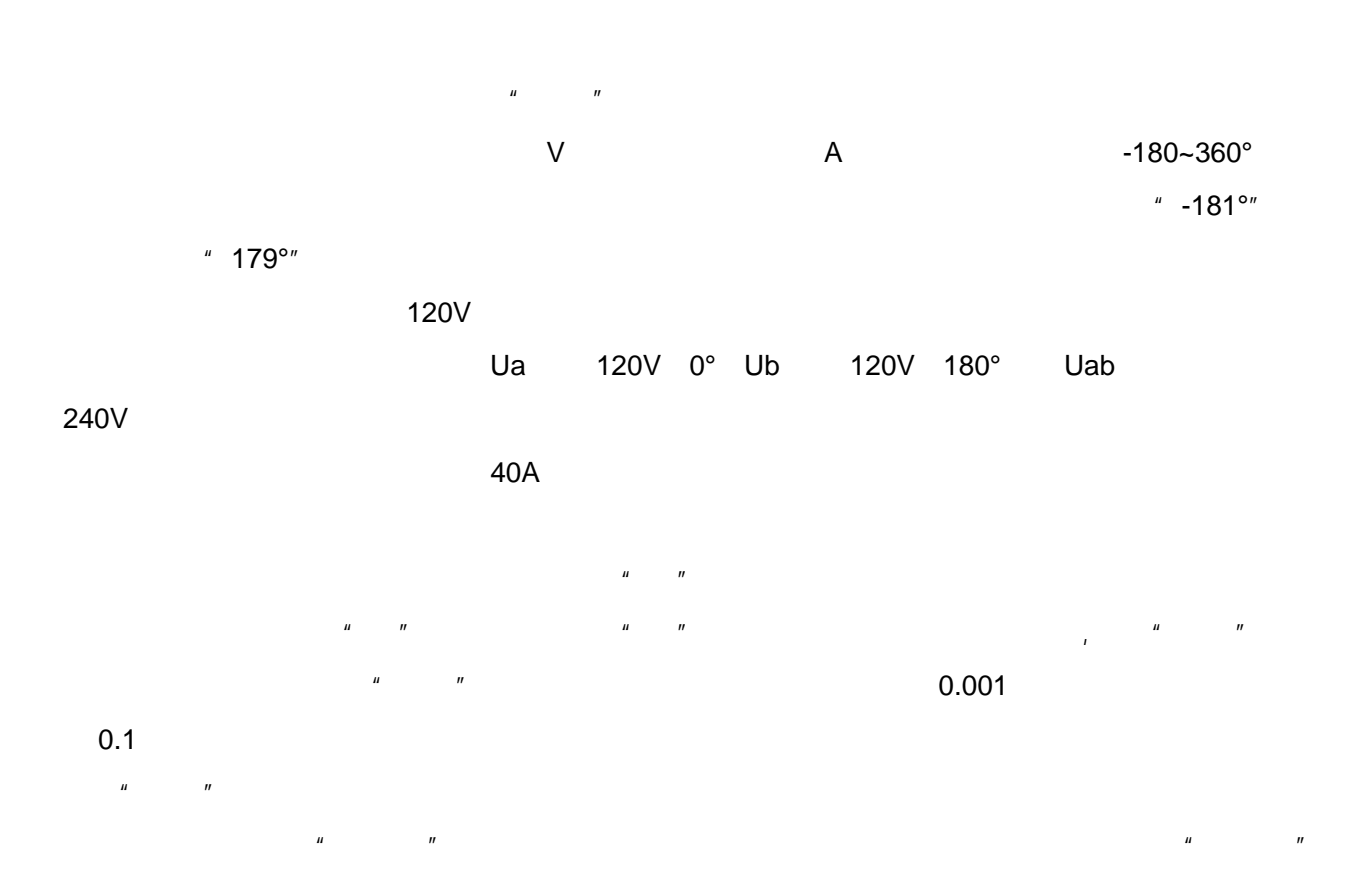

#### Ux

Ux

|   | +3U <sub>0</sub> | -3Uo | + $\sqrt{3}$ ×3U <sub>o</sub> | - √3    | ×3U <sub>o</sub> | U <sub>X</sub> |    |    |    | UA | UB | UC |
|---|------------------|------|-------------------------------|---------|------------------|----------------|----|----|----|----|----|----|
|   | 3U <sub>o</sub>  |      |                               |         |                  |                | UA | UB | UC |    |    |    |
|   |                  | ι    | JA                            | $U_{x}$ |                  |                |    |    |    |    |    |    |
| Ш |                  | 11   | U <sub>x</sub>                |         | 3                |                |    |    |    |    |    |    |

и п и п

|   |   |    |    |      | P     |                          |         |          |         |       |
|---|---|----|----|------|-------|--------------------------|---------|----------|---------|-------|
|   |   |    | ш  | "    |       | 功率显示                     |         |          |         |       |
|   |   |    |    |      |       | ☑ 一次侧功率                  | 和电流 日   | 电压变比 110 | KV /    | 100 V |
|   |   |    |    |      |       | ☑ 功率单位为                  | 兆级 『    | 电流变比 500 | A /     | 5 A   |
|   |   |    |    |      |       | 参量                       | A相      | B相       | C相      | 总和    |
|   |   |    |    |      |       | 电压幅值(KV)                 | 11.000  | 11.000   | 11.000  |       |
|   |   |    |    |      |       | 电压相位(゜)                  | 0.0     | -120.0   | 120.0   |       |
|   |   |    |    |      |       | 电流幅值(A)                  | 100.000 | 100.000  | 100.000 |       |
|   |   |    |    |      |       | 电流相位(*)                  | 0.0     | -120.0   | 120.0   |       |
|   |   |    |    | ш    |       | 「切平四釵」                   | 1.000   | 1.000    | 1.000   | 0.000 |
|   |   |    |    |      |       | 有功功率 (mr)<br>  天功功率 (m/) | 1.100   | 1.100    | 1.100   | 3.300 |
|   |   |    |    |      |       | 加左Th家(MVar)              | 1 100   | 1 100    | 1 100   | 3,300 |
| " |   | ΤV | TA |      | ш     | DB1E-50++ (IITR)         | 1.100   | 1.100    | 1.100   | 3.300 |
|   |   |    |    |      |       |                          |         |          |         |       |
|   | " |    |    | " KW | KVar″ |                          | " MW    | MVar"    |         |       |

и п и п

и п и п

т

ıı

u n u n

ıı

и п и п

и п

· · · · ·

"

ш

и п

и п

25

| 1. ""        |       |    |           |            |     |      |
|--------------|-------|----|-----------|------------|-----|------|
| 2.           |       |    |           |            |     |      |
| и п          |       |    |           |            |     |      |
|              |       |    |           |            |     |      |
|              |       |    | ш         | <i>n u</i> | II  | и    |
| n u n        |       | ш  | п и       | 11         | "   |      |
|              | "     | 7  |           | ų          | "   |      |
|              |       |    |           |            |     |      |
|              |       |    |           |            |     |      |
| " "<br>A B C | Rabc  |    |           |            |     |      |
| A            | BCRab | с  | и         | "          |     |      |
| _            |       | -  |           |            |     |      |
| R            |       |    |           |            |     |      |
|              |       |    |           |            |     |      |
|              |       |    |           |            |     |      |
| "            |       |    |           |            | 20m | IS   |
| 5118         | ,     |    |           |            |     |      |
|              | п ш   | "" | <u>参量</u> | 动作         | 返回  | 返回系数 |
| n            |       |    | UB<br>UC  |            |     |      |
|              |       |    | IA<br>IB  |            |     |      |
|              |       |    | TC        |            |     |      |

| 短路计算          | ×                      |
|---------------|------------------------|
| 短路计算          | 整定阻抗                   |
| 故障类型 A相接地 ▼   | Ζ 3.0000 Ω Φ 70.0000 * |
| 故障方向 正向故障 👤   | R 1.0261 Ω X 2.8191 Ω  |
| 额定电压 57.735 V | 零序补偿系数                 |
| 短路阻抗1         | ④ KL计算方式               |
| 倍整定阻抗         | 幅值 0.667<br>相角 0       |
| ┌ 计算模型        | ○ KR/KX计算方式            |
| ⓒ 短路电流不变      | Kx 0.667               |
| 短路电流 5 A      | C Z0/Z1计复方式            |
| ○ 短路电压不变      | 幅值 3                   |
| 短路电压 20 V     | 相角 lo 『                |
| (  确定         | 取消                     |

u

0A

"

"

u

"

"

"

:

ıı

"

"

ш

*u* 

57.735V

"Z/" "R/X"

|   |       | и  | "  |   | 0.95 | 1.05 |   | u |
|---|-------|----|----|---|------|------|---|---|
| Ш | " × " | 11 | II | " |      | и    | " |   |
|   |       |    |    |   |      |      |   |   |
|   |       |    |    |   |      |      |   |   |

""""""""""""""""""""""

| 1  | 参量                 | 有效值    | 变 | 步长    | 上限   | 相位     | 变 | 步长  |
|----|--------------------|--------|---|-------|------|--------|---|-----|
|    | UA 📕               | 25.005 |   | 1.000 | 120  | 0.0    |   | 1.0 |
|    | <mark>—</mark> 10В | 57.735 |   | 1.000 | 120  | 240.0  |   | 1.0 |
|    | UC 📕               | 57.735 |   | 1.000 | 120  | 120.0  |   | 1.0 |
|    | IA                 | 5.000  |   | 1.000 | 40   | -70.0  |   | 1.0 |
|    | IB 📕               | 0.000  |   | 1.000 | 40   | -120.0 |   | 1.0 |
|    | IC 📕               | 0.000  |   | 1.000 | 40   | 0.0    |   | 1.0 |
| 27 | Ux 📘               | 10.000 |   | 1.000 | 120  | 0.0    |   | 1.0 |
|    | Hz                 | 50.000 |   | 0.000 | 1000 |        |   |     |
|    | -                  |        |   |       |      |        |   |     |

| 十三相    | 交流电压/   | /电流试验-按序          | 分量输出   | i      |          |            |       |                  |           |                                                                                                    | _         | ×    |
|--------|---------|-------------------|--------|--------|----------|------------|-------|------------------|-----------|----------------------------------------------------------------------------------------------------|-----------|------|
| 文件(E)  | 试验(E)   | 工具( <u>T</u> ) 帮助 | H)     |        |          |            |       |                  |           |                                                                                                    |           |      |
| ) 😅 🖡  | 3 😂 🖌   | 🕨 🗢 🖶 🗧           |        |        | * (      | Y          | Δ     | lin   6Ú 6       | i 12P 🤊   | <ul> <li>Image: Second second sec</li></ul> | 2         |      |
| 参量     | 有效值     | 変 步长              | 上限 相   | 相位     | 变        | 步长         |       |                  |           |                                                                                                    |           |      |
| U+     | 10.910  | 1.000             | 120 -  | -180.0 |          | 1.0        |       |                  |           |                                                                                                    |           |      |
| 📕 V-   | 46.825  | 1.000             | 120 0  | 0.0    |          | 1.0        |       |                  |           |                                                                                                    |           |      |
| 📕 Vo   | 10.910  | 1.000             | 120 -  | -180.0 |          | 1.0        |       |                  |           |                                                                                                    |           |      |
| I+     | 1.667   | 1.000             | 40 -   | -70.0  |          | 1.0        |       |                  |           |                                                                                                    |           |      |
| I-     | 1.667   | 1.000             | 40 -   | 70.0   |          | 1.0        |       |                  |           |                                                                                                    |           |      |
| I o    | 1.667   | 1.000             | 40 -   | 70.0   |          | 1.0        |       |                  |           |                                                                                                    |           |      |
| Ux 🖌   | 10.000  | 1.000             | 120 0  | 0.0    |          | 1.0        |       |                  | $-\infty$ | TX \                                                                                                    |           |      |
| Hz     | 50.000  | 0.000             | 1000   |        |          |            |       |                  |           |                                                                                                    |           |      |
| 11/2 伯 | E意方式    | -                 | 开关变(   | 立确认时   | 间5       | ms         |       |                  |           |                                                                                                    |           |      |
|        | D 45    |                   |        |        |          |            |       |                  |           |                                                                                                    |           |      |
| 「试验    | 目的——    |                   | 0 3    | fi≅nh  | 0        | 14 HM      |       |                  |           |                                                                                                    |           |      |
| 0      | 测接点动作   | ŧ                 |        | 全自动    |          | AEre       |       |                  |           |                                                                                                    |           |      |
| 0      | 测动作和测   | 20                | - lõi  | 半白动    | 0        | 遥藏         | _     | _ <b>→</b> U+ `` |           |                                                                                                    | >         | ÷ [+ |
| 参量     | 幅值      | 相位                | 间隔     | 前间     | 1000     | ms         | =     | ⇒U.              |           |                                                                                                    |           | ÷ lo |
| UAB    | 73.500  | -42.9             | TT 2.4 |        | Enstrial | 1 as const | ia (  | 全旦               | ====      | 160                                                                                                    | 近回乏数      |      |
| UBC    | 100.000 | 90.0              |        | 里 初川   | FUILD    |            |       |                  | AUTE      | 四四                                                                                                    | 区国家数      |      |
| UA     | 25.005  | -0.0              | B      |        |          |            |       |                  |           |                                                                                                    |           |      |
| VB     | 57.735  | 120.0             | Ĉ      |        |          |            |       | <u>⊔</u> ⊮-      |           |                                                                                                    |           |      |
| UC     | 57.735  | -120.0            | R      |        |          |            |       | υο               |           |                                                                                                    |           |      |
| IA     | 5.000   | -70.0             | a      |        |          |            | _     | 🔲 I+             |           |                                                                                                    |           |      |
| 18     | 0.000   | 110.0             | b      |        |          |            | _     | 🗖 I-             |           |                                                                                                    |           |      |
| 10     | 0.000   | 110.0             | ) e    |        | _        | 1          |       |                  |           |                                                                                                    |           |      |
| 就绪     |         |                   |        |        | 运        | 行时间:0      | ).00s | 开关量              | A 🖲 🖶 🤇   | C 🗣 R 🗣 a 🕯                                                                                                    | 🖲 b 🖲 c 🗣 |      |

"U"

и п

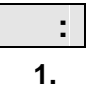

2. Uo lo U- I-

3Uo 3Io 3U- 3I-

Uo lo U- I- 3Uo 3lo 3U- 3I- Uo lo U- I-3Uo 3lo U- I- 3

и п

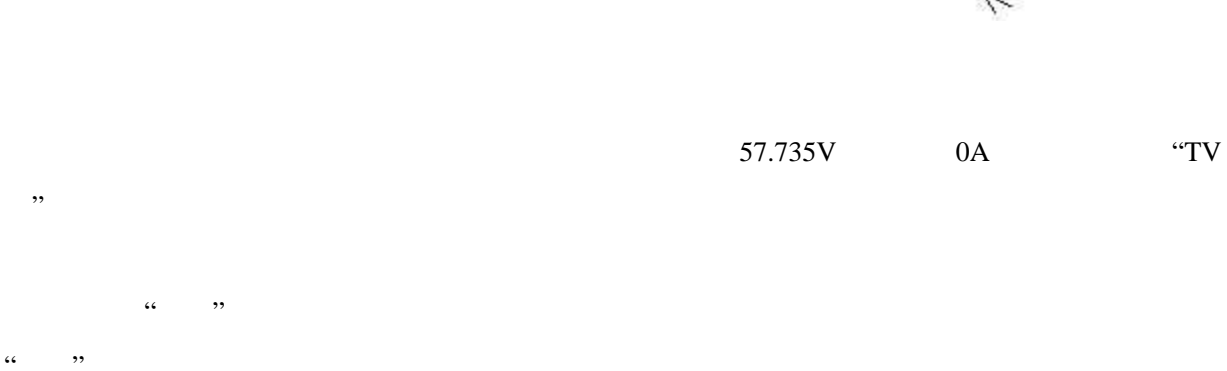

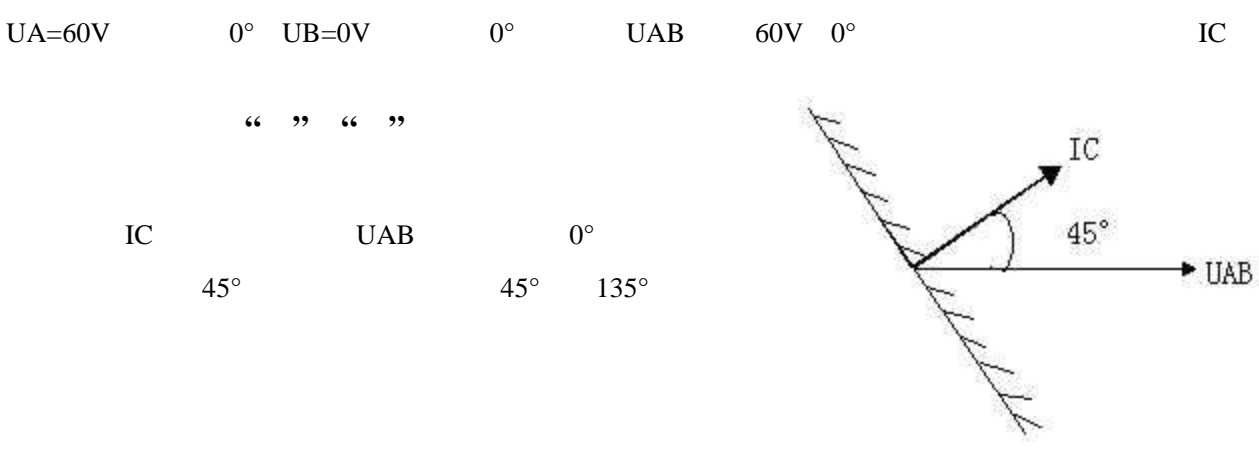

90° "UAB IC" "UBC IA" "UCA IB" 0° "UAB IA" "UBC IB" "UCA IC"

60V

"

,,

90°

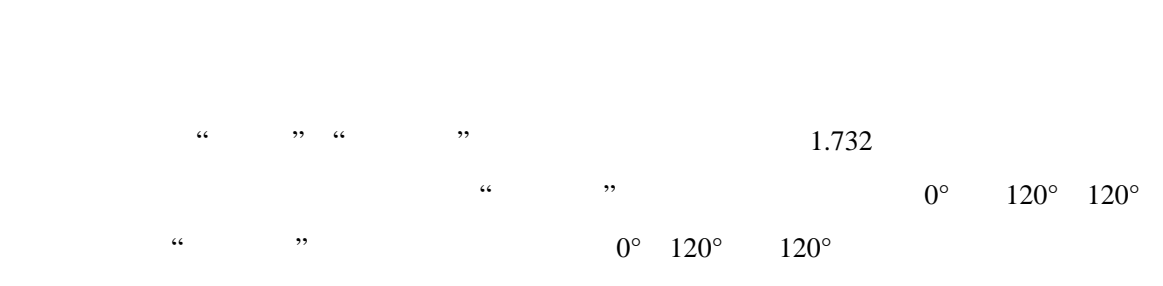

"

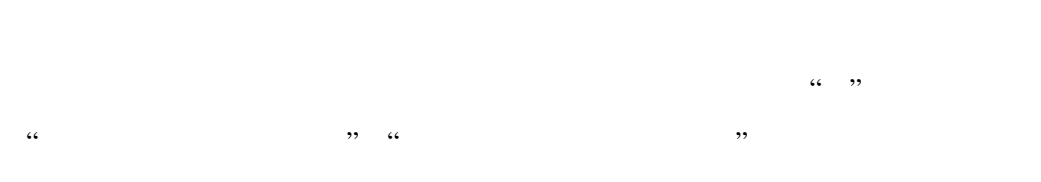

,,

•• ••

....

ш

.

| 参量   | 有效值    | 变 | 步长    | 上限   | 相位     | 变 | 步长  |
|------|--------|---|-------|------|--------|---|-----|
| UA   | 30.000 |   | 1.000 | 120  | 0.0    |   | 1.0 |
| UB 🛛 | 10.000 |   | 1.000 | 120  | -120.0 |   | 1.0 |
| UC   | 10.000 |   | 1.000 | 120  | 120.0  |   | 1.0 |
| IA   | 5.000  |   | 1.000 | 40   | 0.0    |   | 1.0 |
| IB   | 0.000  |   | 1.000 | 40   | -120.0 |   | 1.0 |
| IC   | 0.000  |   | 1.000 | 40   | 120.0  |   | 1.0 |
| Ux   | 10.000 |   | 1.000 | 120  | 0.0    |   | 1.0 |
| Hz   | 50.000 |   | 0.000 | 1000 |        |   |     |

ıı

"

"

....

"

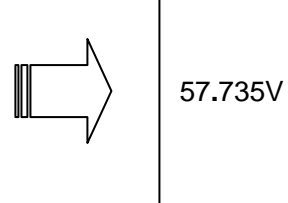

.735V 0A

"

"

"

,

ш

и п и п и

" 20ms " "

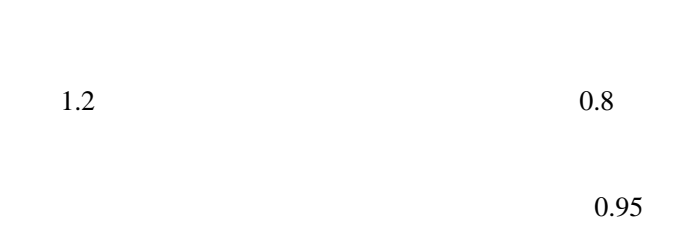

 $3I_0$   $I_0$   $I_0$  $3I_0$   $I_0$  3

df/dt

| +                       | 继电保护测                                 | 试系统直流记                                                              | 式验                                                      |           |                                                                 |           |                  | _ [      | X |
|-------------------------|---------------------------------------|---------------------------------------------------------------------|---------------------------------------------------------|-----------|-----------------------------------------------------------------|-----------|------------------|----------|---|
| 文件(E)                   | 试验(E) 工具( <u>T</u> )                  | 帮助( <u>H</u> )                                                      |                                                         |           |                                                                 |           |                  |          |   |
| 🖻 🖬                     | a 🗢 🗢 🗧                               | > 👂 🔍                                                               | 🔜 🤋                                                     |           |                                                                 |           |                  |          |   |
| 参量                      | 有效值                                   | 变 步长                                                                | 上限                                                      |           |                                                                 |           |                  |          |   |
| UA 📕                    | 1.000                                 | 1.000                                                               | 160                                                     |           |                                                                 |           |                  |          |   |
| 📕 VB                    | 1.000                                 | 1.000                                                               | 160                                                     |           |                                                                 |           |                  |          |   |
| UC                      | 1.000                                 | 1.000                                                               | 160                                                     |           |                                                                 |           |                  |          |   |
| IA                      | 1.000                                 | 1.000                                                               | 10                                                      |           |                                                                 |           |                  |          |   |
| IB                      | 1.000                                 | 1.000                                                               | 10                                                      |           |                                                                 |           |                  |          |   |
| IC                      | 1.000                                 | 1.000                                                               | 10                                                      |           |                                                                 |           |                  |          |   |
| - 试验目(<br>○ 测<br>● 测    | 的———————————————————————————————————— | <ul> <li>「手动</li> <li>① 全自动</li> <li>〇 半自动</li> <li>间隔时间</li> </ul> | <ul> <li>● 递增</li> <li>○ 递减</li> <li>1000 ms</li> </ul> |           |                                                                 |           |                  |          |   |
| 参量<br>VAB<br>VBC<br>VCA | 幅值<br>0.000<br>0.000<br>0.000         | H)<br>A<br>B<br>C<br>R<br>a<br>b<br>c                               | \ <u>量</u>  动作时间                                        |           | ● ● UA<br>● UB<br>● UB<br>● UC<br>● IA<br>● IB<br>● IC<br>● UAB | 动作        | 返回<br> <br> <br> | 返回系数<br> |   |
| ,<br>就绪                 |                                       |                                                                     | 运                                                       | 行时间: 0.00 | Ds 开关量                                                          | : A 🏶 B 🗣 | C 🖲 R 🖲 a        | • b• c•  |   |

> 有效值 | 变 | 步长 上限 参量 UA UB 110.000 √ 1.000 160 1.000 160 UC IA IB IC 1.000 1.000 160 1.000 1.000 1.000 1.000 10 1.000 10 1.000 10 试验方式 开关确认时间: 5 ms ○ 手动 ● 递增 试验目的一 ● 全自动 C 递减 ○ 测接点动作 ○ 半自动 ◎ 测动作和返回 间隔时间 1000 ms <u>
> 开入量</u>
> 动作时
> 値
> A
> B
> C
> R 幅値 220.000 -111.000 -109.000 参量 UAB UBC UCA

"

"

±160V

320V UA=100V UB= -100V UAB=100 -100 = 200V UA UB

10A

n

n

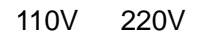

110V 220V

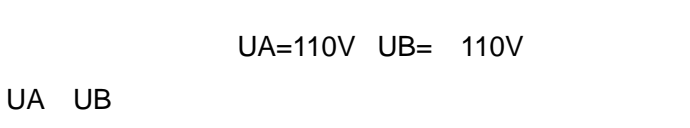

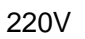

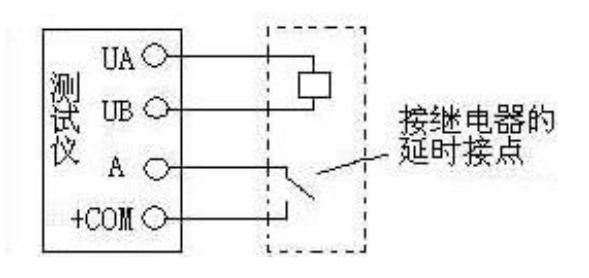

"

ш

UA UB

UAB

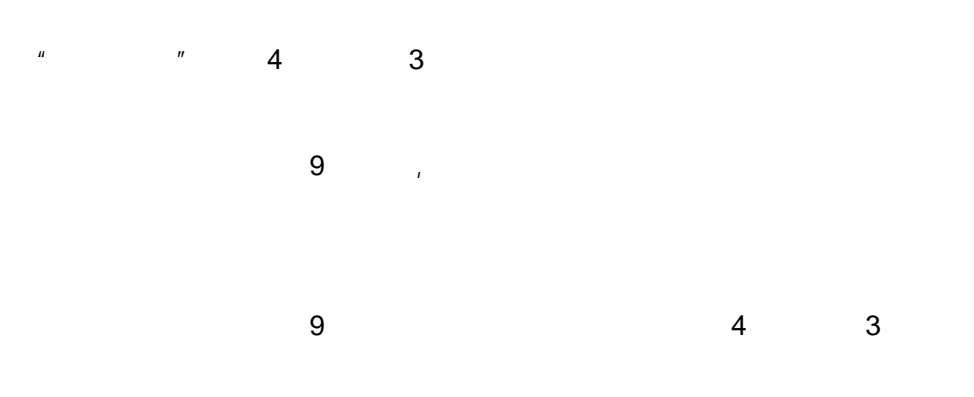

Ux

" " "

n

ш

"

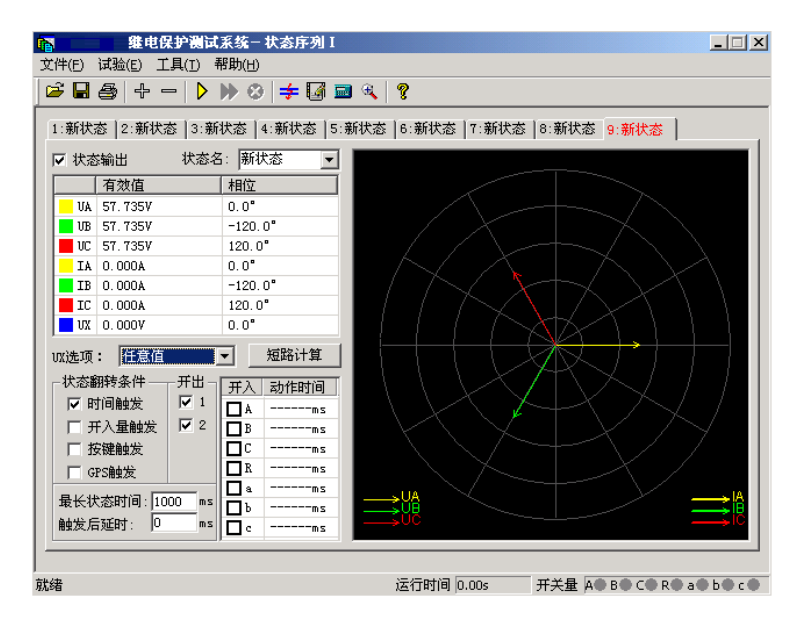

| 插入状态 🔀           |
|------------------|
| ┌请选择新状态位置        |
| ○ 当前状态之前         |
| ● 当前状态之后         |
| ○ 指定位置 第 1  ○ 状态 |
| <b>确定</b> 」 取消   |

и п.

ш

"

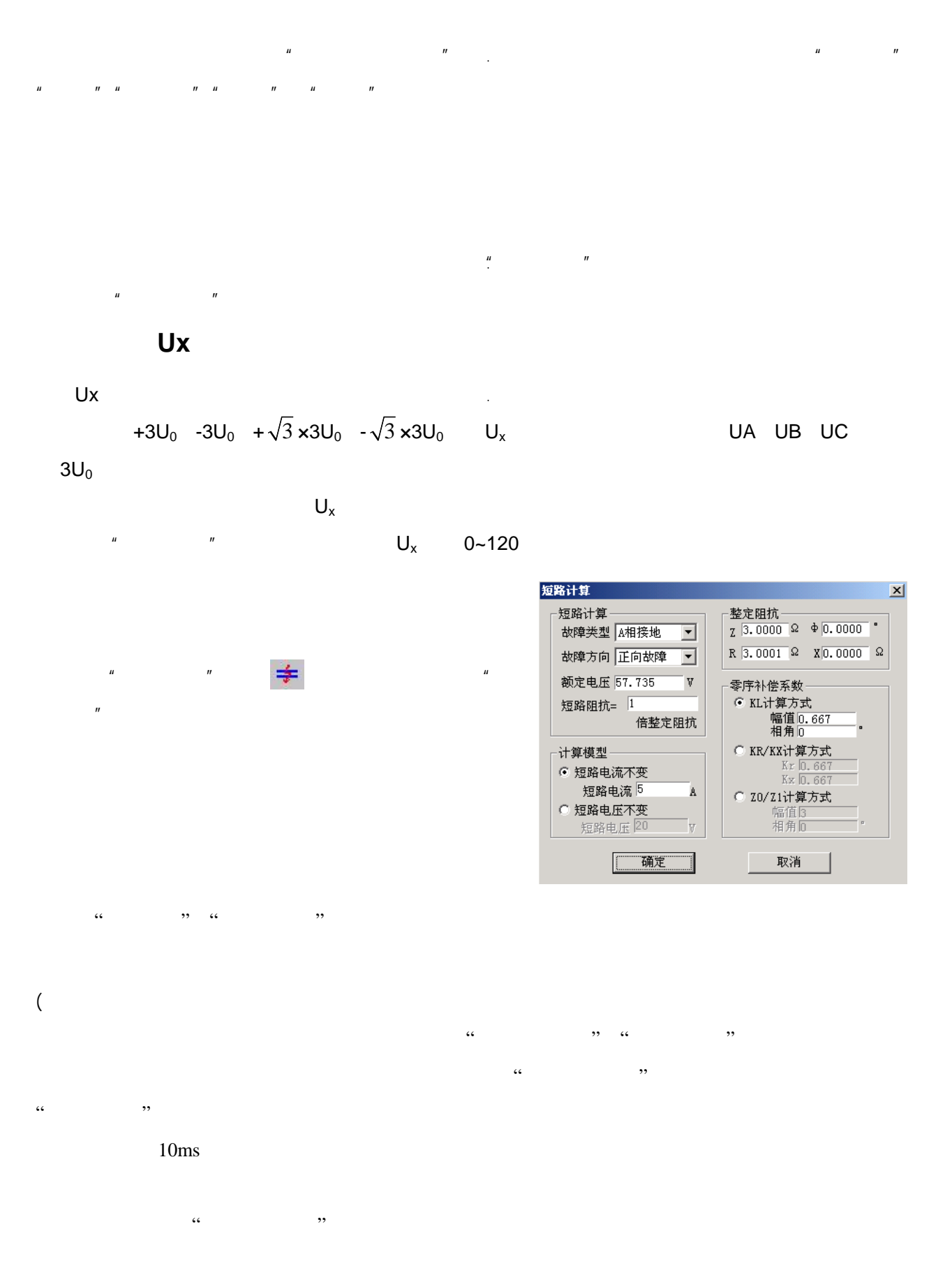

" " " " " ,, " ,, (

|   |   |     | А | В | С | R  | a | b | c |   |   | " | " |  |
|---|---|-----|---|---|---|----|---|---|---|---|---|---|---|--|
|   |   |     |   |   | " | ,, |   |   |   |   |   |   | " |  |
|   | " |     |   |   |   |    |   |   |   |   |   |   |   |  |
|   |   | " " |   |   |   |    |   |   |   | " | " |   |   |  |
| ( |   |     |   |   |   |    |   |   |   |   |   |   |   |  |
|   | " | 22  |   |   |   |    |   |   |   |   |   |   |   |  |

"Tab" ( GPS

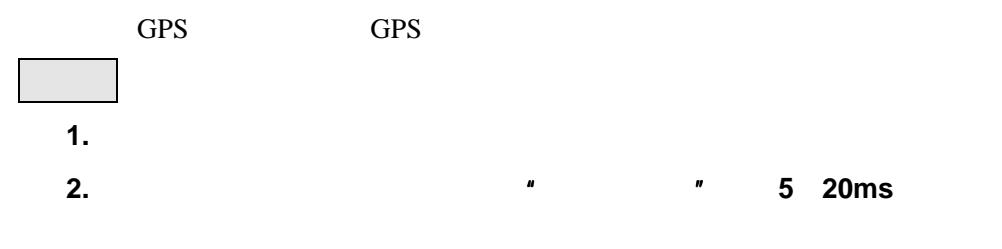

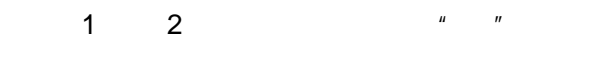

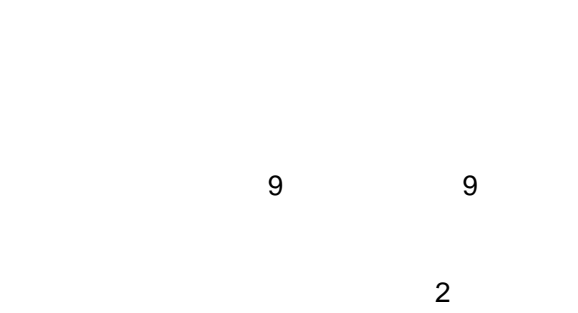

.

"

А

R

"

"

"

"

ш

0

IA

ш

"

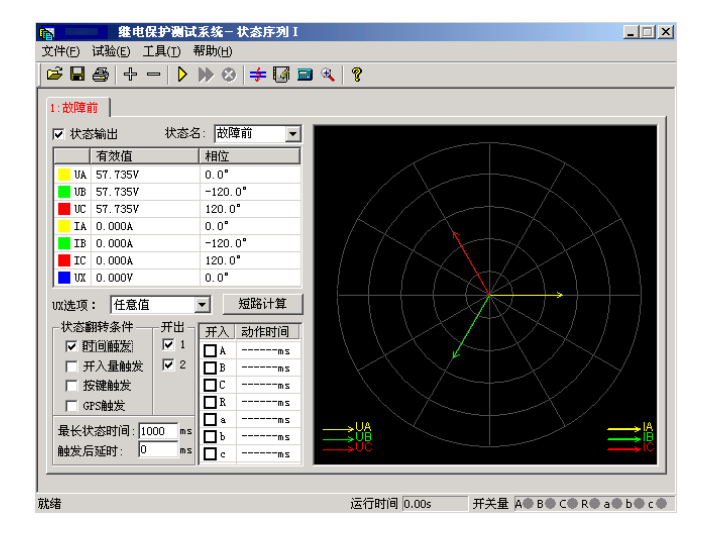

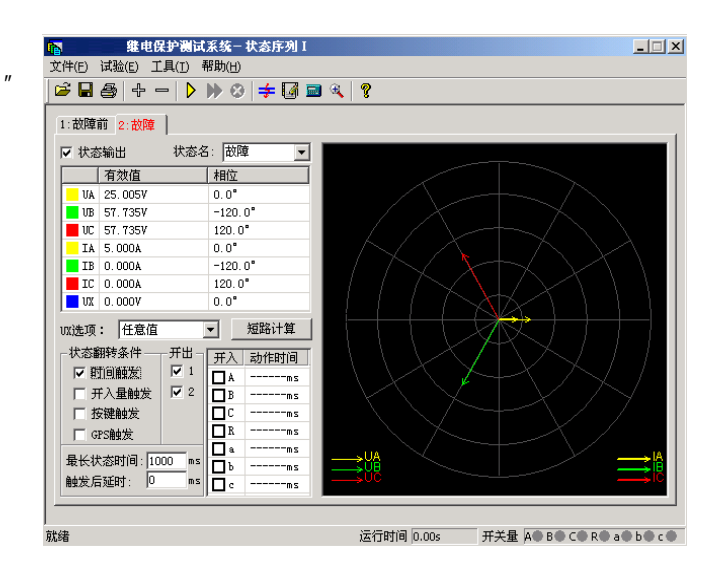

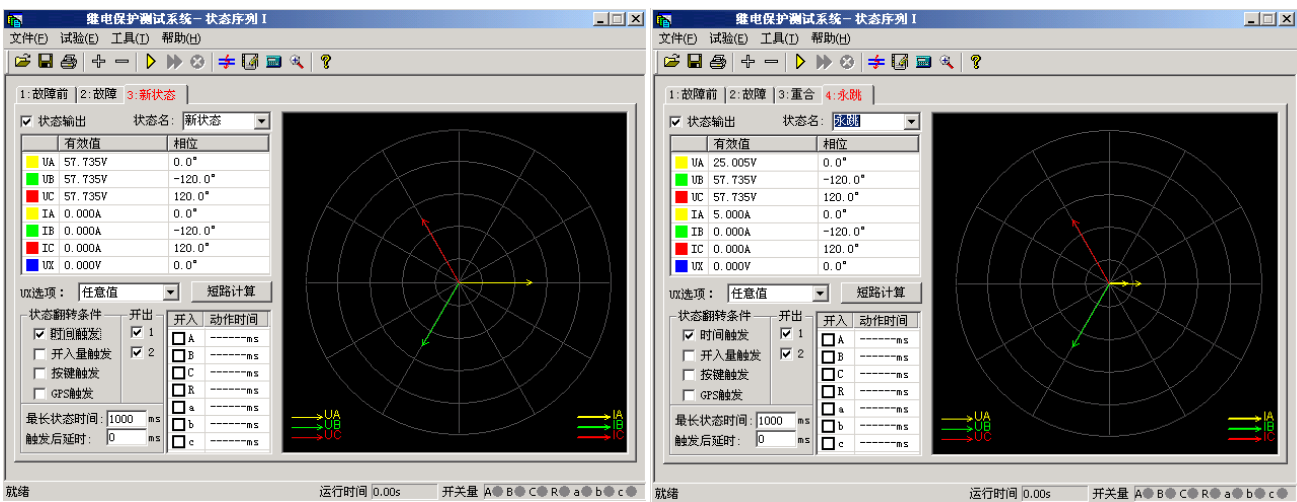

ш

"

.....

36
## UA UB UC IA IB IC 2 20

и и

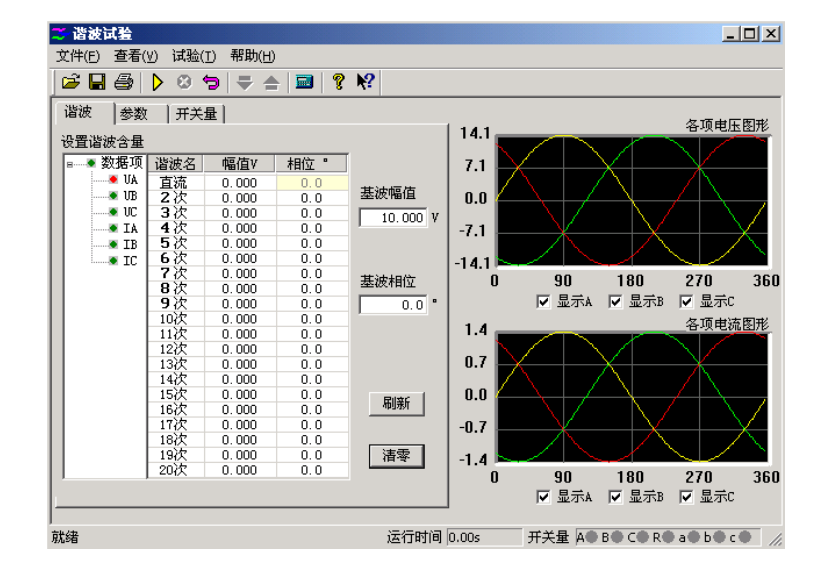

0

9

| ▲ 数据项           | 谐波名 | 幅值V   | 相位。 |
|-----------------|-----|-------|-----|
| 📕 💌 🚺           | 直流  | 0.000 | 0.0 |
| 💌 🖲 VB          | 2次  | 0.000 | 0.0 |
| 🖉 UC            | 3次  | 0.000 | 0.0 |
| AI 💌            | 4次  | 0.000 | 0.0 |
| IB              | 5次  | 0.000 | 0.0 |
| IC .            | 6次  | 0.000 | 0.0 |
| 000000000000000 | 7次  | 0.000 | 0.0 |

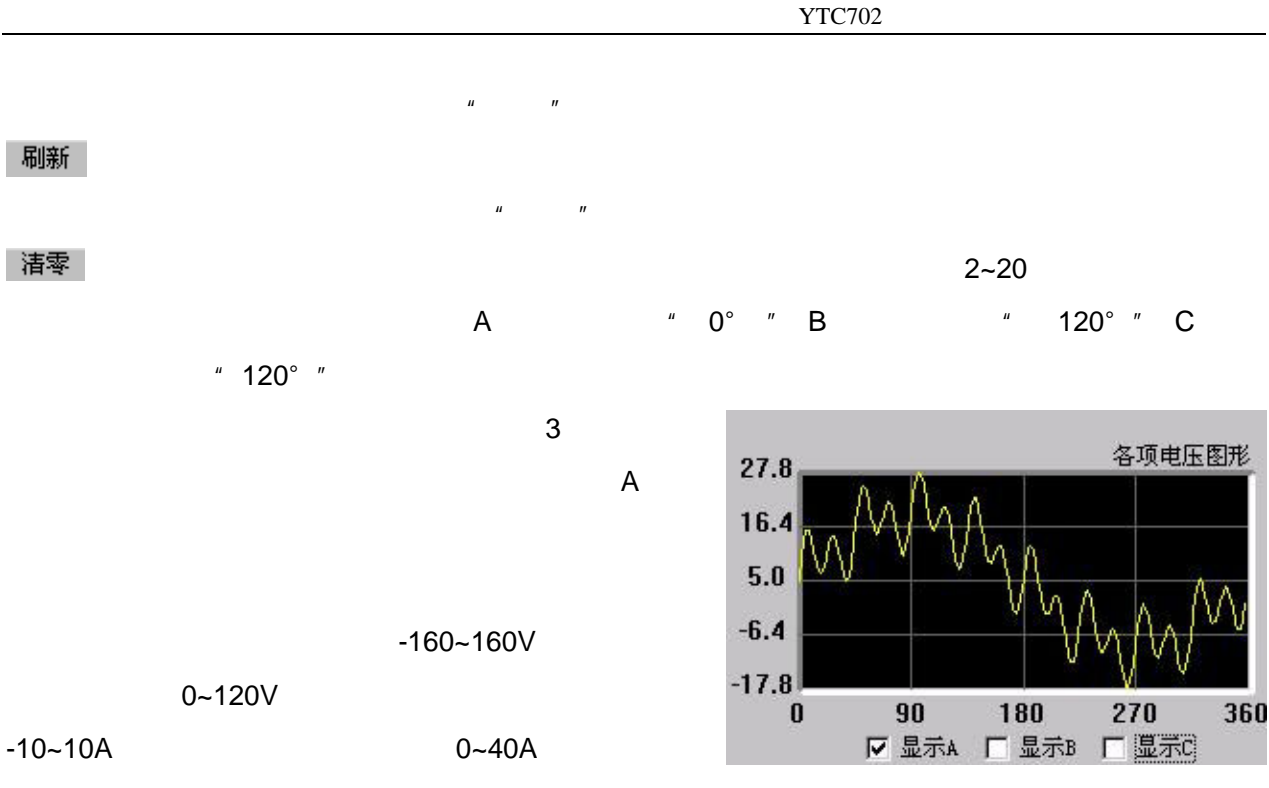

120V 40A/30A

120V 40A/30A

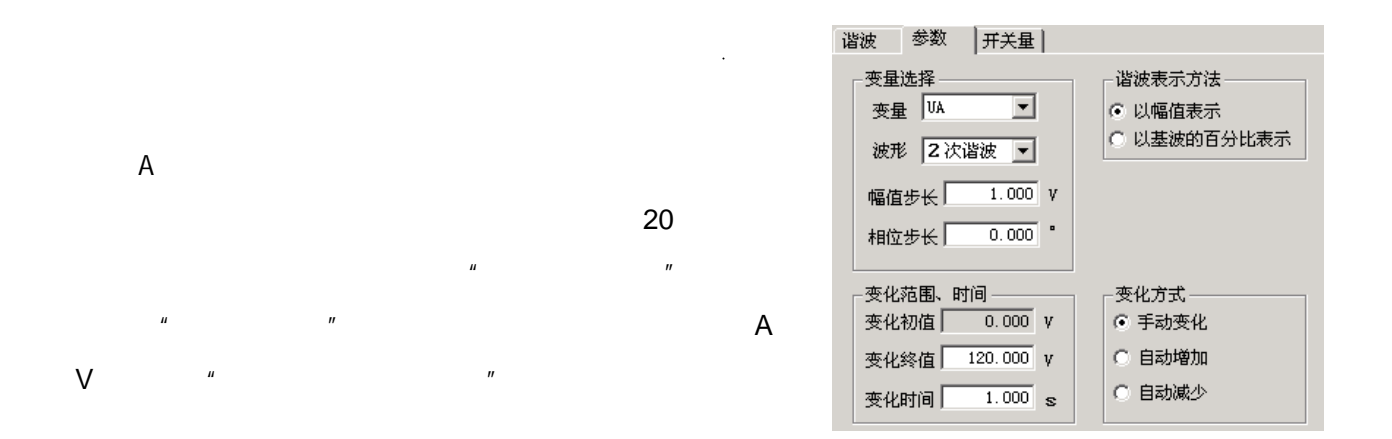

ш

2

2V

ш

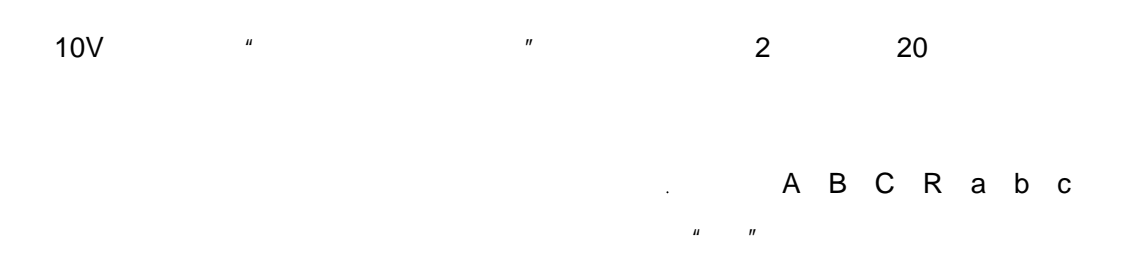

5ms

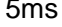

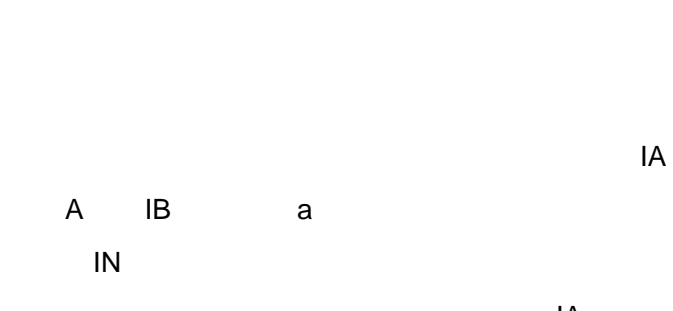

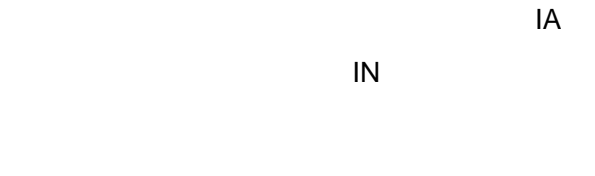

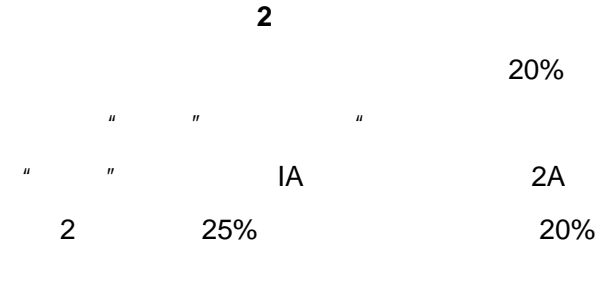

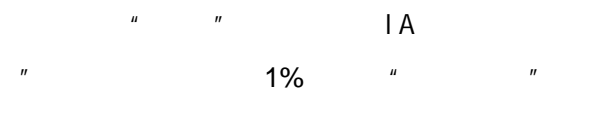

IA

|   | 谐波 参数    | 开关  | ■│   |     |              |
|---|----------|-----|------|-----|--------------|
|   | 设置谐波含量   |     |      |     |              |
|   | ■● 数据项   | 谐波名 | 幅值%  | 相位。 |              |
|   | 🔍 💌 🖲 UA | 直流  | 0.0  | 0.0 | ++ \+        |
|   | 🔹 🖲 🗷    | 2次  | 25.0 | 0.0 | 基波唱值         |
|   | 🔍 🔍 VC   | 3次  | 0.0  | 0.0 | 1 000 Å      |
|   | 🗕 🗕 🖊 🗛  | 4次  | 0.0  | 0.0 | 1 1.000 1    |
|   | • IB     | 5次  | 0.0  | 0.0 |              |
|   |          | 6次  | 0.0  | 0.0 |              |
|   |          | 7次  | 0.0  | 0.0 | 其波和位         |
| Λ |          | 8次  | 0.0  | 0.0 | 32540X011111 |
| A |          | 9次  | 0.0  | 0.0 | 0.0          |
|   |          | 10次 | 0.0  | 0.0 | -            |
|   |          | 11次 | 0.0  | 0.0 |              |
|   |          | 12次 | 0.0  | 0.0 |              |
|   |          | 13次 | 0.0  | 0.0 |              |
|   |          | 14次 | 0.0  | 0.0 |              |
|   |          | 15次 | 0.0  | 0.0 | Rilac        |
|   |          | 16次 | 0.0  | 0.0 | 10135/1      |
|   |          | 17次 | 0.0  | 0.0 |              |
|   |          | 18次 | 0.0  | 0.0 |              |
|   |          | 19次 | 0.0  | 0.0 | 清零           |
|   |          | 20次 | 0.0  | 0.0 |              |

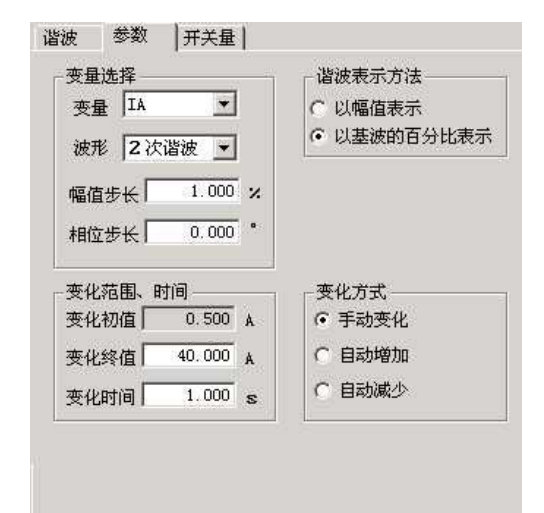

ш

| 继电保护测试软件系列-频率及高低周保护                                                                                                    |                    |
|----------------------------------------------------------------------------------------------------|--------------------|
| 文件(E) 试验(E) 工具(I) 帮助(H)                                                                                                    |                    |
| 🖆 🖬 🎒 🕨 🕸 🖬 🍕 🤶                                                                                                    |                    |
| df/dt闭锁         dv/dt闭锁         低电压闭锁         低电流闭锁           测试项目         试验参数         动作频率         动作时间                                                             | 90*                |
| <ul> <li>测试项目选择</li> <li>☑ 动作频率</li> <li>☑ 动作频率</li> <li>☑ 动作时间</li> <li>☑ df/dt闭锁</li> <li>☑ dr/dt闭锁</li> <li>☑ dv/dt闭锁</li> <li>☑ 低电压闭锁</li> <li>☑ 低电流闭锁</li> </ul> |                    |
|                                                                                                    | 状态  测试项目   变量   始值 |
|                                                                                                    | Min 0.005          |

ıı

u

" "

ıı

" " " df/dt " " dv/dt " "

" "

"

"

....

ш

"

| 测试对象名称        | 低周保护 🔽          |
|---------------|-----------------|
| <br>┌──测试项目选择 | 低周保护<br>频率继电器   |
| ▼ 动作频率        | 差频继电器<br> 低频继电器 |
| ▼ 动作时间        | [向观继电器          |

u

"

"

"

"

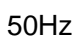

"

" "

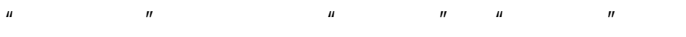

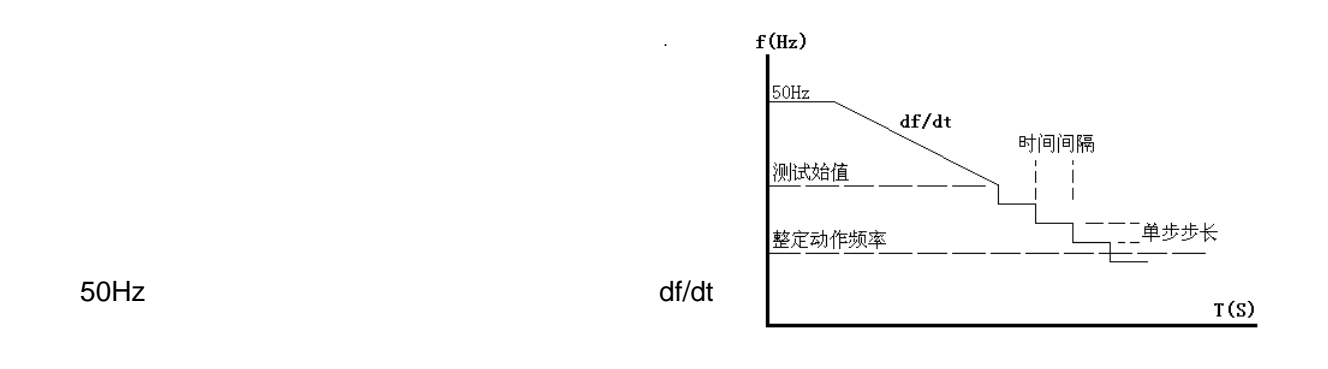

0. 2S

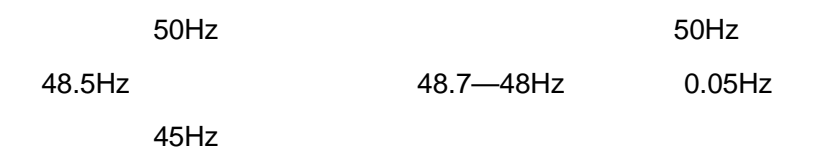

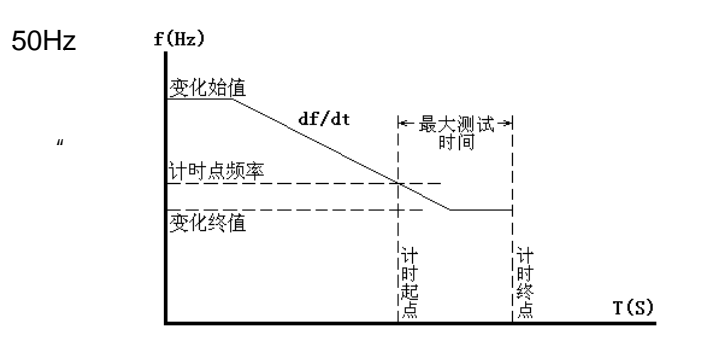

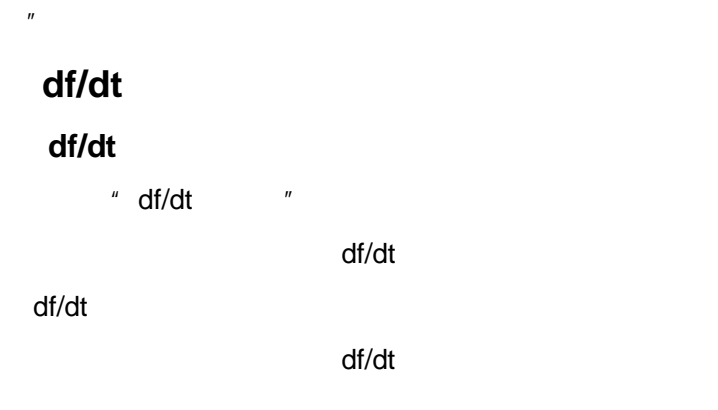

ш

|         |         |          |       | df/dt |
|---------|---------|----------|-------|-------|
|         |         |          | 50Hz  |       |
|         | " "     |          |       |       |
| dv/dt   |         |          |       |       |
|         | " df/dt | "        |       | dv/dt |
| dv/dt   |         |          |       |       |
| " dv/dt | 11      |          |       |       |
| dv/dt   |         |          |       | dv/dt |
|         | dV/dt   |          |       |       |
| dv/dt   |         |          |       |       |
|         |         | u<br>u v | 11 U  | n     |
| df/dt   |         | df/dt    | df/dt |       |
| ui, ut  |         |          |       |       |

" df/dt " " dv/dt " .

"

ıı

"

ıı

" df/dt " " dv/dt "

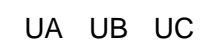

"

"

u

u

"

"

ш

UN

"

"

UN

ıı

A B

| 洞時式面目                                                                            | f/dt闭锁   dv/dt闭锁  <br>测试项目   试验参数 |        |       | E 团 现<br>E 频 率 | 1 18      | 低电流闭锁     |    |  |
|----------------------------------------------------------------------------------|-----------------------------------|--------|-------|----------------|-----------|-----------|----|--|
|                                                                                  | MIM-X H   MALES-84                |        |       |                |           | 80164314  | -1 |  |
| 电压有                                                                              | 效值V                               | 相位。    | 电流    | 有效             | 值A        | 1         |    |  |
| UA 57.                                                                           | '35                               | 0.0    | IA    | 0.000          |           | 0.0       |    |  |
| 📕 VB 57.1                                                                        | '35                               | -120.0 | IB IB | 0.000          |           | -120.0    |    |  |
| 📕 UC 57.1                                                                        | '35                               | 120.0  | IC 📕  | 0.000          |           | 120.0     |    |  |
| 当前频率H                                                                            | z 48.00                           | )      |       |                |           |           |    |  |
| _ 整定值 -                                                                          |                                   |        | 动作    | 频率测            | 试范围       | 1         |    |  |
| 动作频率                                                                             | 49.                               | 000 Hz | 测试    | 始值             | 49.3      | 00 Hz     |    |  |
| 允许误差                                                                             | €±  5.0                           | %      | 测试    | 终值             | 48.0      | 48.000 Hz |    |  |
| 动作时间                                                                             | 动作时间 0.500 s                      |        |       |                | 变化步长 0.05 |           |    |  |
| AyrFagrag ju. 500 s 交化步长 ju. 050 Hz<br>测试时 df/dt值 0. 500 Hz/s<br>提示:请将整定动作时间设置正确 |                                   |        |       |                |           |           |    |  |

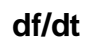

"

ıı

n

"

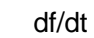

"

0.05Hz

"

"

ш

ıı

50Hz

ш

ш

u

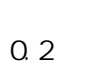

" Hz" " " df/dt

ıı

43

0.2

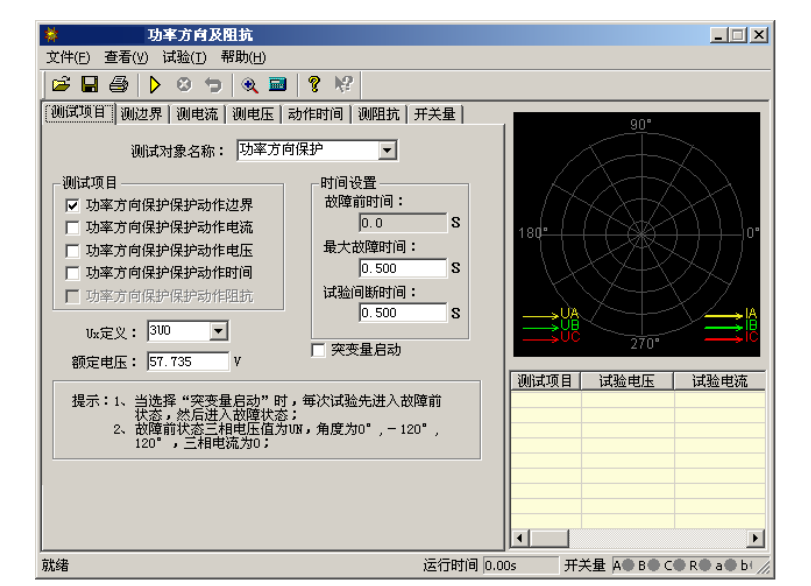

YTC702

ш

" "

" "

ш

"

ш

"

" "

"

ıı

" "

ш

"

ш

" "

ш

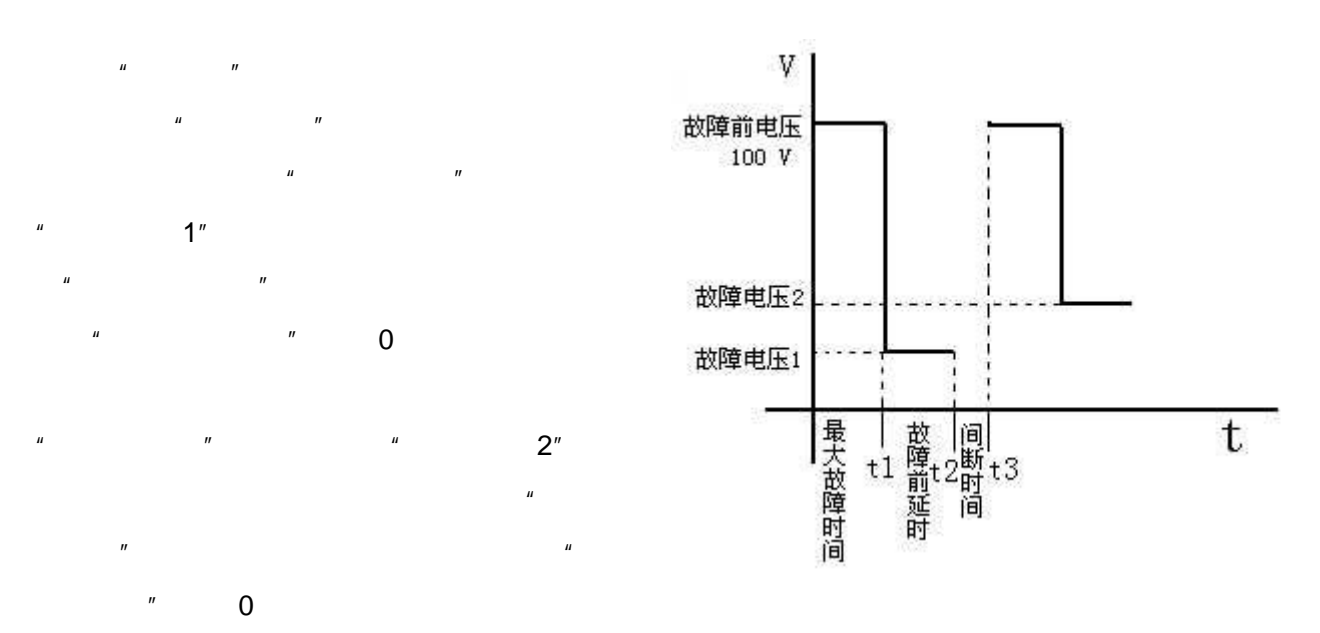

100V

"

| 测试项目 测边界 测电流 测电压                                                                                                    | 动作时间   测阻抗   开关量      |  |  |  |  |  |  |  |
|----------------------------------------------------------------------------------------------------|-----------------------|--|--|--|--|--|--|--|
| 试验电压: VAB ▼ 100.000                                                                                                    |                       |  |  |  |  |  |  |  |
| 试验电流: IC                                                                                                    | A 边界1: 0.0 °          |  |  |  |  |  |  |  |
| φ (UAB, IC)搜索范围从 -120.0                                                                                                    | * 边界2: 0.0 *          |  |  |  |  |  |  |  |
| 到 30.0                                                                                                    | * 允许误差:± 5 *          |  |  |  |  |  |  |  |
| φ (VAB, IC) 搜索步长: 1.0                                                                                                    | · 试验灵敏角: 0 ·          |  |  |  |  |  |  |  |
| 300     0.000     V     150.0       310     5.000     A     150.5       12     1.667     A     -89.5       其他相电压:     [57.735]     V |                       |  |  |  |  |  |  |  |
| 提示: 1.  中搜索范围的始值和终值出<br>2. 其它相相位和试验相保持系<br>3. 角度定义是指电压超前电流                                                                           | 匀应在动作区外<br>衬称<br>流的角度 |  |  |  |  |  |  |  |

υI

UAB

IC

0

ш

u

UΙ

"

u

90°

45

" " U0 I0 " " U2 I2 "

## U0 I0 U2 I2

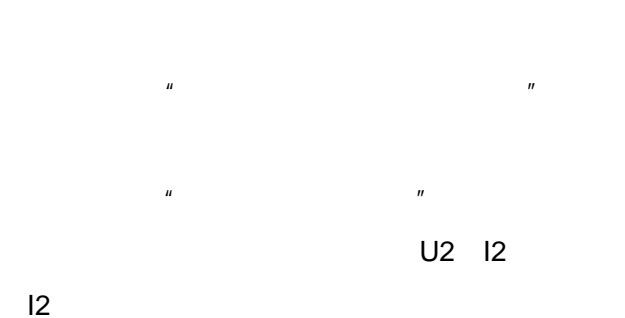

ıı

ш

U2

"

测试项目 | 测边界 | 测电流 | 测电压 | 动作时间 | 测阻抗 | 开关量 | 整定值 **τ** 100.000 γ 试验电压: VBC 整定动作电流: . 试验电流: IA 0.000 • A 试验相电流搜索范围从 1.000 允许误差:土 5 % A 到 5.000 A A 动作电流定义: 试验相电流搜索步长: 0.100 (UBC, IA) 💌 • UBC超前IA角度: -30.0 动作电流当前值: 1.000 A 
 300
 0.000
 V
 -0.0
 •

 U2
 0.000
 V
 180.0
 •

 310
 1.000
 A
 -59.5
 •

 I2
 0.333
 A
 -59.5
 •
 ○ 显示试验相矢量图 其他相电压: 57.735 V 其它相相位和试验相保持对称

UΙ

UΙ

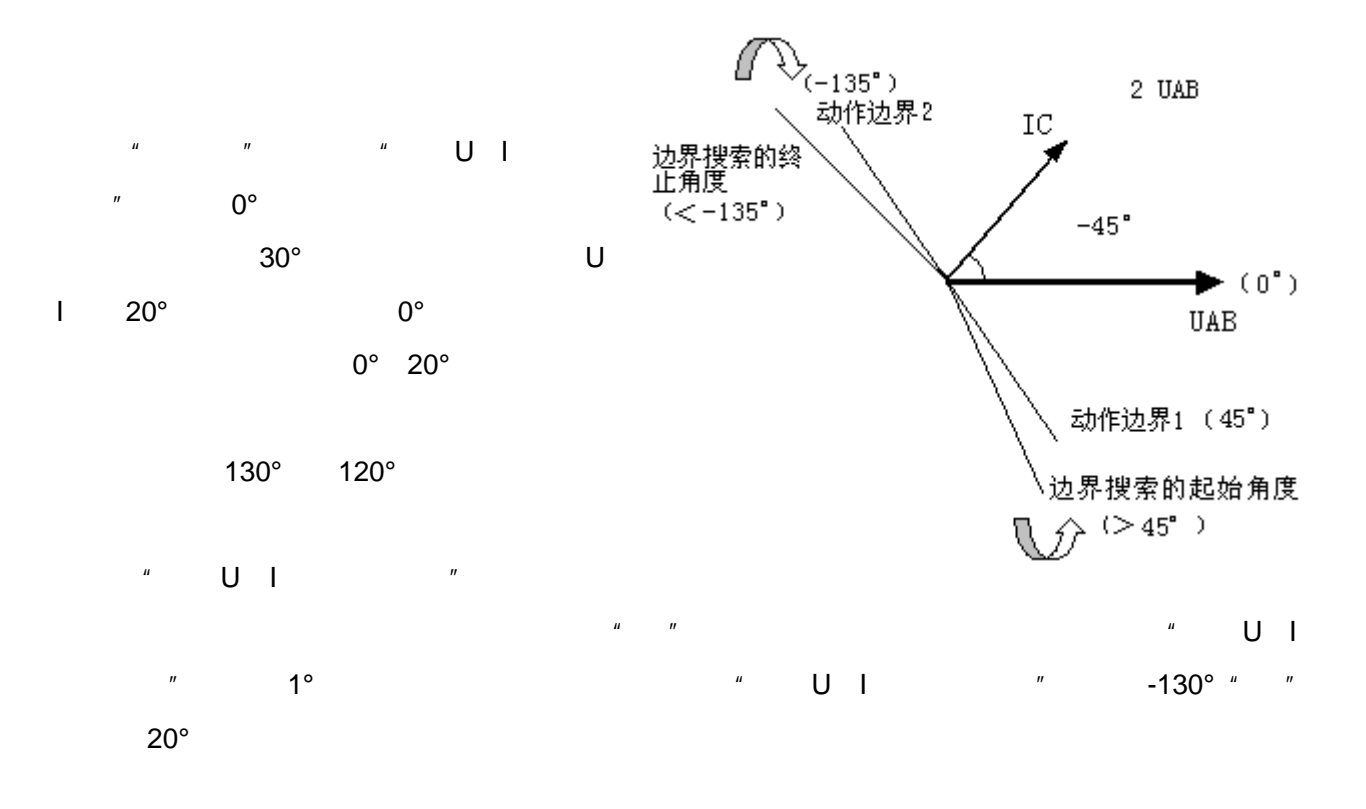

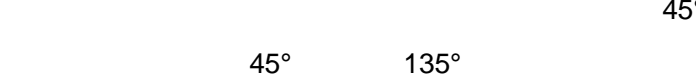

0°

| 45° | 135° | 45° | X/Y |     |      |
|-----|------|-----|-----|-----|------|
|     |      |     |     | 45° | 135° |

| 12 | 0.333 | A | -59.5 ° | 3 | 是示:精 | 11间<br>器<br>古<br>法<br>一 |
|----|-------|---|---------|---|------|-------------------------|
|    |       |   |         |   |      |                         |
|    |       |   |         |   |      |                         |

|            |       | YTC702                                              |
|------------|-------|-----------------------------------------------------|
|            |       | 测试项目   测边界   测电流   测电压   动作时间   测阻抗   开关量           |
| U I        |       | 试验电压: UBC ▼ 100.000 V 阻抗动作值: 0.000 Ω                |
| <b>C</b> . |       | 试验电流: IA ▼ 允许误差:± 5 %                               |
|            |       | 试验电流搜索范围从 1.000 A                                   |
|            |       | 到 10.000 A 当前电流 59.988 0                            |
|            |       | 试验电流搜索步长: 0.100 A 当前阻抗. 55.555 ¥                    |
|            |       | UBC超前IA角度: 30.0 • 异临阳电压 51.155 ,                    |
|            |       | ○ 变电压 ○ 变电流 0.667 (0-2)                             |
|            | 0.667 | 300 0.000 y -0.0 * 矢量图显示                            |
|            |       | 1 (・ 显示二相电压、电流大重图<br>1/2 0.000 y 180.0 。 ○ 見示は珍相午母の |
|            |       | 310 1.000 A -59.5 • 相关,中间网络推动性体性                    |
|            |       | I2 0.333 A -59.5 提示 相同阻抗戰援地阻抗難电<br>器请先在"测试项目"页      |

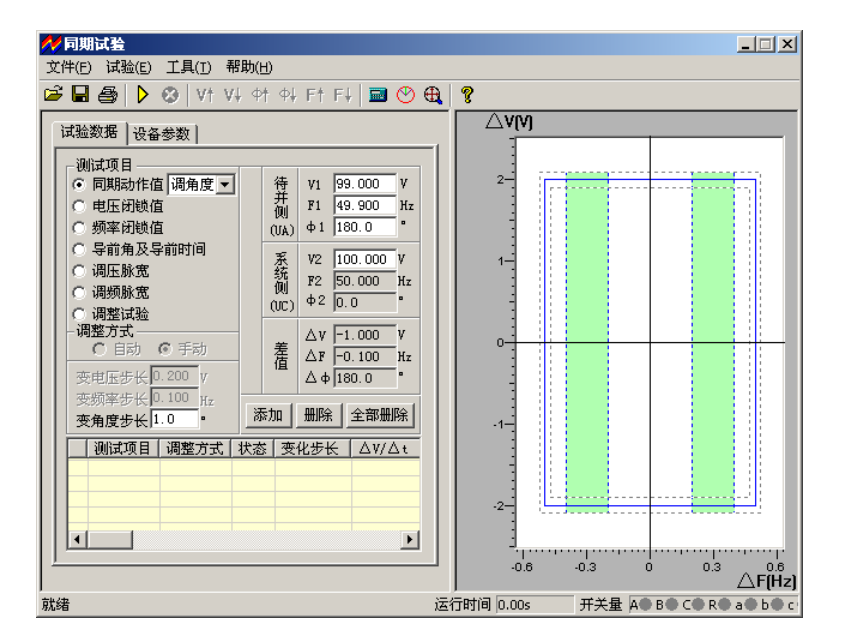

ш

"

"

"

ш

| <ul> <li>○ 同期动作值 调电压 ▼</li> <li>○ 电压闭锁值</li> <li>○ 频率闭锁值</li> </ul>            | 待并侧  | V1         90.000         V           F1         49.900         Ha           \$\$\phi\$\$1         180.0         " |
|--------------------------------------------------------------------------------|------|----------------------------------------------------------------------------------------------------|
| <ul> <li>○ 导前角及导前时间</li> <li>○ 调压脉宽</li> <li>○ 调频脉宽</li> <li>○ 调整试验</li> </ul> | 系统侧  | V2 100.000 V<br>F2 50.000 Hz<br>Φ2 0.0 °                                                                           |
| - 调整方式<br>○ 目动 ○ 手动<br>変电压步长 0.200 V                                           | 差值   | △ V -10.000 V<br>△ F -0.100 Hz<br>△ 4 180.0 *                                                                      |
| 变频率步长 0.100 Hz<br>变角度步长 1.0 "                                                  | [添加] | 删除 全部删除                                                                                                    |

| " | " |   |   | V1   | 90\ | / |   |   |   | F1   | 1  |
|---|---|---|---|------|-----|---|---|---|---|------|----|
|   |   |   |   | 49.9 | )Hz |   |   |   |   | 50Hz | 0° |
| " |   | " | " | "    |     |   |   |   |   |      |    |
|   |   |   |   |      |     |   |   |   |   |      |    |
|   |   |   |   |      | u   |   | " | u | " |      |    |
| и |   | " |   |      |     |   |   |   |   |      |    |
|   |   |   |   |      |     |   |   |   |   |      |    |
|   |   |   |   |      |     |   |   |   |   |      |    |
|   |   |   |   |      |     |   |   |   |   |      |    |
|   |   |   |   |      |     |   |   |   |   |      |    |
|   |   |   |   |      |     |   |   |   |   |      |    |
|   |   |   |   |      |     |   |   |   |   |      |    |
|   |   |   |   |      |     |   |   |   |   |      |    |

|    | 50Hz | <b>0°</b> | 100V |
|----|------|-----------|------|
| UA |      | UC        |      |

| = | t / Tw•360° | Tw = 1 / | f1-f2 |
|---|-------------|----------|-------|
|   |             |          | t     |
|   | f1          |          | f2    |

A a

ш

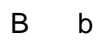

"

"

" "

"

"

ıı

ıı

"

ıı

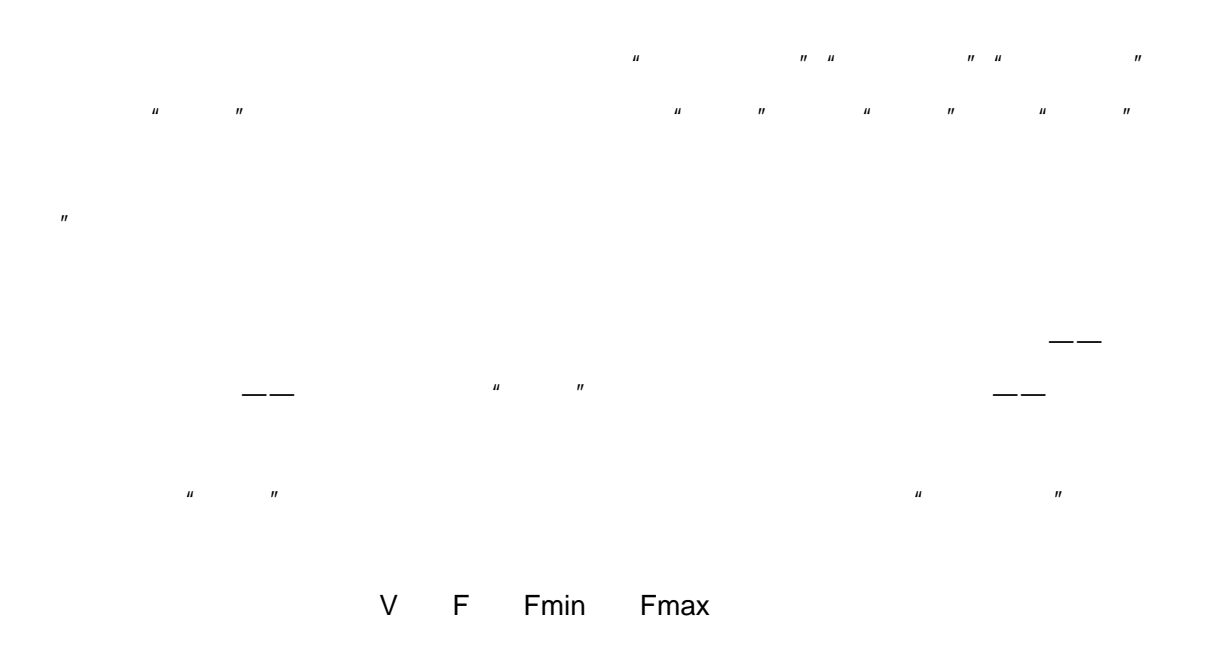

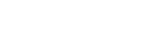

Y/

ш

20 40ms

ıı

5ms

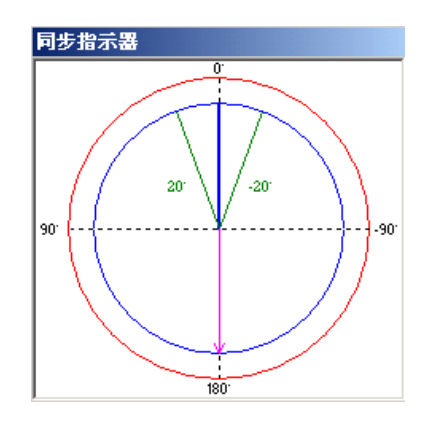

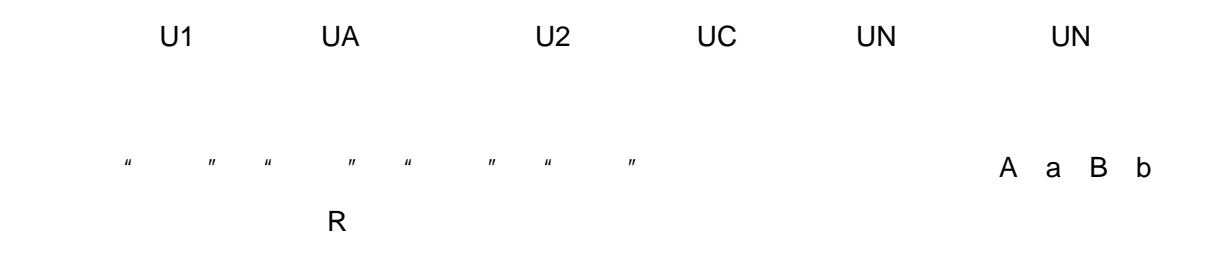

\_ 🗆 🗙 整組试验 文件(E) 试验(I) 工具(L) 帮助(H) 🚔 🖬 🎒 🕨 🗲 🛞 🖬 🔍 候 💡 整定阻抗: Z = 10 Ω φ = 70 R = 3.42020 Ω X = 9.39692 Ω 🔵 正常态 🛑 故障态 开关量 B相 C相 57.74\_-120.0°57.74\_120.0° 电压(M) Kr= 0.667 Kr= 0.667 0.00∠-120.0° 0.00∠120.0° 短路阻抗: 0.95 倍整定阻抗 电流(A) 故障类型: ▲相接地 ▼ 故障方向: ④ 正方向 ○ 反方向 故障类型: A相接地 ✓故障计算 故障性质: ○ 永久性 ○ 瞬时性 PT位置: ○ 母线侧 ○ 线路侧 ▶ 开始试验 ★开始故障 故障电流: 10 A 故障起始角: 10 ☐ GPS控制 开始故障 A 最大试验时间:20000 ms \* 开关断开延时:20 ms 负荷电流: 0 负荷相角: 0 ms Uhh ❷停止试验 Ð 额定电压: 57.7350 V 开关合闸延时: 30 ms □ 有转换性故障 ⊙ 分相跳
 ○ 三跳 ○ 时间控制 ④ 接点控制 故障类型: →相接地 💌 从重合闸后起算 - か健持後时前:[1000 ms C 三脱 断开状态长度: 500 ms 开始故障后延迟 重合故障时间: 500 ms 10 ms开出1闭合 +300 转换时刻: 0 ms -Ux设置-▼ 检同期电压 0 6

ıı

"

就绪

YTC702

运行时间 0.00s 🔰 🍯 🍯 🍯 🍯

Z R X nד″″ 0.95 1.05 0.8 1.2 ""

AN BN CN AB BC CA ABN BCN CAN ABC

Ko = (Z0/Z1 - 1)/3(Z1) (Z0) Ko Kor Kox Kor = (R0/R1 - 1)/3 Kox = (X0/X1 - 1)/3

| ( 901 ) Ko | (Z1) (Z0) PS1=PS0 Ko |  |
|------------|----------------------|--|
| Kor Kox Ko |                      |  |

" ,, ., ,, " ,, " ,, " " " " .. ,, " ,, " " " ,,

1 2 57.7V

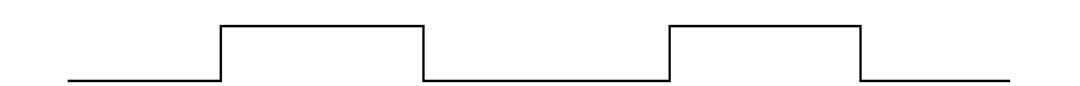

V 57.7V PT

0V PT I=0A

AN BN CN AB BC CA ABN BCN CAN ABC

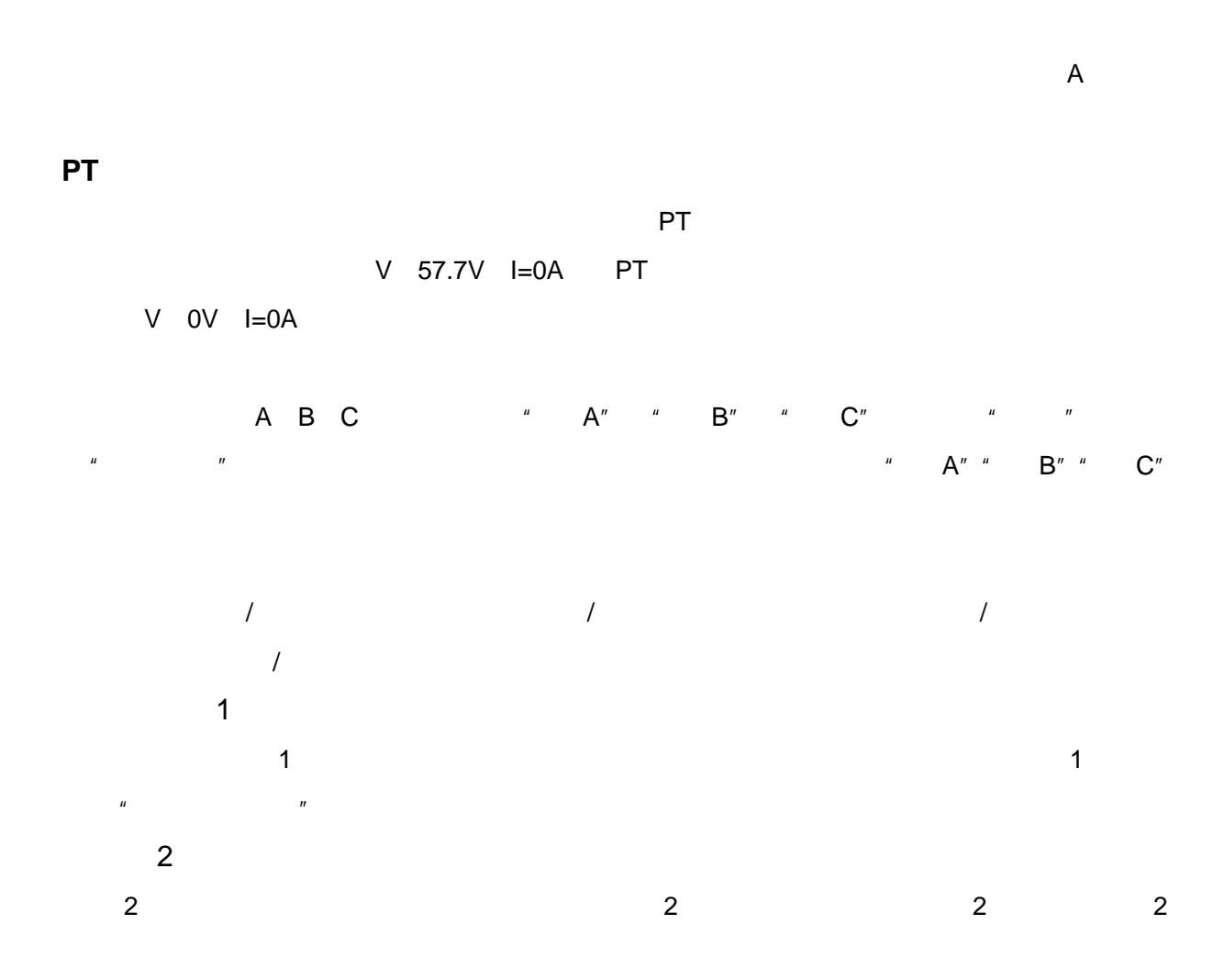

## Ux

 Ux
 .

 Ux
  $+3U0 - 3U0 + \sqrt{3} \times 3U0 - \sqrt{3} \times 3U0$  Ua
 Ub

 Uc
 Ubc
 Uca
 Uab

 4
 3U0
 Ux
 Ua
 Ub

 Ux
 Ua
 Ub
 Uc
 3U0

 Ua
 Ux
 Ua
 Ub
 Uc

 Ua
 Ux
 Ua
 Ua
 Ua

Ux Ua

35KV

|        | AN<br>U | BN | CN   | AB | BC | CA | ABC   |   |
|--------|---------|----|------|----|----|----|-------|---|
|        |         |    |      |    |    | U  |       | U |
|        | I       |    |      |    |    |    |       |   |
|        |         |    | n× ' | u  |    | 11 |       |   |
|        |         |    |      |    |    | ,  |       |   |
| <br>1. |         |    |      |    |    |    | 57.7V |   |

1

| Vf  | 57.7V |
|-----|-------|
| • • | 51.14 |

2.

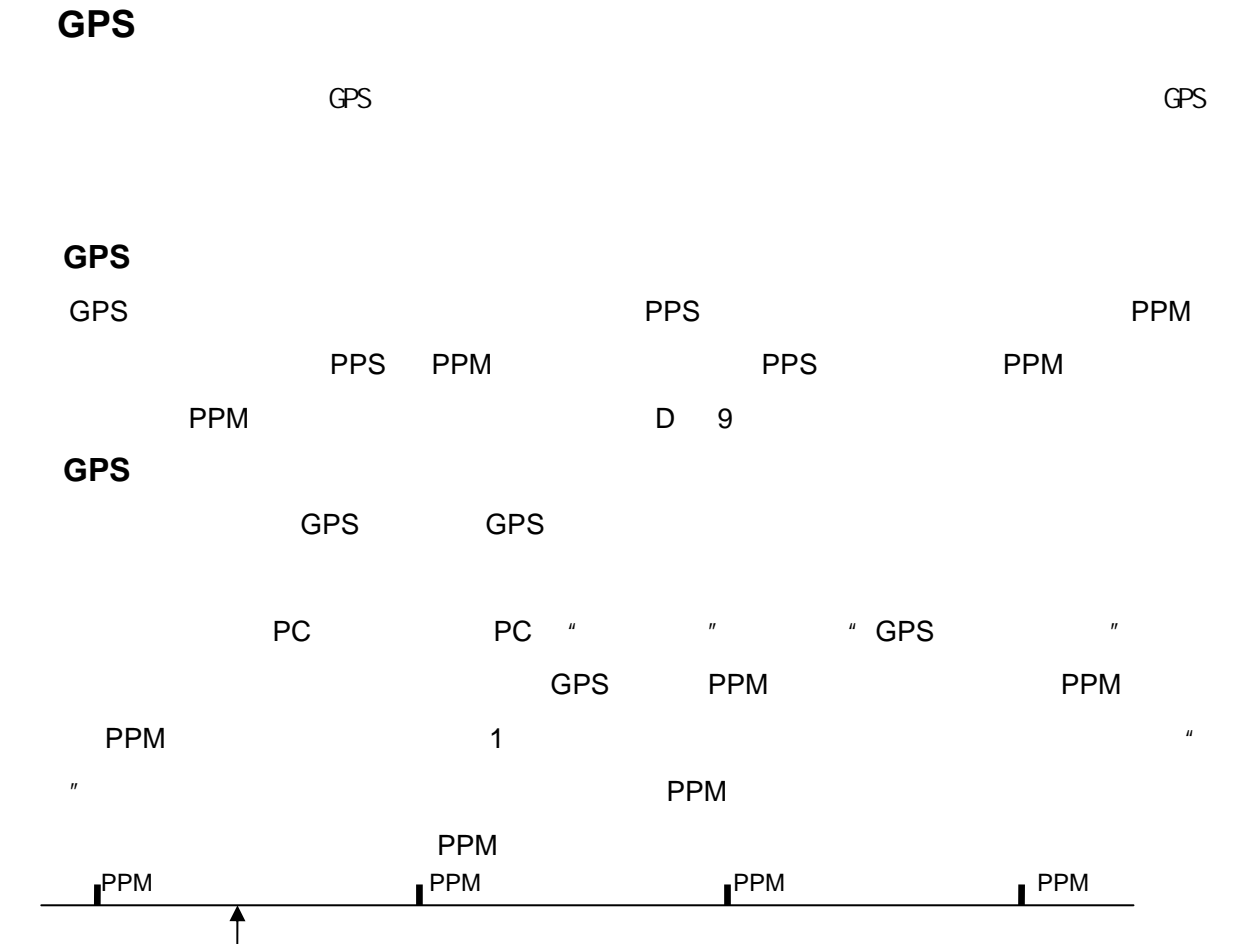

57.7V

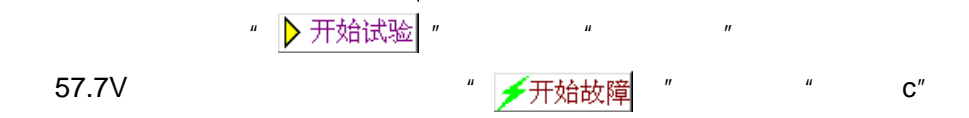

 $\mathbf{C}''$ 

2

1

ıı

C″

TWJ

GPS

"

ıı

u

\

 $\backslash$ "

110KV

| Z |   | RΧ |
|---|---|----|
| u | " |    |

|                     | 距离保護                 | 沪   零序               | 保护                         | 工频变化                            | ■   试验: | 参数                      |          |                     |                        |            |
|---------------------|----------------------|----------------------|----------------------------|---------------------------------|---------|-------------------------|----------|---------------------|------------------------|------------|
| 测试项<br>IV 難<br>IV 록 | 目选择<br>至离保护]<br>蒋序保护 | 时间<br>故障<br>测试<br>重合 | ](s)-<br>前延时<br>间断时<br>何最大 | t 8.000<br>t间 0.500<br>远时 5.000 | s<br>5  | - 额定值 (V) -<br>额定电压 [5] | r. 735 V | - 零序补<br>表达方:<br>幅值 | 偕系数<br>式 XL方式<br>0.667 | •          |
| ב קו                | 频变化量                 | 自动                   | (故障)<br>时间控                | 〕式<br>制                         | •       | Ux = 0                  | Ī        | 相角                  | 0.000                  |            |
| 试验结:                | 果                    |                      |                            |                                 |         | 2                       |          |                     |                        |            |
| <u>序号</u>           | 状态   初               | 临其项目                 | _ 段_                       | 短路倍数                            | 故障类型    | ! 三跳                    |          | 三跳                  |                        | <u></u> 永跳 |
|                     |                      |                      |                            |                                 |         |                         |          |                     |                        |            |
|                     |                      |                      |                            |                                 |         |                         |          |                     |                        |            |

*и пи пи п*.

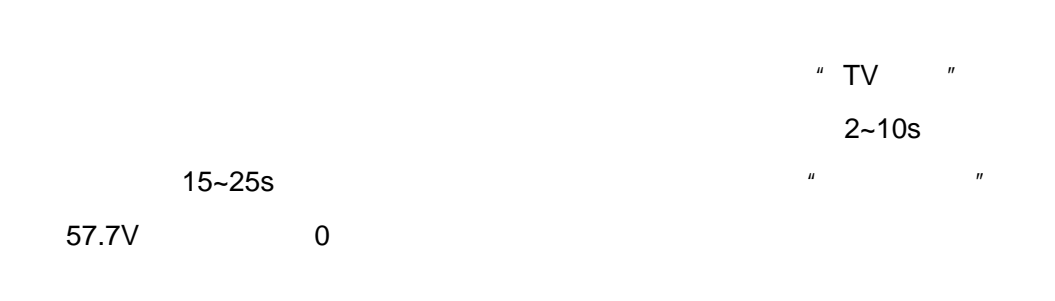

0.5s 0

测试项目 距离保护 零序保护 工频变化量 试验参数

0.000

0.000

0.000

0.000

0.000

0.000

0.000

0.000

0.000

90.000

90.000 90.000

90.000

90.000

90.000

90,000

90.000

90.000

90.000

● 相间Z-Φ方式 ○ 相间R-X方式

⊙ 接地Z-中方式 ○ 接地R-X方式

0.800

段 Z(Ω) Φ(Ω)

"

\_\_\_\_\_\_段 \_\_\_Ζ(Ω) \_\_\_Φ(Ω) \_\_\_\_R(Ω) \_\_\_\_X(Ω) \_\_\_\_试验电流(A) \_\_\_\_试验时间(s) | 整定时间(s) \_\_\_\_\_方向 \_\_\_\_

5.000

4.000

3.000

2.000

1.000

5.000

4.000

3.000

2.000

▼ A相接地

0.200

0.700

1.200

1.700

2.200

0.200

0.700

1.200

1.700

2.200

▼ 1.050

□ B相接地

R(Ω) X(Ω) 试验电流(A) 试验时间(s) 整定时间(s)

▼ AB相短路 □ BC相短路 □ CA相短路 □ ABC相短路

0.000

0.500

1.500

2.000

0.000

0.500

1.000

1.500

2.000

□ C相接地

1.200

正向

正向 正向

正向

正向

方向

正向 正向 正向

正向

正向

2.000

4.000

8.000

10.000

2.000

4.000 6.000

8.000

10.000

▼ 0.950

|  |   | с  | GPS |
|--|---|----|-----|
|  | u | 11 |     |
|  |   |    |     |
|  |   |    |     |

相间短路阻抗

 FR
 Z (S2)

 I
 2.000

 II
 4.000

 III
 6.000

 IV
 8.000

 V
 10.000

接地短路阻抗

 I
 2.000

 I
 2.000

 II
 4.000

 III
 6.000

 IV
 8.000

 V
 10.000

试验阻抗倍数

| С С |   |   |  |
|-----|---|---|--|
|     | С | С |  |

| GPS GPS | GPS | PPM |
|---------|-----|-----|
|---------|-----|-----|

PPM

KL Kr/Kx Z0/Z1

"

| 1 | u | " |  |
|---|---|---|--|
|---|---|---|--|

| 2 |  |  |  |
|---|--|--|--|

Z-

R-X

| 3         |      |     |  |
|-----------|------|-----|--|
| 20 40V    |      | 57V |  |
| 57V       |      |     |  |
| 4         | "    | "   |  |
| 0.5s III  | 1.0s |     |  |
| 0.2s 0.7s | 1.2s |     |  |

|      |   |   | 20  | 30V  |    |    |
|------|---|---|-----|------|----|----|
|      | I |   |     |      | 0s | II |
|      | I | П | III |      |    |    |
| 0.95 |   |   |     | 1.05 |    |    |

0.95 1.05

5 " "

6 ""

"

"

ш

" "

7

|      | 0.8  | 0.95 | 1.05 | 1.2 |     |
|------|------|------|------|-----|-----|
| 0.95 | 1.05 |      |      | 0.8 | 1.2 |

"

测试项目 | 距离保护 零序保护 | 工频变化量 | 试验参数 |

|                                                                                  | 段      | 零序定值  | (A)    | ì     | 式验时间( | S)  |       | 整定时间  | (S)  | 故障方向 |
|----------------------------------------------------------------------------------|--------|-------|--------|-------|-------|-----|-------|-------|------|------|
| $\square$                                                                        | I      | 5.000 |        | 0.200 | )     |     |       | 0.000 |      | 正向   |
| $\square$                                                                        | II     | 4.000 |        | 0.700 | )     |     |       | 0.500 |      | 正向   |
| $\square$                                                                        | III    | 3.000 |        | 1.200 | )     |     |       | 1.000 |      | 正向   |
|                                                                                  | IV     | 2.000 |        | 1.700 | )     |     |       | 1.500 |      | 正向   |
|                                                                                  | V      | 1.000 |        | 2.200 | )     |     |       | 2.000 |      | 正向   |
| ⑦ 电压恒定方式 故障相电压 20.000 V 故障相电压角 [70.000 ° ⑦ 阻抗恒定方式 故障相阻抗 1.000 Ω 故障相阻抗角 [90.000 ° |        |       |        |       |       |     |       |       |      |      |
|                                                                                  | ✓ A相接b | 也     | 厂 B相接地 | 也     |       | Г с | 相接    | 地     |      |      |
| 试验电流倍数                                                                           |        |       |        |       |       |     |       |       |      |      |
| I                                                                                | 1.200  |       | 1.050  |       |       |     | ). 95 | 0     | 0.80 | 0    |

u

"

| 测词 | 项目                             | 距离                                   | 保护 | 零序保护                        | 工频   | <b>顾</b> 变化量 | 试   | 金参药 | 数     |                                                       |                                                |                                       |               |                                              |         |
|----|--------------------------------|--------------------------------------|----|-----------------------------|------|--------------|-----|-----|-------|-------------------------------------------------------|------------------------------------------------|---------------------------------------|---------------|----------------------------------------------|---------|
| 参数 | 教设置                            | i                                    |    |                             |      |              |     |     |       |                                                       |                                                |                                       |               |                                              |         |
|    | 段                              | 整定                                   | 阻抗 | 整定阻抗角                       | 1    | 最大故障         | 章时间 | 整   | 定动作   | 时间                                                    | 试                                              | 脸电流                                   |               | 零序补偿系数                                       | 故障方向    |
|    | Ι                              | 2.000                                | Ω  | 78.000 *                    | 1    | 0.200 s      |     | 0.0 | 000 s |                                                       | 5.000                                          | A (                                   | 1             | 0.667                                        | 正向      |
|    | II                             | 4.000                                | Ω  | 78.000 *                    | 1    | 0.700 s      |     | 0.5 | 500 s |                                                       | 4.000                                          | A (                                   |               | 0.667                                        | 正向      |
|    | 章类<br>本相<br>AB<br>AB<br>M<br>· | !<br>接地<br>轴短路<br>= 0.800<br>= 1.100 | 7  | 7 Dx相接地<br>7 Dc木相短路<br>17 M | = 0. | ♥ C<br>♥ C   |     | ÷   | →     | 【方式<br>短路计<br>A、単札<br>V =<br>B、相削<br>N = 0.<br>m = 1. | 算公元<br>: [短路<br>: (1+k<br>: 2*I*<br>9时,<br>1时, | )I*DZset f<br>DZset f<br>保护应i<br>保护应i | et · (<br>可望研 | + (1-1.05m)\J<br>1-1.05m)*√34<br>毫不动作<br>商动作 | r<br>Ma |
|    |                                |                                      |    | M=C                         | ).9  |              |     |     |       |                                                       |                                                |                                       |               | M=1.1                                        |         |

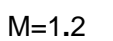

0.9

1.1

Μ

10 20A

u

"

"

"

ш

ıı

"

ıı

"

"

1-974 /--- 02

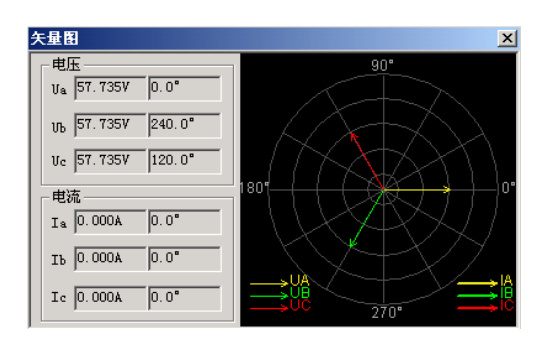

ш

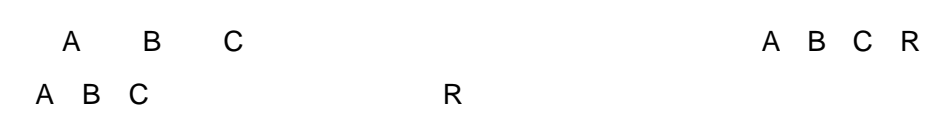

| 序号 | 状态 | 测试项目 | 段   | 短路倍数  | 故障类型  | BILA | 跳B | 跳C | 重合 | 永跳 | 1 |
|----|----|------|-----|-------|-------|------|----|----|----|----|---|
| 1  | *  | 相间距离 | Ι   | 0.900 | AB相短路 |      |    |    |    |    |   |
| 2  | \$ | 相间距离 | I   | 1.100 | AB相短路 |      |    |    |    |    |   |
| 3  | *  | 相间距离 | II  | 0.900 | AB相短路 |      |    |    |    |    |   |
| 4  | *  | 相间距离 | II  | 1.100 | AB相短路 |      |    |    |    |    |   |
| 5  | *  | 相间距离 | III | 0.900 | AB相短路 |      |    |    |    |    |   |
| 6  | *  | 相间距离 | III | 1.100 | AB相短路 |      |    |    |    |    |   |
| 7  | *  | 接地距离 | Ι   | 0.900 | A相接地  |      |    |    |    |    |   |
| 8  | *  | 接地距离 | Ι   | 1.100 | A相接地  |      |    |    |    |    |   |
| 9  | \$ | 接地距离 | II  | 0.900 | A相接地  |      |    |    |    |    | ~ |
|    |    |      |     |       |       |      |    |    |    | >  |   |

ıı

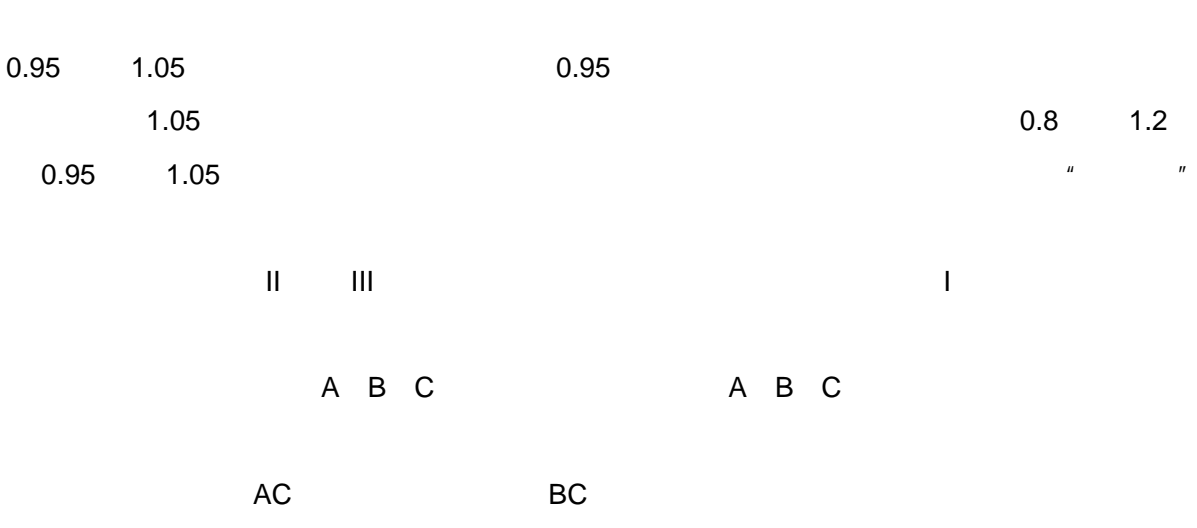

C C A B

|    |   |      |   | YTC702      |     |
|----|---|------|---|-------------|-----|
| с  |   | A    |   |             |     |
| 17 |   | 0.2s |   |             | u   |
| 1. | × | P    | 0 | XX1 XX4 XD1 | XD4 |
| 2. | X | R    | U |             |     |

ш

" KL" " Kr Kx" " Z0/Z1"

u

"

"

" R-X" " Z-T"

u

"

и и

|                                                                                                    | ×                                                                                                    |
|----------------------------------------------------------------------------------------------------|----------------------------------------------------------------------------------------------------|
| 🖆 🖬 🎒 🕨 🐼 🔍 🔍 🔍 📓 🕗 💡                                                                                                    |                                                                                                    |
| ○     ●     ●     ●     ●     ●     ●     ●     ●     ●     ●     ●     ●     ●     ●     ●     ●     ●     ●     ●     ●     ●     ●     ●     ●     ●     ●     ●     ●     ●     ●     ●     ●     ●     ●     ●     ●     ●     ●     ●     ●     ●     ●     ●     ●     ●     ●     ●     ●     ●     ●     ●     ●     ●     ●     ●     ●     ●     ●     ●     ●     ●     ●     ●     ●     ●     ●     ●     ●     ●     ●     ●     ●     ●     ●     ●     ●     ●     ●     ●     ●     ●     ●     ●     ●     ●     ●     ●     ●     ●     ●     ●     ●     ●     ●     ●     ●     ●     ●     ●     ●     ●     ●     ●     ●     ●     ●     ●     ●     ●     ●     ●     ●     ●     ●     ●     ●     ●     ●     ●     ●     ●     ●     ●     ●     ●     ●     ●     ●     ●     ●     ●     ●     ●     ●     ●< | 火血         阻抗定值校验           4         3           2         1           0         1           3         2           1         0           .1         .2           .1         .2           .1         .2           .1         .2           .1         .2           .1         .2           .1         .2           .1         .2           .2         .1           .2         .1           .2         .1           .2         .2           .1         .2           .3         .2           .4         .2           .2         .1           .2         .1           .3         .2           .4         .2 |
| l<br>就绪                                                                                                    | 」                                                                                                    |

z/t

|         |    |   |    |     |   |       |      |      | 测试项目 试验参数                                   | 开关量               |
|---------|----|---|----|-----|---|-------|------|------|---------------------------------------------|-------------------|
|         |    |   |    |     |   |       | "    |      | 零序补偿系数 ———————————————————————————————————— |                   |
|         |    |   |    |     |   |       |      |      | - 張达万式 №                                    | 额定电压 57.735       |
|         |    | u |    | " " |   | " "   | С    | "    | 相角 0.0                                      |                   |
| " GPS   | "  |   |    |     |   |       |      |      | 时间 (s)                                      | Ux = 抽取电压         |
|         |    |   |    |     |   |       |      |      | 故障前时间 2.000                                 | 抽取电压值 ————        |
|         |    |   |    |     |   |       |      |      | 试验间断时间  0.500                               | 参考相 Va相位 💌        |
|         |    |   |    |     |   |       |      |      | 故障触发方式———                                   | 开关断开后幅值           |
| 57.735V | 0A | " |    | "   |   |       |      |      | ■□□ 2 1 1 1 1 1 1 1 1 1 1 1 1 1 1 1 1 1 1   | 0.000             |
|         |    |   |    |     |   |       |      |      | PT、CT安装位置<br>PT 母线侧 ▼                       | - 开关断开后相位差<br>0.0 |
|         | "  |   | "  |     |   |       |      |      | cī 指向线路 ▼                                   |                   |
|         |    |   |    |     |   |       |      |      |                                             |                   |
|         |    |   |    |     |   |       |      |      |                                             |                   |
|         |    |   |    |     |   |       |      |      |                                             |                   |
|         |    |   |    |     |   |       |      | "    | "                                           |                   |
| " с     | "  |   |    |     | с |       | "GPS | "    |                                             | " "               |
|         |    |   |    |     | • |       | 0.0  |      |                                             |                   |
| FI CI   |    |   |    |     |   |       |      |      |                                             |                   |
|         | PT |   |    | PT  |   | u     | "    |      |                                             |                   |
|         |    |   |    | P   | Г | ш     | "    |      |                                             |                   |
|         | СТ |   |    | "   |   | IA IB | IC   |      | IN                                          | CT "              |
| 11      | •  |   |    |     |   |       |      |      |                                             | •                 |
|         |    |   |    |     |   |       |      |      |                                             |                   |
| UX      |    |   |    |     |   |       |      |      |                                             |                   |
|         |    |   | UX |     |   |       | +3U0 | -3U0 | ) + $\sqrt{3}$ ×3U0                         | -√3 ×3U0          |
|         |    |   |    |     |   |       |      |      |                                             |                   |
| "       | "  |   |    | "   |   | "     |      |      |                                             |                   |
|         |    |   |    |     |   |       |      |      |                                             |                   |
|         |    |   |    |     |   |       |      |      |                                             |                   |
|         |    |   |    |     |   |       |      |      |                                             |                   |
|         |    |   |    |     |   |       |      |      | Ш                                           | п и               |
| "       |    |   |    |     |   |       |      |      |                                             |                   |
|         |    |   |    |     |   |       |      |      |                                             |                   |
|         |    |   |    |     |   |       |      |      |                                             |                   |
|         |    |   |    |     |   |       |      |      | 100V                                        |                   |
|         |    |   |    |     |   |       |      |      |                                             |                   |
|         |    |   |    |     |   |       |      |      |                                             | ٥°                |
|         |    |   |    |     |   |       |      |      |                                             | 0                 |
|         |    |   |    |     |   |       |      |      |                                             |                   |
|         |    |   |    |     |   |       |      |      |                                             |                   |
|         |    |   |    |     |   |       |      |      |                                             |                   |
| Ш       | "  |   |    | A B | С | R     |      |      | Ш                                           | "                 |
| АВС     | R  | А | В  | С   |   |       | и    |      | "                                           | АВС               |
|         |    |   |    |     |   |       |      |      |                                             |                   |

R

u

ш

"

ш

|         | 段     | 阻抗Z(Ω) | 阻抗R(Ω) | 阻抗X(Ω) | 试验电流(A)  | 试验时间(S) | 整定时间(S) | 方向    |
|---------|-------|--------|--------|--------|----------|---------|---------|-------|
|         | Ι     | 2.000  | 0.000  | 2.000  | 5.000    | 0.200   | 0.000   | 正向    |
| 2       | II    | 4.000  | 0.000  | 4.000  | 4.000    | 0.700   | 0.500   | 正向    |
| ~       | III   | 6.000  | 0.000  | 6.000  | 3.000    | 2.200   | 2.000   | 正向    |
|         | IV    | 8.000  |        |        | 2.000    | 1.700   | 1.500   | 正向    |
|         | I'    | 3.000  |        |        | 5.000    | 2.200   | 2.000   | 反向    |
|         | II '  | 3.500  |        |        | 5.000    | 3.200   | 3.000   | 反向    |
|         | 阻抗角 🤋 | 0.0    |        | ▼ A相接  | 地        | ☑ B相接地  | V       | C相接地  |
| 11间R    | 目抗整定值 | ī ———  |        |        |          |         |         |       |
|         | 段     | 阻抗Z(Ω) | 阻抗R(Ω) | 阻抗X(Ω) | 试验电流(A)  | 试验时间(S) | 整定时间(S) | 方向    |
|         | I     | 2.000  | 0.000  | 2.000  | 5.000    | 0.200   | 0.000   | 正向    |
| 2       | II    | 4.000  |        | 4.000  | 4.000    | 0.700   | 0.500   | 正向    |
| 2       | III   | 6.000  | 0.000  | 6.000  | 3.000    | 2.200   | 2.000   | 正向    |
|         | IV    | 8.000  |        | 2.500  | 2.000    | 1.700   | 1.500   | 正向    |
|         | I '   | 3.000  | 0.000  | 3.000  | 5.000    | 2.200   | 2.000   | 反向    |
|         | Π'    | 3.500  |        | 3.500  | 5.000    | 3.200   | 3.000   | 反向    |
|         | 阻抗角 9 | 0.0    |        | ▼ AB相  | 短路 🔽 BC2 | 相短路 🔽   | CA相短路 🔽 | ABC相短 |
| -PBAR   | 日時位数  |        |        |        |          |         |         |       |
| P630215 |       |        |        |        |          |         |         |       |
|         | 0.8   | 00     | 0.9    | 50     | 1.050    |         | 1.200   |       |
|         |       |        |        |        |          |         |         |       |

| R | Х |  |
|---|---|--|
|   |   |  |

" R X "

| 0.95 | 1.05 | 0.95 |     |     | 1.05 |
|------|------|------|-----|-----|------|
|      |      |      | 0.8 | 1.2 |      |
|      |      |      |     |     |      |

= ×

XX1 XX4 XD1 XD4 X R 0

"

|          |                 | 零序定值(A)          | 试验时间(S)        | 整定时间(S) | 故障方向  |
|----------|-----------------|------------------|----------------|---------|-------|
| ☑        | 启动值             | 0.200            | 0.200          | 0.000   | 正向    |
| ☑        | I段              | 5.000            | 0.200          | 0.000   | 正向    |
| ☑        | II段             | 4.000            | 1.200          | 1.000   | 正向    |
|          | III段            | 3.000            | 2.200          | 2.000   | 正向    |
|          | IV段             | 2.000            | 3.200          | 3.000   | 正向    |
|          | V段              | 1.000            | 3.700          | 3.500   | 正向    |
| 动脉       |                 | 000 v            | <b>为随相由臣</b> ( | a 70.0  | •     |
| 故随<br>试验 | 朝电压 20.<br>电流倍数 | 000 v<br>⊽ 0.950 | 故障相电压:         | 角  70.0 | 1.200 |

65

1.05

0.95

×

"

"

UX

|                                                                                                    |               | 负序定值检验                          |                           |
|----------------------------------------------------------------------------------------------------|---------------|---------------------------------|---------------------------|
|                                                                                                    | Γ             | 故障类型                            | A相接地 ▼                    |
| 整定時代时间         1.500         S           試驗时间         1.700         S           故障电压         20.000         V           故障电流整定倍数         V         1.050           一         0.950         V         1.050           一         0.950         V         1.050           一         0.950         V         1.050           一         0.950         V         1.050           一         0.950         V         1.050           一         0.950         V         1.050           ●         20.00         A         1.050           ●         20.00         A         1.050           ●         20.00         A         1.050           ●         20.00         A         1.050           ●         20.00         A         1.050           ●         20.00         A         1.050           ●         20.00         A         1.050           ●         20.00         A         1.050           ●         20.00         A         1.050           ●         20.00         A         1.050           ●         20.00                                                                                                    |               | 负序电流3I2 定(                      | 直 2.000 A                 |
|                                                                                                    |               | 整定动作时间                          | 1.500 S                   |
| A Mag H (A) (A) (A) (A) (A) (A) (A) (A) (A) (A)                                                                                                    |               | 這般时间                            | 1.700                     |
| Attent Caling (10.0 )     Attent (10.0 )     Attent (10.0 )                                                                                                    |               | 故障申床                            | 20.000 V                  |
| 2000年02.5%       [0:0]         短路电流蒸空倍数       [1:050]         确定       取消         第二       2(3)(45)(2)         加酸类型       MH报地         周訪大夫化約值       5:000         開訪大, 900.0       4         開訪大夫化約值       5:000         開訪大夫化約值       5:000         開訪大夫化約值       0:200         開訪大夫化約值       0:200         「日初主会(日友方力)注         第一次故障       [1:1000]         第一次故障       [1:1000]         第一次故障       [1:11]         第一次故障       [1:11]         第一次故障       [1:11]         第一次故障       [1:11]         第一次故障       [1:11]         「日初年会日数定时间       0.700         「日勤大, 9:000       A         短路电流       5:000         「日勤大, 9:000       [1:11]         「日勤先, 9:000       [1:11]         「日勤大, 9:000       [1:11]         「日勤大, 9:000       [1:11]         「日勤大, 9:000       [1:11]         「日勤大, 9:000       [1:11]         「日勤, 9:000       [1:11]         「日勤, 9:000       [1:11]         「日勤, 9:000       [1:100]         「日勤, 9:000       [1:000]                                                                                                    |               | 故陸中正备                           | 70.0                      |
| 短路电流差定倍数         一       0.950       ▼       1.050         确定       取消         プ(3)4時世       ×         対路电流       5.000       A         開抗海       90.0       A         開抗海       90.0       A         開抗海       90.0       A         開抗海       90.0       A         開抗海       90.0       A         開抗海       90.0       A         開抗海       90.0       A         開抗海       90.0       A         夏安市町10       0.700       S         夏路昭抗,       3.000       A         夏路昭抗,       3.000       A         夏路昭抗,       3.000       A         夏路昭抗,       3.000       A         夏路昭抗,       3.000       A         夏路昭抗,       3.000       A         夏路昭抗,       3.000       A         夏路昭抗,       3.000       S         重合间最大等待时间       0.700       S         重合间最大数障时间       0.300       S         重合间最大等待时间       0.700       S         重合闸最大       第小時       第回、         夏路時       10.0       A                                                                                                    |               | 取掉电压用                           | 10.0                      |
| ● 0.950       ▼ 1.050         确定       取消            · (1.050)           · (1.050)             · (1.050)           · (1.050)             · (1.050)           · (1.050)             · (1.050)           · (1.050)             · (1.050)           · (1.050)             · (1.050)           · (1.050)             · (1.050)           · (1.050)             · (1.050)           · (1.050)             · (1.050)           · (1.050)             · (1.050)           · (1.050)             · (1.050)           · (1.050)             · (1.050)           · (1.050)             · (1.050)           · (1.050)             · (1.050)           · (1.050)                                                                                                    | Г             | - 短路电流整定倍数                      |                           |
| 确定         取消           ブイ 动作特性         ×           が障类型         州田茂地         ×           照助表化始幅         5.000         △           開助表化始幅         5.000         △           開助表化始幅         5.000         △           開助表化始幅         5.000         △           開助表化始幅         5.000         △           「日力重合(可及后)加注         第         ○           「「」」         第         一次故障           「「」」         第         ○           「「」」」         第         ○           「「」」」         第         ○           「」」」         第         ○           「二」」         第         ○           「」」」         第         ○           「」」」         ※         「」」           「」」」         ※         「」」           「」」」         ※         「」」」           「」」」         ※         「」」           「」」」         ※         「」」           「」」」         ※         「」」           「」」」         ※         「」」           「」」         ※         「」」           「」」         ※         「」」           「」」 <t< th=""><th></th><th>0.950</th><th>1.050</th></t<>                                                                                                    |               | 0.950                           | 1.050                     |
| 人口         人口                                                                                                    |               | 确定                              | 取消                        |
| 2人 动作特性       ×         加降失型       林相接地       ×         短路电流       5.000       A         開抗夷化海信       5.000       Q         開抗夷化治信       5.000       Q         開抗夷化治信       5.000       Q         聖定动作时间       0.500       S         減給时间       0.700       S         一       一       一         一       一       一         一       一       一         一       一       0.500       S         三       一       一       0.700       S         一       一       ●       ●       ●         一       一       ●       ●       ●         一       一       ●       ●       ●         一       一       ●       ●       ●         一       日       ●       ●       ●         日       ●       ●       ●       ●         日       ●       ●       ●       ●         日       ●       ●       ●       ●         日       ●       ●       ●       ●         日       ●       ●       ●                                                                                                    |               |                                 | E                         |
|                                                                                                    |               | z/t 动作特性                        | X                         |
| 短期時満、第.000       A         昭抗夷化始信       5.000       Q         開抗夷化始信       5.000       Q         開抗夷化步长       0.200       Q         整定設け田町       0.500       S         運定設け田町       0.700       S         一次故障       数障类型       秋田援地       ▼         短路电流       5.000       A         短路电流       5.000       A         短路电流       5.000       A         短路阻抗角       90.0       ○         量合信数       人相接地       ▼         短路阻抗角       90.0       ○         量合信数障类型       人相接地       ▼         短路阻抗角       90.0       ○         量法、故障时间       0.700       S         重合信報空定时间       0.500       S         重合信報空に时间       0.500       S         重合信報空に时间       0.500       S         重合信報空に時間       0.700       S         第二次故障       新聞完整       第二次故障         一日抗角       90.0       ○         量会信報空に       取消       ○         第二       取消       ○       ○         「日気       第二次故障       「日気       短路         第二       ○<                                                                                                    |               | 故障类型                            | A相接地 ▼                    |
| 1335年       0.00       0         開抗変化結値       5.000       0         開抗変化結値       0.200       0         整定动作时间       0.500       S         減強时间       0.700       S         第一次故障       数障类型       数路程流         東古       5.000       A         短路电流       5.000       A         短路电流       5.000       A         短路电流       5.000       A         短路阻抗角       90.0       0         量大故障时间       0.700       S         重合信報整定时间       0.700       S         重合信報       5.000       A         短路阻抗角       90.0       0         量大故障时间       0.300       S         重合信報整定时间       0.500       S         重合信報       第二次故障       数         数路阻抗角       90.0       S         重合信報       第二次故障       短路相援地          「個定       取消       第二次故障       短路         「日本       10.300       S          重合       第二次故障       第二次故障       短路          「日本       10.00       10.50       S          数       10.                                                                                                    |               | 短路电流                            | 5.000 A                   |
| 副抗火化浴值       1.000       Q         開抗火化浴值       1.000       Q         整定設付时间       0.500       S         運生合何及后加速       東海       東海         第一次故障       秋障类型       秋度类型         短路电流       5.000       A         短路阻抗       3.000       Q         短路阻抗       3.000       Q         短路阻抗       3.000       Q         短路阻抗       3.000       Q         短路阻抗       3.000       Q         短路阻抗       3.000       Q         短路阻抗       3.000       Q         短路阻抗       3.000       Q         短路阻抗       3.000       Q         短路阻抗       3.000       S         重合间整定时间       0.500       S         重合间整定时间       0.500       S         重合间最大等待时间       0.700       S         重合间最大等待时间       0.700       S         重合间最大部陣       一       短路阻抗       3.000         電抗       3.000       A       短路阻抗       Q         開抗       3.000       A       短路阻抗       S       Q         開抗       5.000       A       量素       短路电 </th <th></th> <th>阻抗用</th> <th>5 000 0</th>                                                                                                    |               | 阻抗用                             | 5 000 0                   |
| 開放表化步长       0.200       Ω         整定动作时间       0.500       S         運流動时间       0.700       S                                                                                                    |               | 阻抗变化师阻                          | 1.000 Ω                   |
| 整定动作时间       0.500       S         一頭定       取消         一頭定       取消         第一次故障       秋田接地       -         短路电流       5.000       A         短路电流       5.000       A         短路电流       5.000       A         短路阻抗角       90.0       •         最大故障时间       0.700       S         重合后故障       本相接地       -         短路阻抗角       90.0       •         最大故障时间       0.700       S         重合同整定时间       0.500       S         重合间最大等待时间       0.700       S         重合间最大特待时间       0.700       S         重合间最大等待时间       0.700       S         重合间最大       第一次故障       ※         激躁発型       M相接地       >         凝點照抗, 3.000       公       B         離抗魚       3.000       公       B         「開抗魚       90.0       ▲          「服抗魚       3.000       公       B         「服抗魚       3.000       公          「日素       次次酸降       ※       ※         「服抗鳥       3.000       公          服抗魚                                                                                                    |               | 阻抗变化步长                          | 0.200 Ω                   |
| 減強时间       0.700       S         預定       取消         第一次故障       秋月接地       ●         短路电流       5.000       A         短路阻抗角       90.0       ●         最大故障时间       0.700       S         重合后故障       AHH接地       ●         短路阻抗角       90.0       ●         最大故障时间       0.700       S         重合后故障       ●       ●         短路阻抗角       90.0       ●         最大故障时间       0.300       ○         「量合闸最大等待时间       0.700       S         重合闸最大等待时间       0.700       S         重合闸最大       ●       ●         小開定       取消       ●         第一次故障       ●       ●         軟に       ●       ●         第一次故障       ●       ●         第回       ○       ○       S         量合       ●       ●       ●         ●       ●       ●       ●         ●       ●       ●       ●         ●       ●       ●       ●         ●       ●       ●       ●         ●       ●       ●       ●                                                                                                    |               | 整定动作时间                          | 0.500 S                   |
| ●       ●       ●       ●       ●       ●       ●       ●       ●       ●       ●       ●       ●       ●       ●       ●       ●       ●       ●       ●       ●       ●       ●       ●       ●       ●       ●       ●       ●       ●       ●       ●       ●       ●       ●       ●       ●       ●       ●       ●       ●       ●       ●       ●       ●       ●       ●       ●       ●       ●       ●       ●       ●       ●       ●       ●       ●       ●       ●       ●       ●       ●       ●       ●       ●       ●       ●       ●       ●       ●       ●       ●       ●       ●       ●       ●       ●       ●       ●       ●       ●       ●       ●       ●       ●       ●       ●       ●       ●       ●       ●       ●       ●       ●       ●       ●       ●       ●       ●       ●       ●       ●       ●       ●       ●       ●       ●       ●       ●       ●       ●       ●       ●       ●       ●       ●       ●       ●       ●                                                                                                          |               | 试验时间                            | 0.700 S                   |
| 自动重合何 及后加速         第一次故障         故障类型       淋目接地         短路电流       5.000       A         短路阻抗角       90.0       *         最大故障时间       0.700       S         重合后故障        本村服接地       *         放陸类型       林相接地       *         短路阻抗角       90.0       *         最大故障时间       0.700       S         重合间整定时间       0.500       A         短路阻抗角       90.0       *         最大故障时间       0.300       S         重合间最大等待时间       0.700       S         重合间最大等待时间       0.700       S         重合间最大等待时间       0.700       S         重合间最大等待时间       0.700       S         重な路阻抗角       90.0       ▲         強路阻抗角       90.0       ▲         強な際       2       期間         加酸类型       が開業地       ※         運路照抗角       3.000       2         開抗角       90.0       ▲         素       2       2         加酸業型       2       2         服訪电読       5.000       ▲         電気数時時前       7.00       S                                                                                                    |               | 備定                              | 取消                        |
| 自动重合何及后加速         第一次故障         故障类型         短路电流       5.000         風路电流       5.000         最大故障时间       0.700         夏路电流       5.000         東合后故障       秋間接地         放陸类型       本相接地         短路电流       5.000         東合向整定时间       0.700         最大故障时间       0.300         夏路阻抗角       90.0         最大故障时间       0.500         東合向最大等待时间       0.700         夏、       東合向最大等待时间         0.700       S         重合向最大等待时间       0.700         夏、       東合前北東大故障时间         0.700       S         東合前最大等待时间       0.700         夏、       東沿         加陸大数陸       加渡         「一日」       東沿         第二次故障       加渡米         「一日」       第二次故障         「一日」       第二次故障         「一日」       第二次故障         「一日」       第二次故障         「回日」       第回日         「回日」       第回日         「回日」       第回日         「回日」       第回日         「回日」       一日         「日」       一日                                                                                                    |               |                                 |                           |
| 第一次故障          故障类型       淋目接地       ▼         短路电流       5.000       A         短路阻抗角       90.0       °         最大故障时间       0.700       S         重合后故障        ★         故障类型       ★       ★         放陸类型       ★       ★         短路电流       5.000       A         短路阻抗角       90.0       °         最大故障时间       0.300       S         重合间最大等待时间       0.700       S         重合间最大等待时间       0.700       S         重合间最大等待时间       0.700       S         重合间最大等待时间       0.700       S         重合间最大等待时间       0.700       S         重合间最大等待时间       0.700       S         重合间最大等待时间       0.700       S         重合间最大等待时间       0.700       S         通路照抗角       3.000       2         照路時洗角       90.0       4         最大故障共動戶       短路昭抗角       3.000         短路時流角       90.0       4         最大故障共動向       2.00       4         最大故障特執时向       0.100       S         数       5.000       A         最大战障特執时所       0.100 <th></th> <th>自动重合间及后加</th> <th>速</th>                                                                                                    |               | 自动重合间及后加                        | 速                         |
| 故障类型                                                                                                    |               |                                 |                           |
| 短路电流       5.000       A         短路阻抗       3.000       Ω         短路阻抗角       90.0       *         最大故障时间       0.700       S         重合后故障       枚障类型       本相接地       ▼         短路电流       5.000       A         短路电流       5.000       A         短路阻抗       3.000       Ω         短路阻抗角       90.0       *         最大故障时间       0.300       S         重合间最大等待时间       0.700       S         重合间最大等待时间       0.700       S         重合间最大等待时间       0.700       S         重合间最大等待时间       0.700       S         重合间最大等待时间       0.700       S         重合间最大等待时间       0.700       S         重合间最大等待时间       0.700       S         重合前最大的障时       2.000       A         運路時抗       3.000       Ω         週路時抗       3.000       Ω         短路电流       5.000       A         最大故障时间       0.700       S         が障特執时间       0.100       S         本       数定动作时间       0.500         数       不見敏零序定值       5.000         基定动作时间                                                                                                    |               | 故障类型                            | A和I按地 ▼                   |
| 短路阻抗<br>気防阻抗<br>気防阻抗<br>気防阻抗<br>気防<br>し、700<br>気<br>し、700<br>気<br>し、700<br>し、700<br>気<br>し、700<br>し、700<br>し<br>7<br>し、700<br>し<br>7<br>し、700<br>し<br>7<br>し、700<br>し<br>7<br>し、700<br>し<br>7<br>し、700<br>し<br>7<br>し、700<br>し<br>7<br>し<br>7<br>し<br>7<br>し<br>7<br>し、700<br>し<br>7<br>し<br>7<br>し<br>7<br>し<br>7<br>し<br>7<br>し<br>7<br>し<br>7 |               | 短路电流                            | 5.000 A                   |
| 短路阻抗角 90.0 S<br>最大故障时间 0.700 S<br>重合后故障<br>故障类型 林相接地 ▼<br>短路阻抗 3.000 A<br>短路阻抗 3.000 Ω<br>短路阻抗 90.0 S<br>重合间整定时间 0.500 S<br>重合间最大等待时间 0.700 S<br>重合间最大等待时间 0.700 S<br>通合间最大等待时间 0.700 S<br>重合间最大等待时间 0.700 S<br>重合间最大等待时间 0.700 S<br>截定 取消<br>第二次故障<br>が障类型 林相接地 ▼<br>短路阻抗 3.000 Ω<br>阻抗角 90.0 A<br>最大故障时间 0.700 S<br>短路电流 5.000 A<br>最大故障时间 0.700 S<br>超路电流 5.000 A<br>最大故障时间 0.700 S<br>数障转换时间 0.700 S<br>素定动作时间 0.500 A<br>量定动作时间 0.700 S                                                                                                    |               | 短路阻抗                            | 3.000 Ω                   |
| 最大故障时间     0.700 S     重合后故障     故障类型    林相接地 ▼     短路电流 5.000 A     短路阻抗 3.000 Ω     短路阻抗 90.0 S     重合闸整定时间 0.500 S     重合闸整定时间 0.500 S     重合闸基大等待时间 0.700 S     重合闸基大等待时间 0.700 S     重合闸基大等待时间 0.700 S     重合闸基大等待时间 0.700 S     通定    取消     郑隆类型    林相接地 ▼     短路阻抗 3.000 Ω     照抗角 90.0 A     最大故障时间 0.700 S     超路电流 5.000 A     最大故障时间 0.700 S     超路电流 5.000 A     最大故障时间 0.700 S     超路电流 5.000 A     最大故障时间 0.700 S     近陸共動时间 0.700 S     武路電流 5.000 A     最大故障时间 0.700 S     近路转换时间 0.700 S     无效酸零序定值 5.000 A     整定动作时间 0.500 S     整定的作时间 0.500 S                                                                                                    |               | 短路阻抗角                           | 90.0                      |
|                                                                                                    |               | 最大故障时间                          | 0.700 S                   |
|                                                                                                    |               | 王公后地院                           |                           |
|                                                                                                    |               | ● 単合后故障 ——                      |                           |
| 短路阻抗<br>短路阻抗<br>第0.0<br>短路阻抗<br>第0.0<br>第<br>2<br>2<br>2<br>2<br>2<br>2<br>2<br>2<br>2<br>2<br>2<br>2<br>2                                                                                                    |               |                                 | A相接地 ▼                    |
| 短路阻抗角       3.000       Ω         短路阻抗角       90.0       S         量合闸整定时间       0.300       S         重合闸基大等待时间       0.700       S         重合闸最大等待时间       0.700       S         確定       取消         第一次故障       数障类型         が障类型       が構築地         短路阻抗角       3.000       Ω         短路阻抗角       90.0       A         短路电流       5.000       A         最大故障时间       0.700       S         超路电流気       5.000       A         最大故障时间       0.700       S         数陸转換时间       0.100       S         が陸转換时间       0.100       S         改陸转換时间       0.500       S         整定动作时间       0.500       S         整定动作时间       0.500       S                                                                                                    |               | 短路电流                            | 5.000 A                   |
| 短路阻抗角       90.0       ●         最大故障时间       0.300       S         重合闸整定时间       0.500       S         重合闸最大等待时间       0.700       S         通告       取消       0.700       S         確定       取消       取消         第一次故障       第二次故障       数障类型         が障类型       が開葉地          短路阻抗       3.000       Q         照訪角       90.0       A         最大故障时间       0.700       S         短路电流       5.000       A         最大故障时间       0.700       S         数障转換时间       0.700       S         改陸转換时间       0.700       S         数陸转換时刻       0.100       S         整定动作时间       0.500       S         整定动作时间       0.500       S                                                                                                    |               | 短路阻抗                            | 3.000 Ω                   |
| 最大故障时间       0.300       S         重合闸整定时间       0.500       S         重合闸最大等待时间       0.700       S         確定       取消         第一次故障       第二次故障         放陸类型       が相接地          短路阻抗       3.000       Ω         短路阻抗       3.000       Ω         短路阻抗       5.000       A         最大故障时间       0.700       S         数陸共数時时间       0.700       S         改陸转換时间       0.700       S         改陸转換时间       0.100       S         改陸转換时刻       0.100       S         整定品作时间       0.500       S         整定品作时间       0.500       S         整定品作时间       0.500       S                                                                                                    |               | 短路阻抗角                           | 90.0                      |
| 重合闸整定时间 0.500 S     重合闸最大等待时间 0.700 S     重合闸最大等待时间 0.700 S     確定 取消     取消     取消     電定 取消     取消     取消     取消     取消     取消     取消     取消     取消     取消     取消     取消     取消     取消     取消     取消     取消     和暗接地 ▼     短路阻抗 3.000 Ω     取抗角 90.0 ↔     短路电流 5.000 Å     最大故障时间 0.700 S     型路电流 5.000 Å     最大故障时间 0.700 S     型路电流 5.000 Å     最大故障时间 0.700 S     型路电流 5.000 Å     最大故障时间 0.700 S     型路电流 5.000 Å     最大故障时间 0.700 S     型路电流 5.000 Å     最大故障时间 0.700 S     型路电流 5.000 Å     最大故障时间 0.700 S     型路电流 5.000 Å     最大故障时间 0.700 S     型定动作时间 0.500 S     型定动作时间 0.500 S     型定动作时间 0.500 S     型定动作时间 0.500 S     型定动作时间 0.500 S     型定动作时间 0.500 S                                                                                                    |               | 最大故障时间                          | 0.300 S                   |
| 田子田<br>田子田<br>田子<br>田子                                                                                                    |               | 王<br>ム<br>は<br>教<br>つ<br>マ<br>よ |                           |
| 重合闸最大等待时间         0.700         S           确定         取消           非         取消           第一次故障         第二次故障           が障类型         林相接地            短路阻抗         3.000         Ω           短路阻抗         3.000         Ω           短路电流         5.000         Å           最大故障时间         0.700         S           短路电流         5.000         Å           最大故障时间         0.700         S           並給转換时间         ✓         知障转换时间           人跳响后起算         ✓         故障转换时间           不灵敏零序定值         5.000         Å           整定动作时间         0.500         S           整定动作时间         0.500         S                                                                                                    |               | 里 <b>宫</b> 剛整定时                 | 10, 500 S                 |
| <ul> <li>确定 取消</li> <li>取消</li> <li>非全相零方保护定值检验</li> <li>第一次故障</li> <li>並障类型</li> <li>が障类型</li> <li>が障类型</li> <li>が障类型</li> <li>が障类型</li> <li>が障类型</li> <li>が障类型</li> <li>が障共型</li> <li>が障共型</li> <li>が障共型</li> <li>が障共型</li> <li>が障共型</li> <li>が障ち換时间</li> <li>0.700</li> <li>が障ち換时间</li> <li>の00</li> <li>本</li> <li>表定が障时间</li> <li>0.100</li> <li>5</li> <li>数障ち換时间</li> <li>不見敏零序定值</li> <li>5.000</li> <li>本</li> <li>整定动作时间</li> <li>5.000</li> <li>4</li> <li>整定动作时间</li> <li>5.000</li> <li>5</li> </ul>                                                                                                    |               | 重合闸最大等待时                        | (B) 0.700 S               |
|                                                                                                    |               | 确定                              | 取消                        |
| 非主       1.050         第一次故障       ※         放陸类型       ※         が陸类型       ※         短路阻抗       3.000       Ω         短路阻抗       3.000       Ω         短路电流       5.000       Å         最大故障时间       0.700       S         数障转換时间       ●          从跳间后起算       ●          整定动作时间       0.100       S         整定动作时间       0.500       A         整定动作时间       0.500       S                                                                                                    |               |                                 |                           |
| <ul> <li>第一次故障</li> <li>第二次故障</li> <li>故障类型</li> <li>林相接地</li> <li>短路阻抗</li> <li>3.000</li> <li>Ω</li> <li>短路阻抗</li> <li>3.000</li> <li>Ω</li> <li>短路阻抗</li> <li>3.000</li> <li>Ω</li> <li>短路阻抗</li> <li>3.000</li> <li>Ω</li> <li>短路阻抗</li> <li>3.000</li> <li>Ω</li> <li>短路阻抗</li> <li>3.000</li> <li>Ω</li> <li>2.000</li> <li>A</li> <li>最大故障时间</li> <li>0.700</li> <li>S</li> <li>数障转热时间</li> <li>0.700</li> <li>S</li> <li>本</li> <li>数障转热时刻</li> <li>0.100</li> <li>S</li> <li>整定訪作时间</li> <li>0.500</li> <li>S</li> <li>整定訪作时间</li> <li>0.500</li> <li>S</li> </ul>                                                                                                    | 非 <u>全相</u> 雪 | 序保护定值检验                         |                           |
| 故障类型     A/相接地     ▼       短路阻抗     3.000     Ω       短路阻抗     90.0     *       短路电流     5.000     A       最大故障时间     0.700     S       超路电流     5.000     A       最大故障时间     0.700     S       一故障转換时间     •     金       「八朗前后起算」     ▼     故障转换时刻     0.100       客定动作时间     0.500     S       整定活客数     ▼     1.050       確定     取消                                                                                                    | 第一次的          | 故障                              | 第二次故障                     |
| 短路阻抗     3.000     Ω       阻抗角     90.0     *       短路电流     5.000     A       最大故障时间     0.700     S       放陸转換时间     .700     S       水跳间后起算     文     放陸转換时刻       小跳间后起算     文     A       整定动作时间     0.500     A       整定時代时间     0.500     S                                                                                                    | 故障            | 类型 ▲相接地                         | 故障类型 В相接地 ▼               |
| H组抗角  30.0 A<br>短路电流 5.000 A<br>最大故障时间 0.700 S 最大故障时间 0.700 S<br>边障转换时间<br>从跳间后起算 ▼ 故障转换时刻 0.100 S<br>来灵敏零序定值 5.000 A<br>整定动作时间 0.500 S<br>下 0.950 ▼ 1.050                                                                                                    | 短路            | 阻抗 3.000 Ω                      | 短路阻抗 3.000 Ω              |
| Azder R2M     P. 000     S     最大故障时间     0.700     S       最大故障时间     0.700     S     最大故障时间     0.700     S       故障转换时间            从跳间后起算            水酸转换时间            水酸等存定值            整定动作时间     0.500     S         整定                                                                                                    | 阻             | 北浦   <sup>50.0</sup> A          | 照机用 190.0<br>指路由语 5.000 A |
| 故障转換时间       从跳闸后起算        不灵敏零序定值     5.000       整定动作时间     0.500       整定倍数       「     0.950       確定     取消                                                                                                    | 短路<br>最大故障    | 电流 [0.700 s                     | 最大故障时间 0.700 S            |
| RXHE475 FMH31 [B]       小跳间后起算     文陵转换时刻       不灵敏零序定值       5.000       A       整定动作时间       0.500       S       型定倍数       I.050       確定       取消                                                                                                    | +++02++++     | Antia                           |                           |
| 不灵敏零序定值     5.000     A       整定动作时间     0.500     S       型定信数     ✓     1.050       确定     取消                                                                                                    | 山道約           | ※可回 兆前后起算 ▼                     | 故障转换时刻 0.100 S            |
| 小双戰等序定值     5.000     A       整定动作时间     0.500     S       整定倍数         通定     取消                                                                                                    | 1000          |                                 | 5 000                     |
| 整定倍数<br>「▼ 0.950 ▼ 1.050<br>确定 取消                                                                                                    |               | 不灵풳零序定值<br>敷完动作时间               | 0.500                     |
| ▼     0.950     ▼     1.050       确定     取消                                                                                                    | 整定倍数          | 型 CANTENIN<br>数                 | 1                         |
|                                                                                                    | 2             | 0.950                           | ▼ 1.050                   |
|                                                                                                    |               | 确定                              | 取消                        |

0.95 1.05 = "

и п и п

## Z / T

u

\_

" UX

"

"

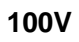

ш

"

工頻变化量阻抗元件

| 0.95 | 1.05 |  | и |  |
|------|------|--|---|--|

"

"

"

...

"

"

ш

"

u

u

"

ıı

|   | " |       |     |   |   | Ш     |
|---|---|-------|-----|---|---|-------|
|   | n | ,     |     |   |   |       |
|   |   |       |     |   |   |       |
|   |   |       |     |   |   |       |
|   |   |       |     |   |   |       |
| М |   | 0.9   | 1.1 |   |   | M=0.9 |
|   |   | M=1.1 |     |   |   | M=1.2 |
|   |   |       |     | ш | " |       |

ıı

10 20A

ıı

| 整定阻抗              | 3.000 Ω    |
|-------------------|------------|
| 短路阻抗角             | 78. 🕽 📍    |
| 故障类型              | A相接地       |
| 短路电流              | 5.000 A    |
| 整定动作时间            | 0.500 S    |
| 最大故障时间            | 0.700 S    |
| 零序补偿系数            | 0.667      |
| <b>▼</b> M= 0.900 | □ M= 1.100 |
| ⊙ 正向              | ○ 反向       |
| 确定                | 取消 提示      |

п и

ıı

| 最大灵敏角测试                           |       |    |  |  |
|-----------------------------------|-------|----|--|--|
| 故障类型                              | A相接地  | •  |  |  |
| 短路阻抗                              | 3.000 | Ω  |  |  |
| 短路电流                              | 5.000 | A  |  |  |
| 阻抗角变化始值                           | -90.0 | •  |  |  |
| 阻抗角变化终值                           | 120.0 | •  |  |  |
| 阻抗角变化步长                           | 1.0   | •  |  |  |
| 整定动作时间                            | 0.500 | S  |  |  |
| 试验时间                              | 0.700 | S  |  |  |
| 注:阻抗角变化始、终值的设置应在动作<br>边界外并包括最大灵敏角 |       |    |  |  |
| 備定                                | Ę     | 以消 |  |  |

n

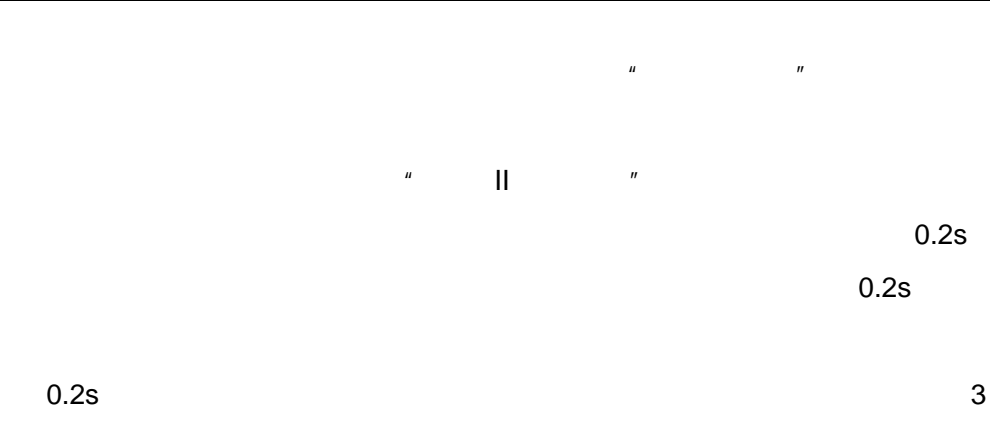

s

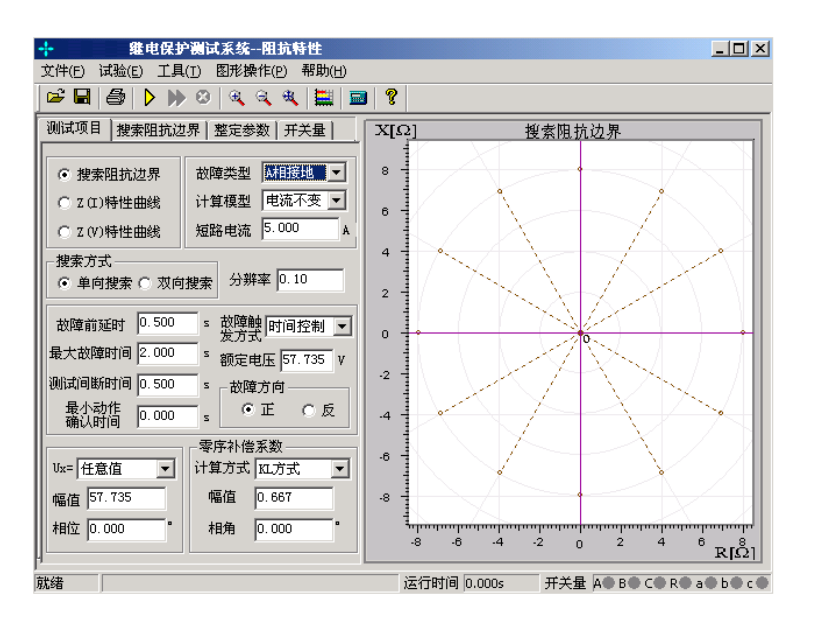

u

"

"

11

| 测试项目                            | 测试项目 搜索阻抗边界                                                                                                    |     | 整定参数 :     | 开关量                    |  |  |
|---------------------------------|----------------------------------------------------------------------------------------------------|-----|------------|------------------------|--|--|
| - 搜索中4                          |                                                                                                    |     |            | -鼠标位置                  |  |  |
| Z =                             | 0.00                                                                                                    | Ω   | Z = 9.28   | Ω                      |  |  |
| Φ = [                           | 0.00                                                                                                    | •   | Φ = 319.74 | 1 °                    |  |  |
| R = [                           | 0.00                                                                                                    | Ω   | R = 7.09   | Ω                      |  |  |
| x = [                           | 0.00                                                                                                    | Ω   | X = -6.00  | Ω                      |  |  |
| 搜索半 <sup>2</sup><br>搜索步-<br>搜索范 | 捜索半径     8.00     Ω     起始角度     0.00       捜索步长     1.00     Ω     终止角度     360.00     *       捜索范围     100.00     %     角度步长     30.00     * |     |            | 00 •<br>0.00 •<br>00 • |  |  |
| 序号                              | 状态 恒知                                                                                                    | E电流 | 整定Zzd      | 实测值Z                   |  |  |
|                                 |                                                                                                    |     |            |                        |  |  |

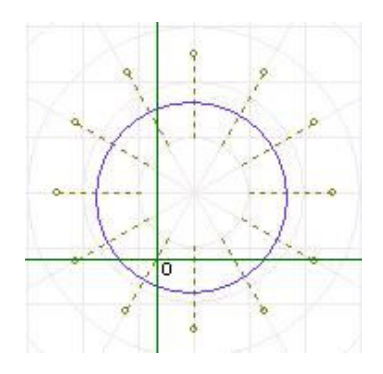

| 1 | 00% |  |
|---|-----|--|
|   |     |  |

80%

"

"

ıı

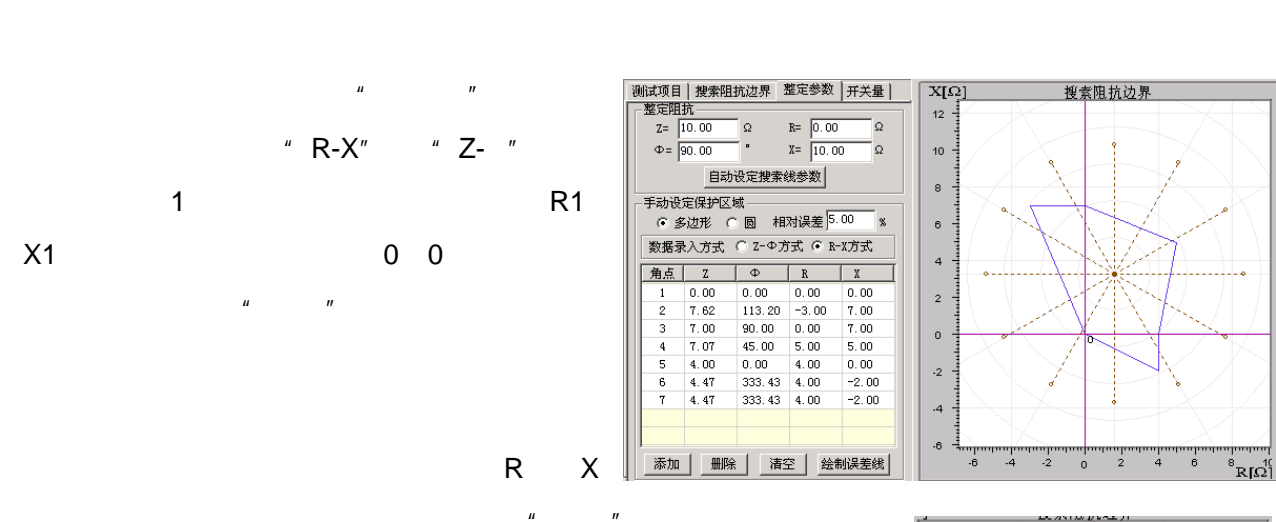

ш

" "

u

"

ш

"

"

11

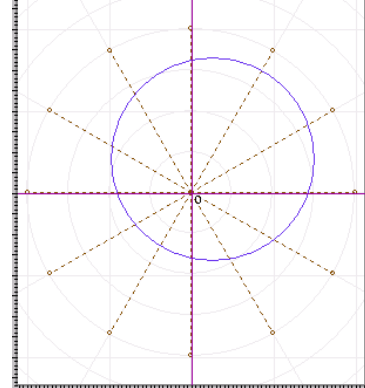

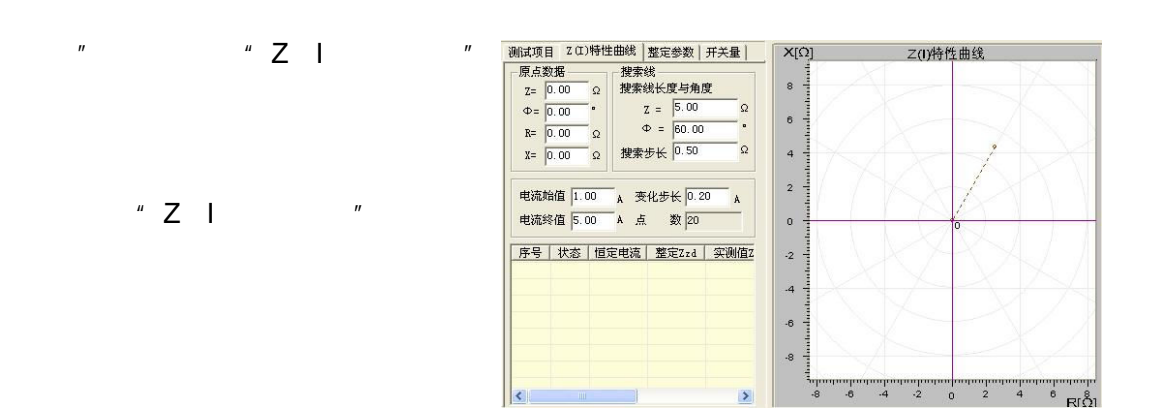

ш

u

"

70

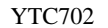

"

0

"ZV""ZI"

"

ΤA

ıı

27

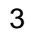

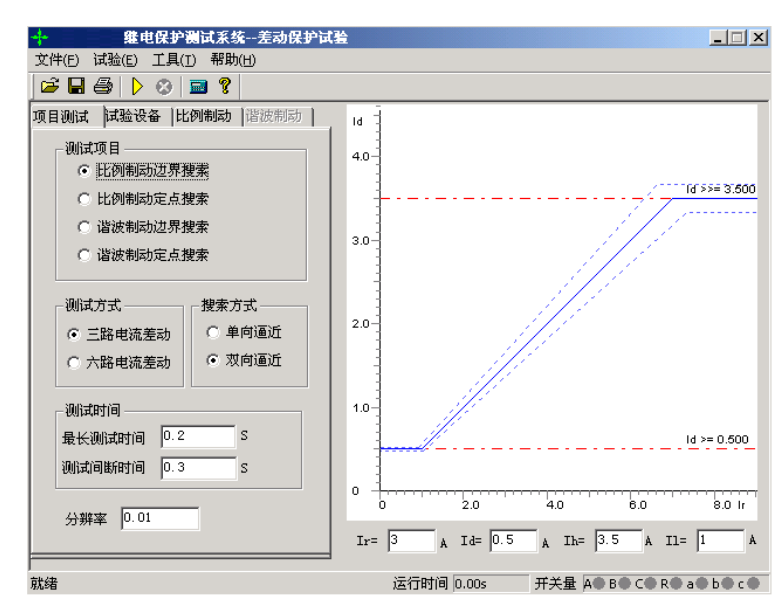

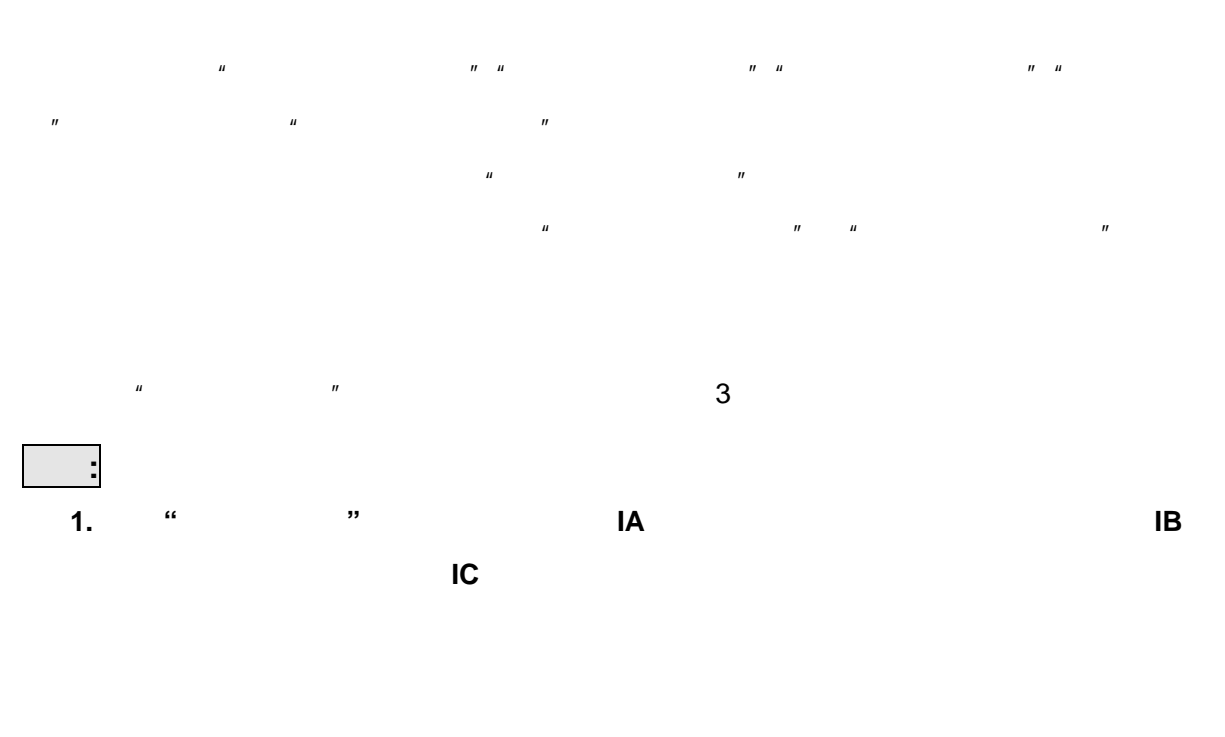

и п и п

ıı

| 项目测试 试验           | 设备 比例制        | 动 谐波制动   |  |
|-------------------|---------------|----------|--|
|                   | 高压侧           | 低压侧      |  |
| 额定容量MVA           | 100.000       | 100.000  |  |
| 额定电压KV            | 110.000       | 11.000   |  |
|                   | 524.860       | 5248.64  |  |
| CT 受比             | 40.000        | 400.000  |  |
| 平衡系数              | 1.000         | 0.800    |  |
| 接线方式              | У 💌           | 🛆 – 11 💌 |  |
| 设置方式              | 直接设置平衡        | 系数 💌     |  |
| 相位调整              | 高压侧  ▼        | ]        |  |
| ┌整定值 ——           |               |          |  |
| 差动动作              | 门槛值 2         |          |  |
| 差动动作              | 速断值 10        |          |  |
| 动作时间              |               |          |  |
| ┌计算公式             |               |          |  |
| ○ 常规差动   ● 微机差动   |               |          |  |
| Ir = ma           | x{ Ih ,  I1 } | <b>–</b> |  |
| Id = Ih+Il k = 2  |               |          |  |
| 角度差(Id,Ir) = 45 ° |               |          |  |
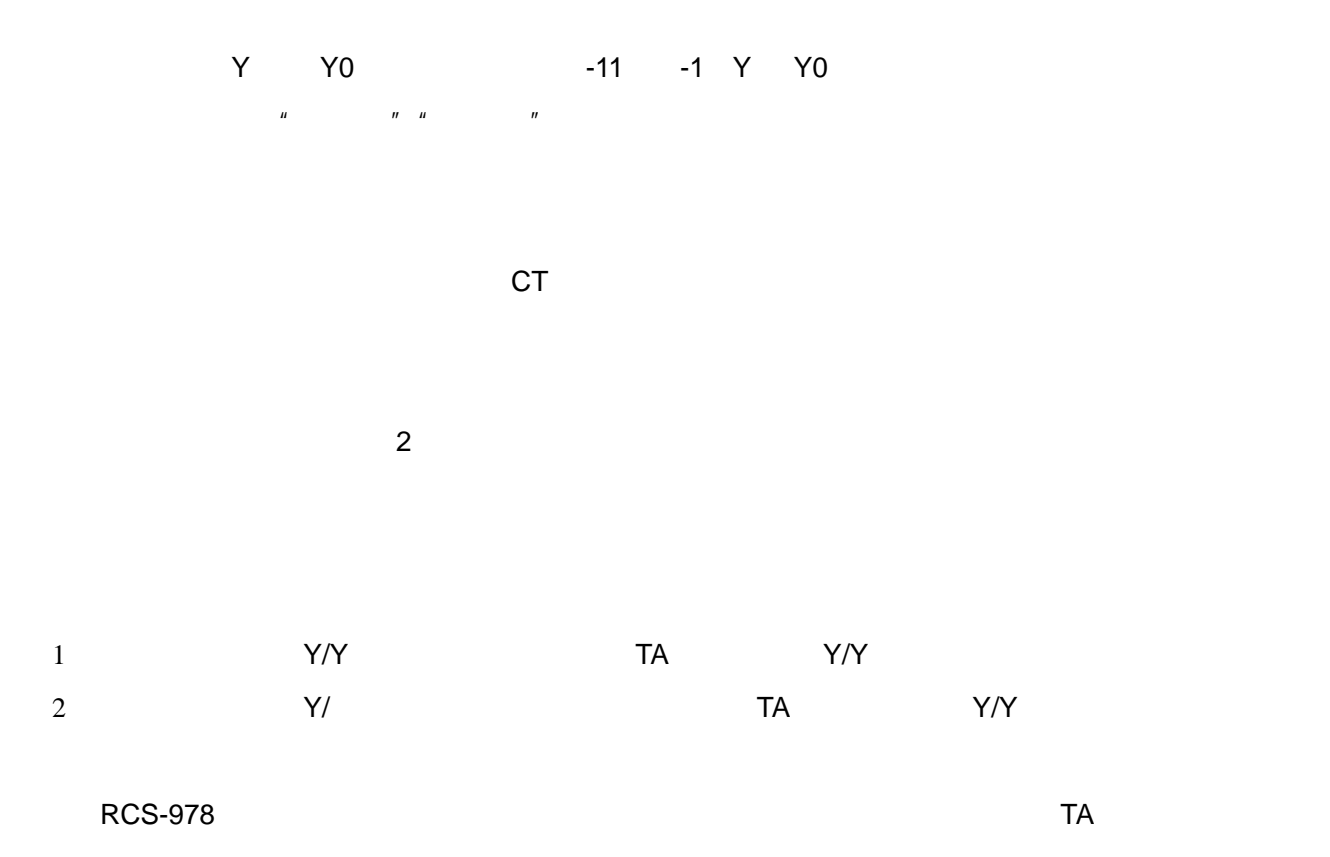

#### lr Id

| 1 | " | " |            | IA      |  |  |  |
|---|---|---|------------|---------|--|--|--|
|   |   |   | lr = II    | ld = lh |  |  |  |
| 2 | " | " | ld= lh +ll |         |  |  |  |

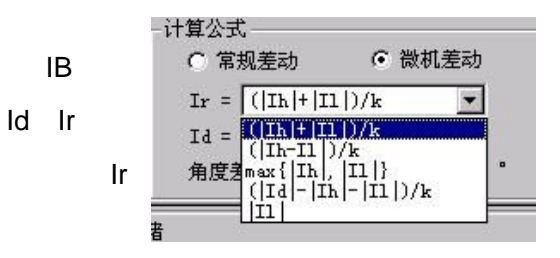

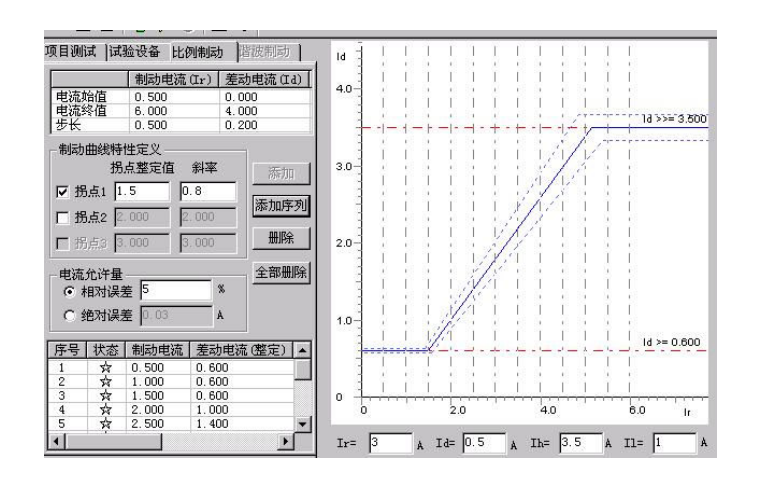

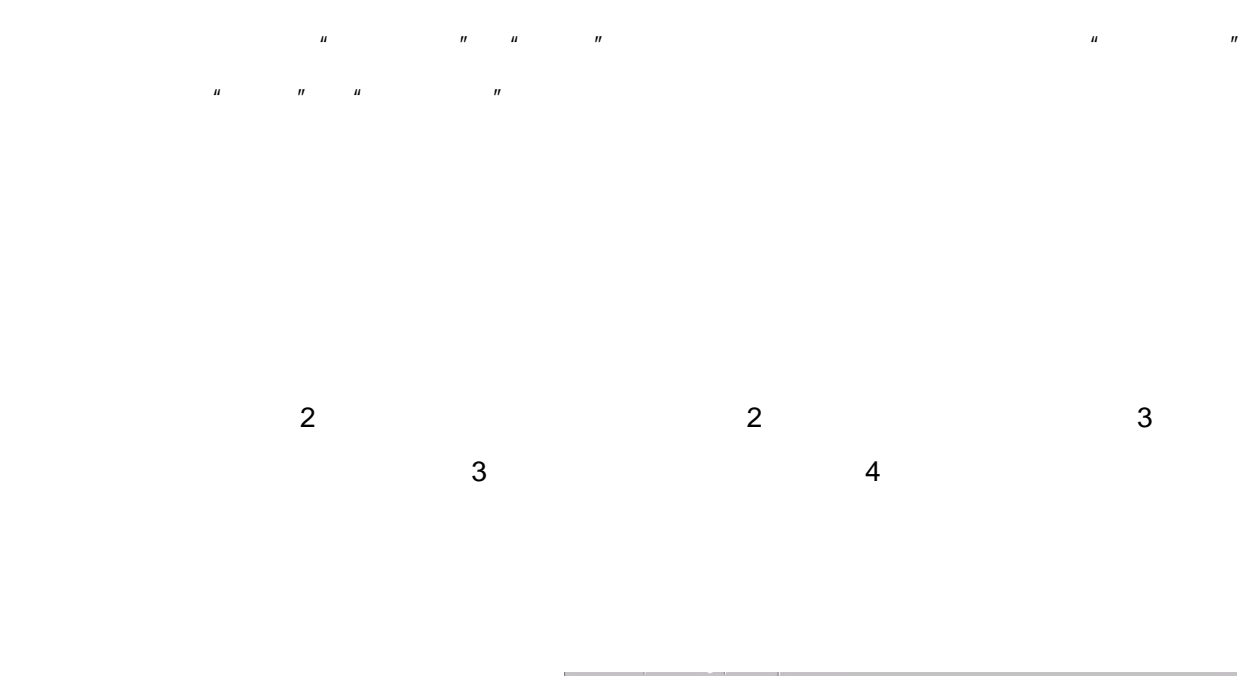

"

u

"

ıı

Ixb / Id

Ixb / Id

"

ıı

| 项目测试 试验设备 比例制动 谐波制动                                                                         | ld -                                                                      |
|---------------------------------------------------------------------------------------------|---------------------------------------------------------------------------|
| 差动电流 (Id) Ixb/Id(%)   电流始值 0.600 26.000   电流终值 3.500 0.000   步长 0.300 1.000                 | 4.0                                                                       |
| 参数定义<br>谐波次数 2 ▼<br>谐波角度 180 。<br>二 二 二 二 二 二 二 二 二 二 二 二 二 二 二 二 二 二 二                     | 3.0                                                                       |
| ○ 高压侧谐波叠加差流<br>● 高压侧谐波,低压侧差流<br>一特性定义<br>全部删除<br>全部删除                                       | 2.0                                                                       |
| 谐波制动系数整定 20 %<br>◎ 相对误差 5 %<br>○ 绝对误差 0.05 A                                                | 10-<br>                                                                   |
| 序号 状态 茎波分量 谐波分量 制动承   1 ☆ 0.800 20.00   2 ☆ 0.900 20.00   3 ☆ 1.200 20.00   4 ☆ 1.500 20.00 | 0<br>0<br>10.0<br>20.0 bob/d(%)<br>1xb/Td=13<br>% Td= 0.5<br>A Td= 1<br>A |

11

" "

"

#### 1 Y Y0 /Y Y0

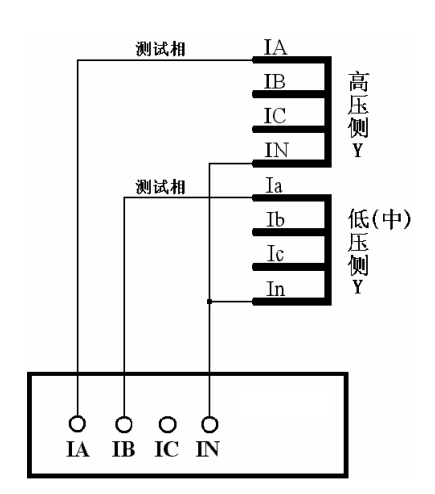

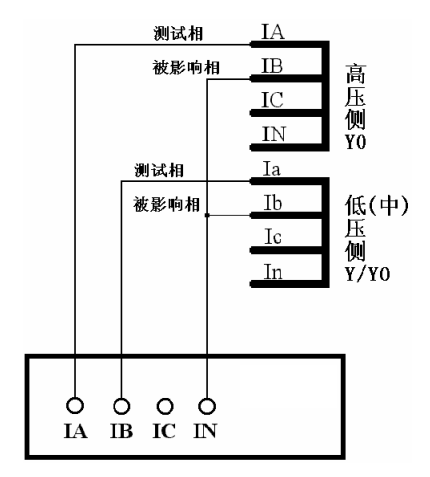

2 Y Y0 / -11

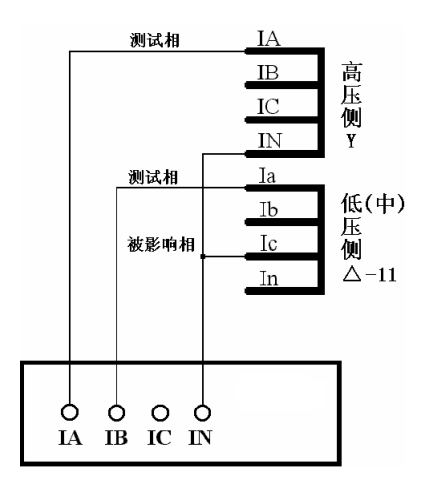

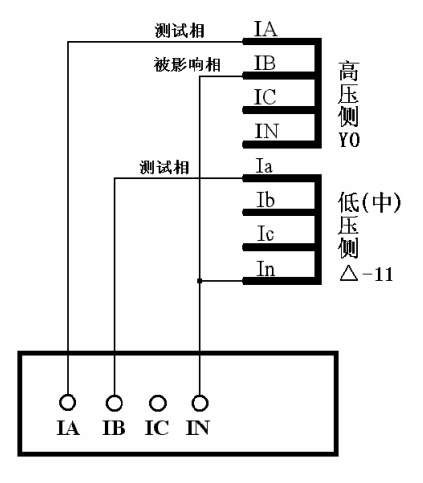

I a' = a-I c I b' = b-I a I c' = c-I b YO , Y

1

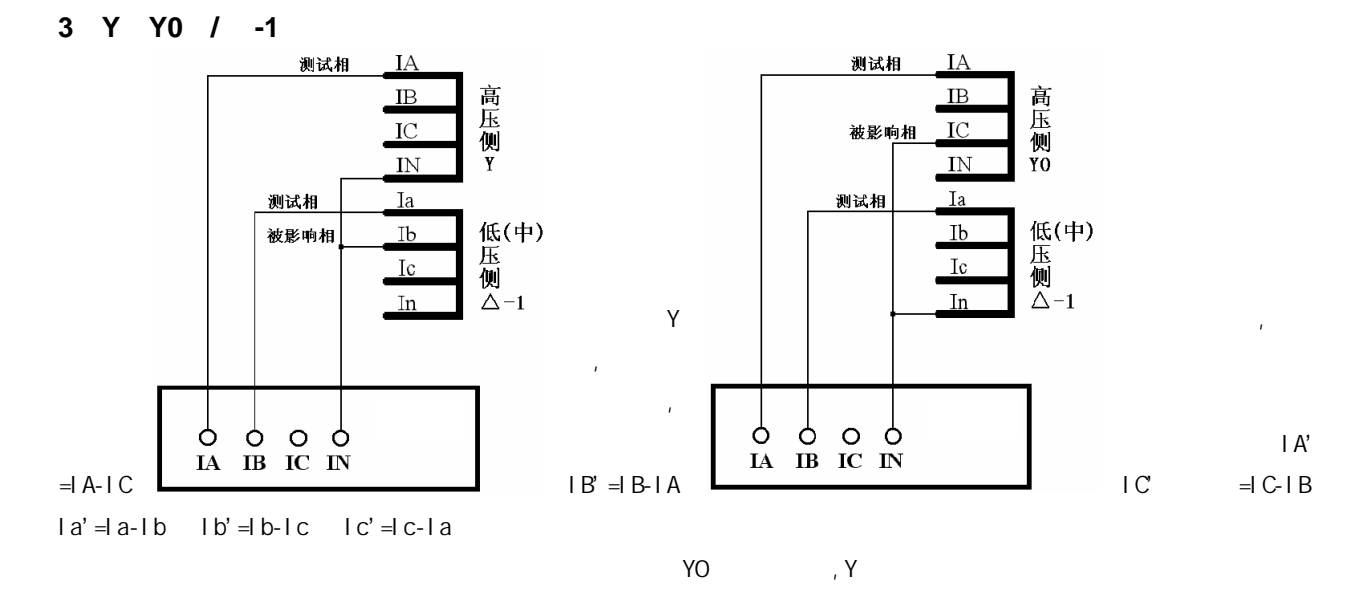

| 1                    |                                                                       |           |       |
|----------------------|-----------------------------------------------------------------------|-----------|-------|
| 2                    |                                                                       |           |       |
| 3                    |                                                                       |           |       |
|                      |                                                                       |           |       |
| 3                    | 3                                                                     |           | 40A   |
| 3                    |                                                                       | 2A<br>0.3 | A     |
| """<br>×             |                                                                       |           | =     |
|                      | Ie1=Sn/ 1.732 U1n CT1<br>Ie2=Sn/ 1.732 U2n CT2                        |           |       |
| Ie1 Ie2<br>Sn        | I II                                                                  |           |       |
| U1n U2n—<br>CT1 CT2— | I II<br>I II CT                                                       |           |       |
| Ie1                  | Ie1=Sn/ 1.732 U1n CT1                                                 | Ie1 Ie2   | 1.732 |
| 1.732<br>Y/Y/ -11    | K1                                                                    | K2 K3     |       |
|                      | K1=1/1./32=0.5/7<br>K2=U2n CT2/ 1.732 U1n<br>K2=U3n CT3/ U1n CT1<br>1 | CT1       |       |
|                      | K1=1<br>K2=U2n CT2/ U1n CT1<br>K2=1.732 U3n CT3/ U1n                  | CT1       |       |
|                      | K1=1<br>K2=Ie1/Ie2                                                    |           |       |

K2 = Ie1/Ie3K1 K2 K3— I II III Ie1 Ie2 Ie3— I II III U1n U2n U3n— І П Ш CT1 CT2 CT3— I II III CT **RCS-978** Kb=min I2n-max/I2n-min 4 Kph=Kb\*I2n-min/ I2n I2n I2n-min I2n-max CST-141B -200B Y/ -11 Id=|I1+I2| Ir=|I1-I2|/2K1=1 K2=Kpl Y/Y/ -11 Id=|I1+I2+I3| Ir=Max{|I1| |I2| |I3|} K1=1 K2=Kpm K3=Kpl I1 I2 I3— Kpm Kpl-----**PST-641** Y/ -11 Id=|I1+I2| Ir=|I1-I2|/2 K1=1.732 K2=Ie1/Ie2 Ie1 Ie2-Y/Y/ -11-12 PST-621/622 Id=|I1+I2+I3|  $Ir=Max\{|I1| |I2| |I3|\}$ K1=1.732 K2=1.732 U2n CT2/ U1n CT1 K3=U3n CT3/ U1n CT1 **PST-1200** Y/Y/ -11-12 Id=|I1+I2+I3| Ir=Max{|I1| |I2| |I3|} K1=1 K2=U2n CT2/ U1n CT1 K3=U3n CT3/ U1n CT1 ISA Y/Y/ -11-12 Id=||1+|2+|3| Ir=||Id|--||1|--||2|--||3||

K1=1.732 K2=1.732 d35 K3=d36 RCS-9671 Y/ -11 Id=|I1+I2| Ir=|I1-I2|/2 K1=1 K2=U2n CT2/ U1n CT1 RCS-978 985 Y/ -11 Id=|I1+I2| Ir=Max{|I1| |I2|} K1=1 K2=Ie1/Ie2=U2n CT2/ U1n CT1

6-35KV

и п

и п

"

"

и п

6 35KV

|     |                                        | 🕴 🖬 🍕      | 8      |               |                   |        |          |       |     |  |
|-----|----------------------------------------|------------|--------|---------------|-------------------|--------|----------|-------|-----|--|
| 测试数 | ())))))))))))))))))))))))))))))))))))) | (          | (      |               |                   |        |          |       |     |  |
| _   | 定值名                                    | 整定值        | 整定町旧   | IJ <u></u>    | UA 57.735V        | 0.0°   |          | 00.   |     |  |
| 口速  | 断保护                                    | 10.00 A    | 0.00 s | →             | 10 57 7051        | 040.0* |          |       |     |  |
| □延  | 时速断保护                                  | 5 8.00 A   | 0.50 s | →             | 06  51.1354       | 240.0  |          |       |     |  |
| □ 定 | 时限过电流                                  | ξ 6.00 A   | 1.00 s | <b>→</b>      | UC 57 735V        | 120.0° |          |       |     |  |
|     | 序电流保护                                  | 5 0.10 A   | 0.10 s | →             | [ •• ]· · · · · · | J      |          |       |     |  |
| □重  | 合闸                                     |            | 1.00 s | 1.00 s → 电流—— |                   |        |          |       |     |  |
| □延  | 时速断后加                                  | 1速         |        | $\rightarrow$ | IA 0.000A 0.0"    |        |          |       |     |  |
| 🛛 过 | 流后加速                                   |            |        | → <u></u>     |                   |        |          |       |     |  |
| □低  | 电压闭锁电                                  | İ流 60.00 V |        | →             | IB 0.000A         | 0.0°   |          |       |     |  |
| ☑ 低 | 频保护                                    | 48.50 Hz   | 0.50 s | <b>→</b>      | 70 0 0001         | 0.08   |          |       |     |  |
| 🖸 滑 | 差闭锁                                    | 3.00 Hz/s  |        | →             | 10 JU. 000A       | 0.0    | I ़⊒_UB~ |       | X   |  |
| ☑ 低 | 电压闭锁假                                  | €频 50.00 Ⅴ |        | →             |                   |        | >UC      | 270°  |     |  |
| 🛛 功 | 率方向                                    | -45.00°    |        | $\rightarrow$ | 当前频率              |        |          |       |     |  |
| 试验结 | 果———                                   |            |        |               |                   |        |          |       |     |  |
| 序号  | 状态                                     | 定值名        | 试验相    | 整定值           | 直 整定时间            | 动作值    | 动作时间     | 重合闸时间 | 加速跳 |  |
|     |                                        |            |        |               |                   |        |          |       |     |  |
|     |                                        |            |        |               |                   |        |          |       |     |  |
|     |                                        |            |        |               |                   |        |          |       |     |  |
|     |                                        |            |        |               |                   |        |          |       |     |  |
|     |                                        |            |        |               |                   |        |          |       |     |  |

| 速断保护参      | 數设置      |           | × |
|------------|----------|-----------|---|
| ┌测试相       | ┌试验参数 ── |           | _ |
|            | 故障前延时    | 0.500 s   |   |
|            | 试验间断时间   | 0.500 s   |   |
| 🔽 B        | 故障线电压    | 30.000 V  | 1 |
|            | 灵敏角      | -45.000 * | 1 |
| <b>⊽</b> C | 分辨率      | 0.010 A   |   |
| 備定         |          | 取消        |   |

A B C

UAB UBC UCA

"

"

"

n

ıı

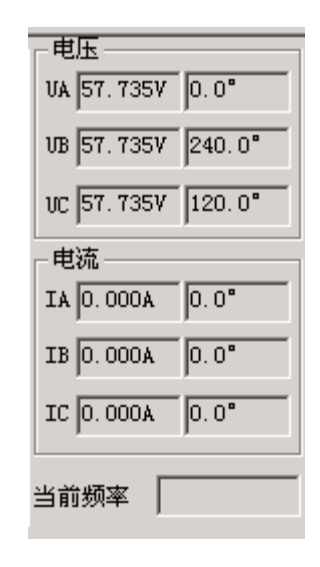

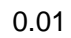

ıı

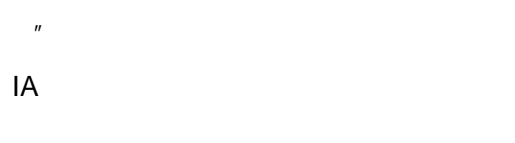

и п

### 15 25

и п и п

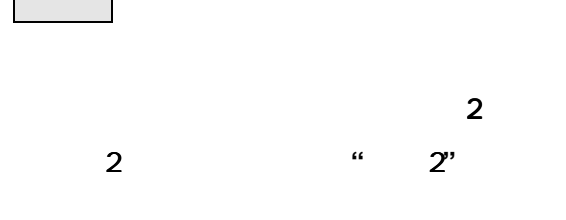

1

2 " " " 3

4

IA

| Ī | 言合同参数设置                    |                            | ×        |
|---|----------------------------|----------------------------|----------|
|   | - 试验参数                     |                            |          |
|   | 故障相                        | A相                         | •        |
|   | 故障电流                       | 7.200 A                    |          |
|   | 故障电压                       | 30.000 V                   |          |
|   | 灵敏角                        | 0.000 °                    |          |
|   | 故障前延时                      | 25.000 s                   |          |
|   | 最大故障时间                     | 1.200 s                    |          |
|   | -说明                        |                            |          |
|   | 开出1接至保护<br>开出2接至保护<br>信号输入 | ▶装置的断路器位<br>▶装置的重合闸隙<br>√端 | 2置<br>日锁 |
|   | (                          |                            |          |

ш

ıı

"

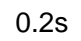

15 25s

2

"

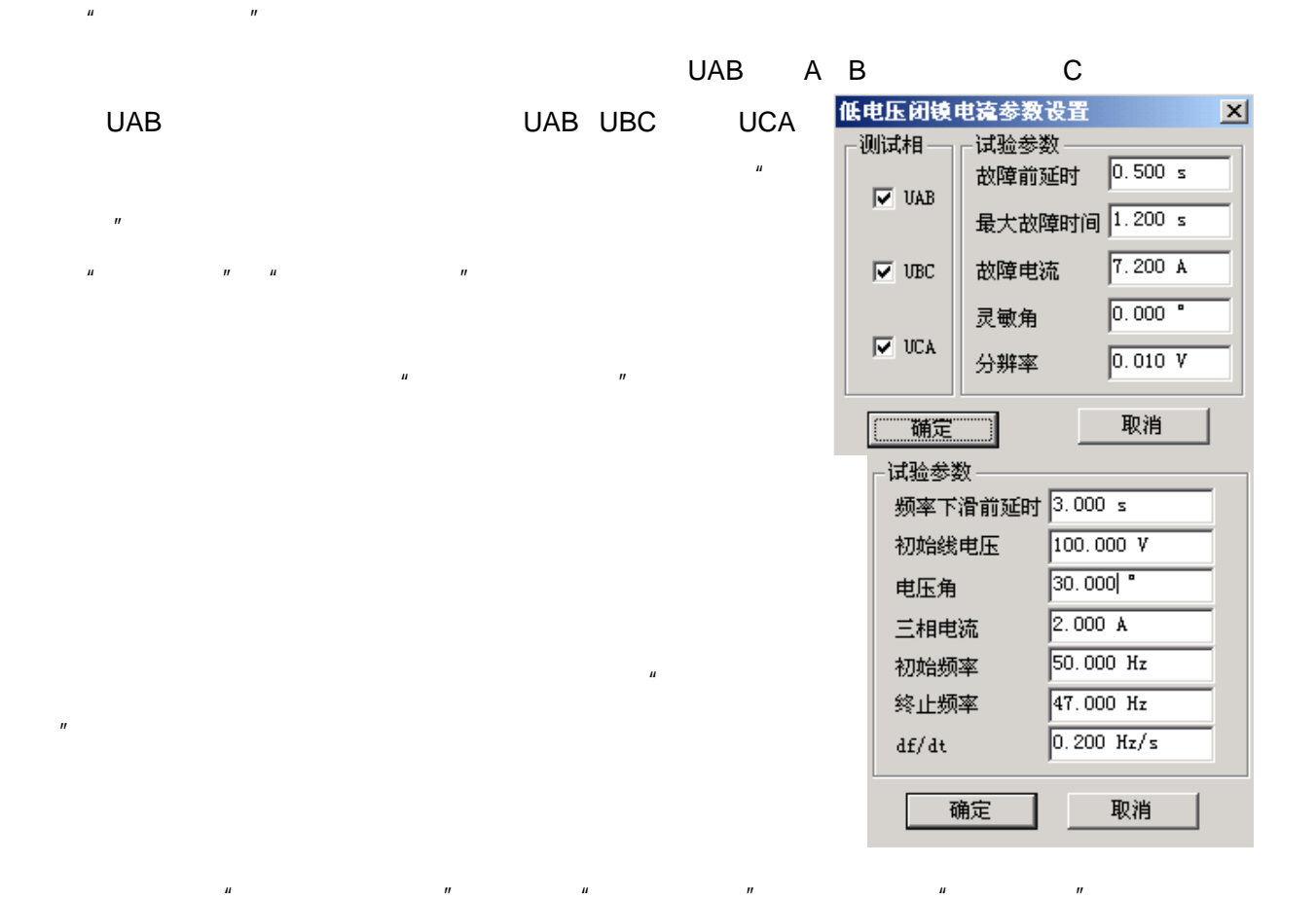

#### 100V

и п и п

| u –  | "     |       |      | и | " | u      | " | 50Hz |
|------|-------|-------|------|---|---|--------|---|------|
|      |       | 0.    | .5Hz |   |   |        |   |      |
| 45Hz |       |       |      |   |   |        |   |      |
|      | df/dt |       |      |   |   |        |   |      |
|      |       | df/dt |      | ш |   | ∩ 1H⁊″ |   |      |

df/dt " 0.1Hz" " 0.01Hz / " " " 0.2s"

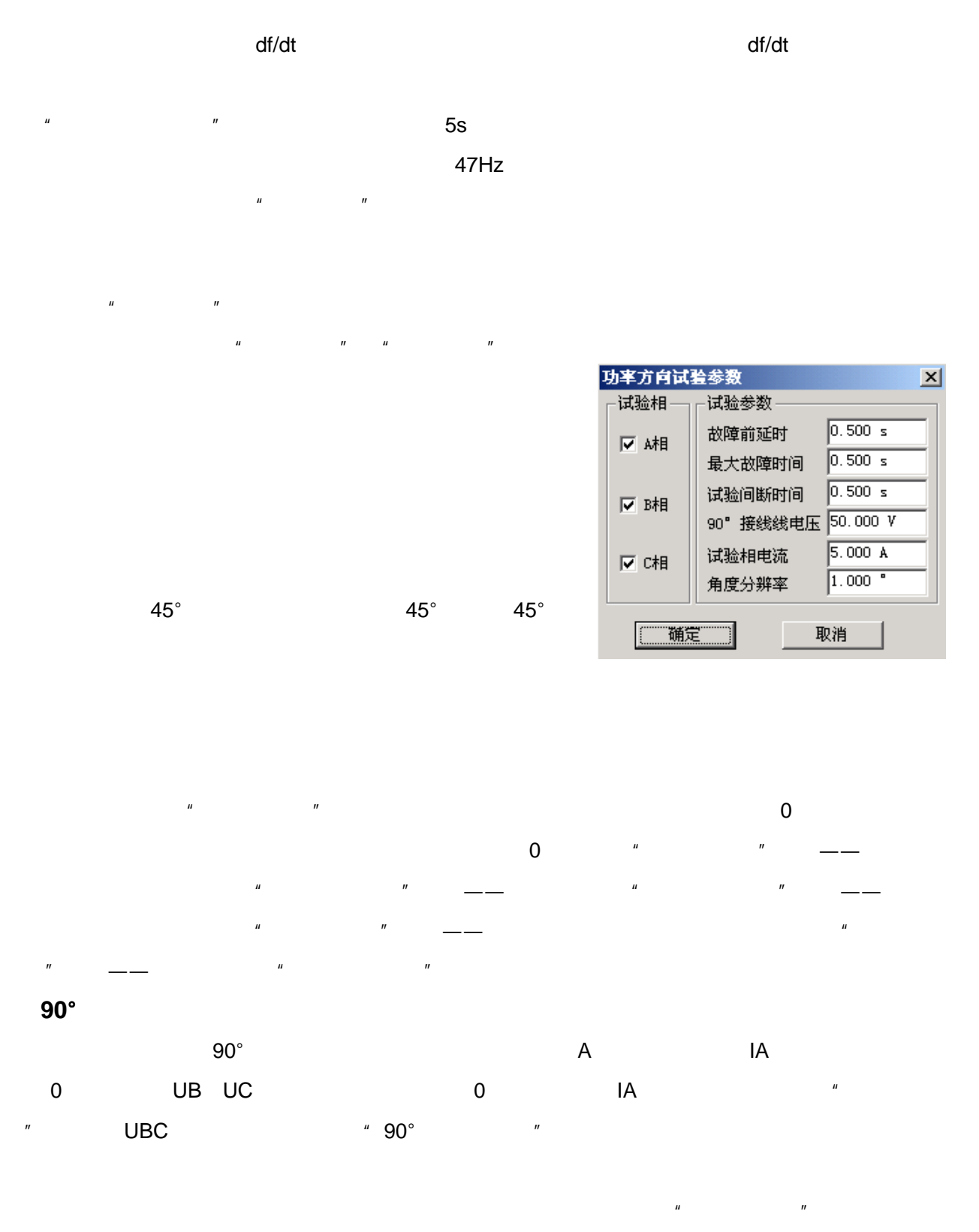

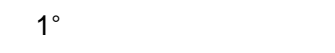

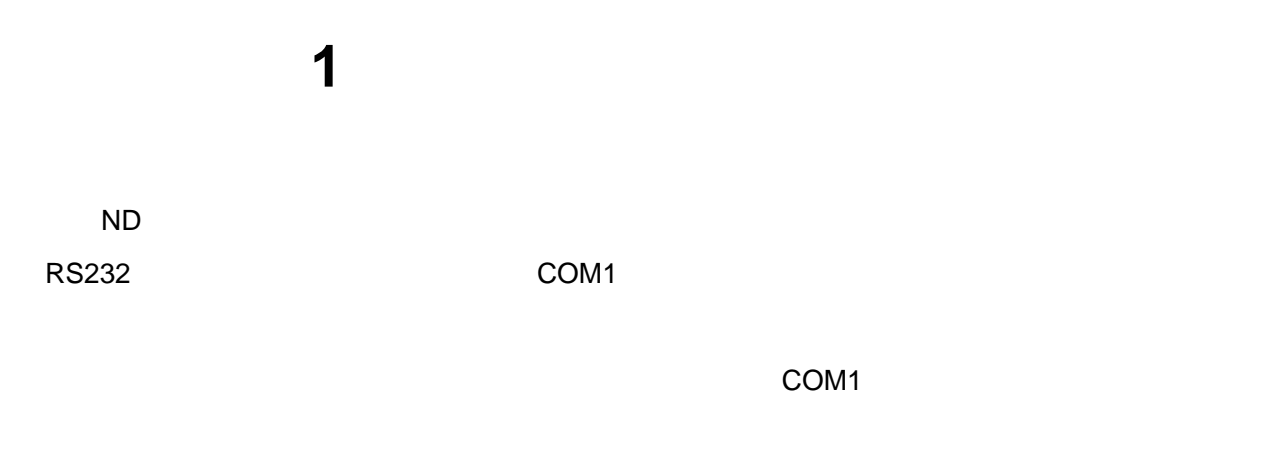

COM1

| DcVolt       |                    |         | ×      |                    | 程序错    | 误         | ×       |     |
|--------------|--------------------|---------|--------|--------------------|--------|-----------|---------|-----|
|              | 请检查是否有其它程序         | 序正在运行,请 | 关闭之!   |                    | 8      | 串口操       | 作错误     |     |
|              | 備定                 |         |        |                    | St.    | 确定        | ]       |     |
|              |                    | USB     | RS232  |                    |        |           | и       | USB |
| "            |                    |         |        | Windows 2          | 000    |           | USB     |     |
| " USB<br>USB | 3 "                |         |        |                    | USB    |           |         |     |
| Ш            | 11                 |         |        |                    |        |           |         |     |
| " USB1.      | .1 TO RS232 Cable" |         | USB1.1 | TO RS232 C<br>COM1 | able F | PC Driver | ser2pl. | sys |

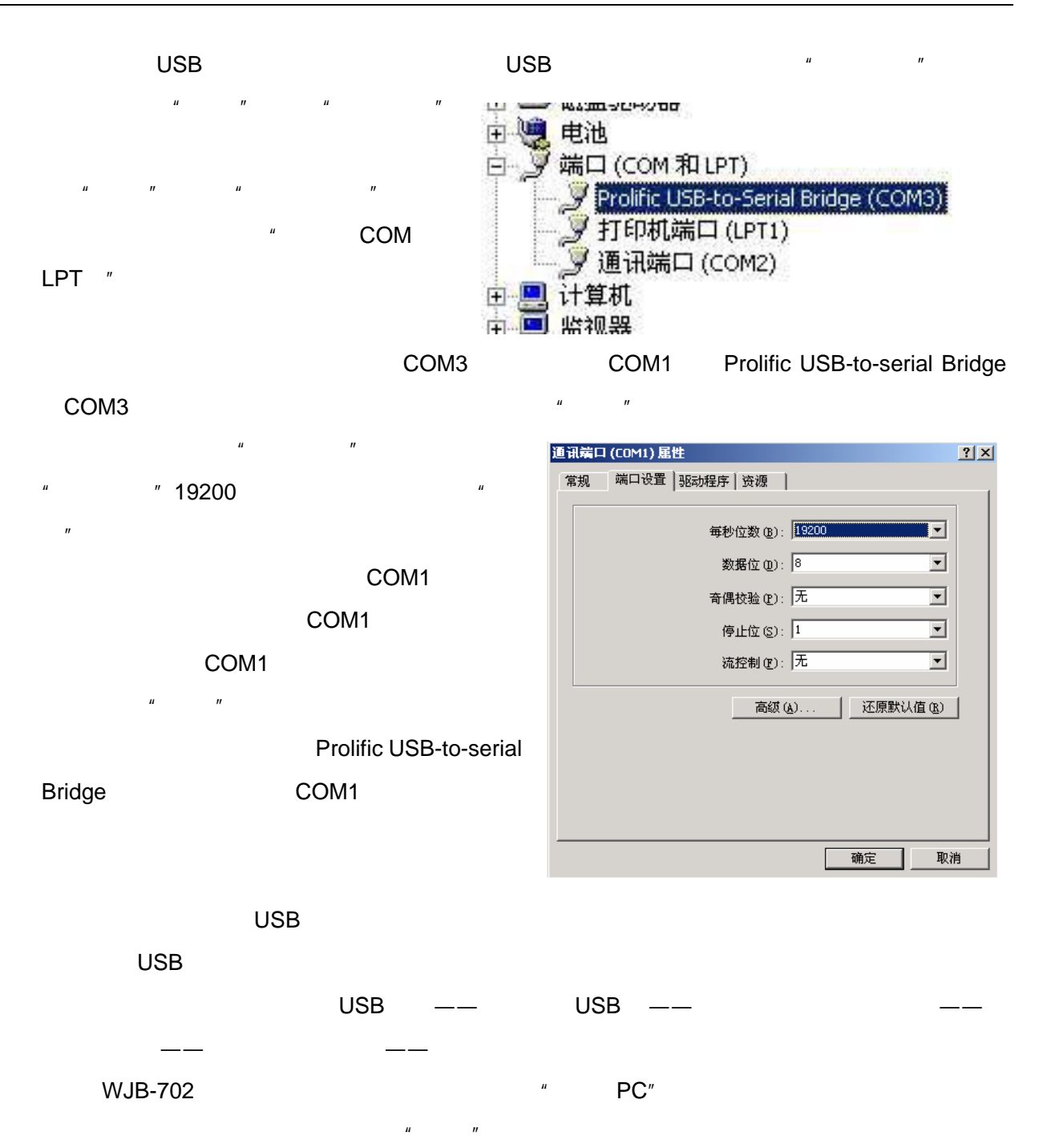

# 2 U

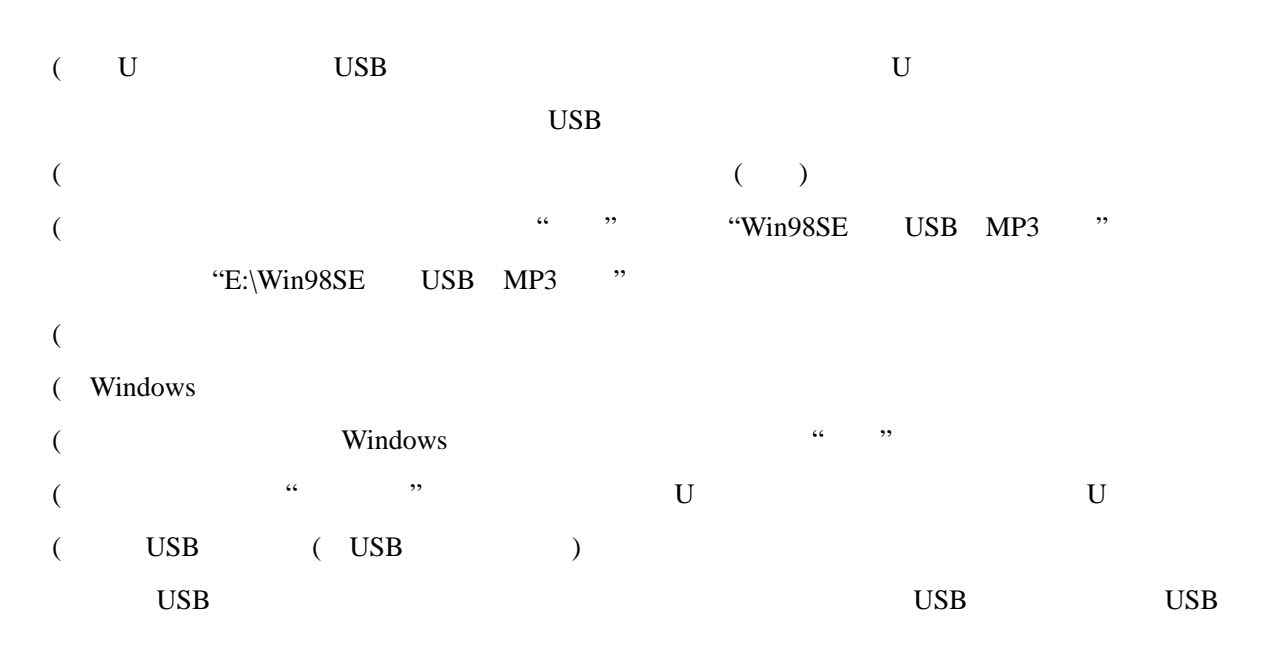

3

## 1

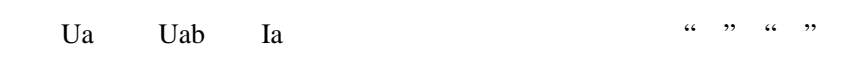

LL-12A

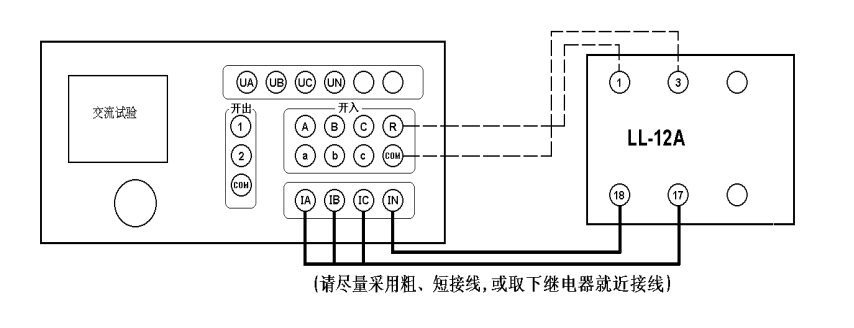

2

Ua Uab Ia

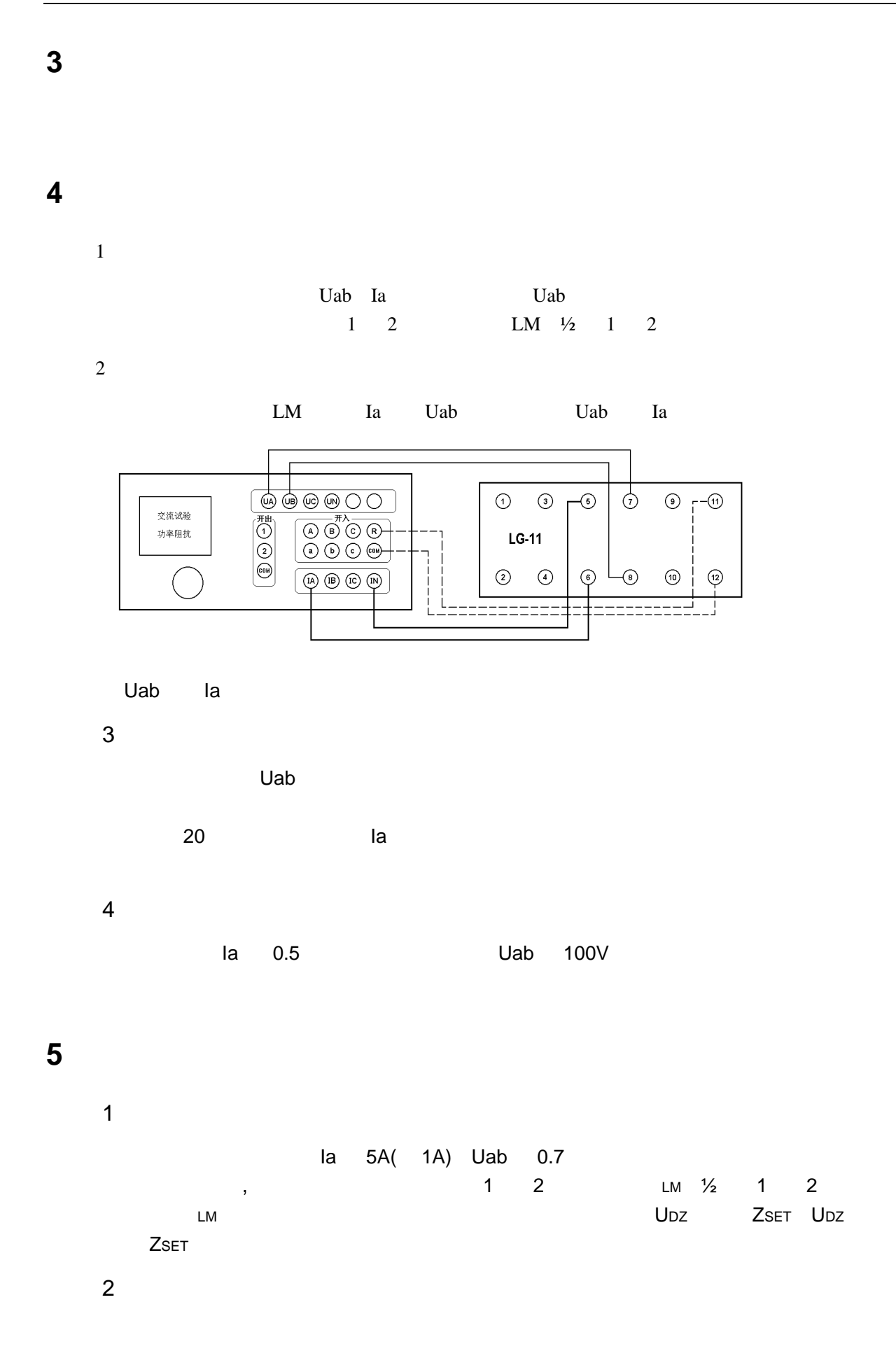

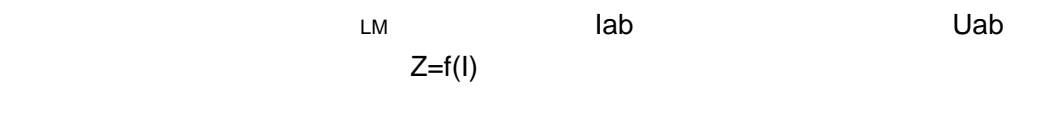

3 " "

Uab

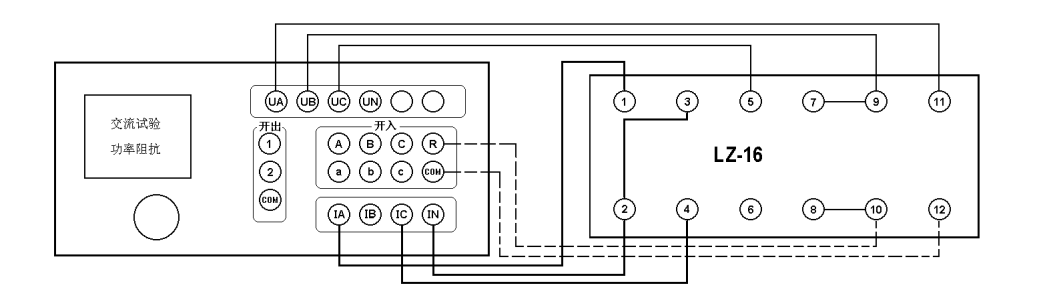

6

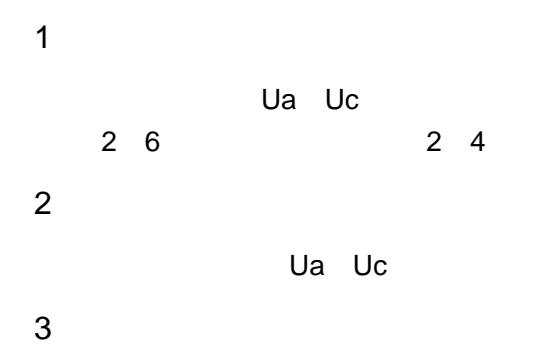

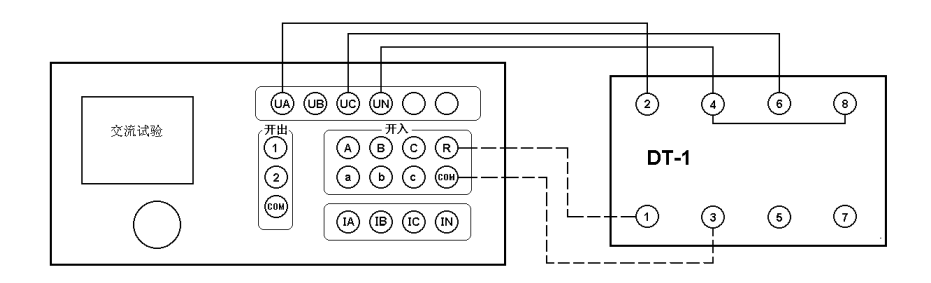

7

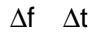

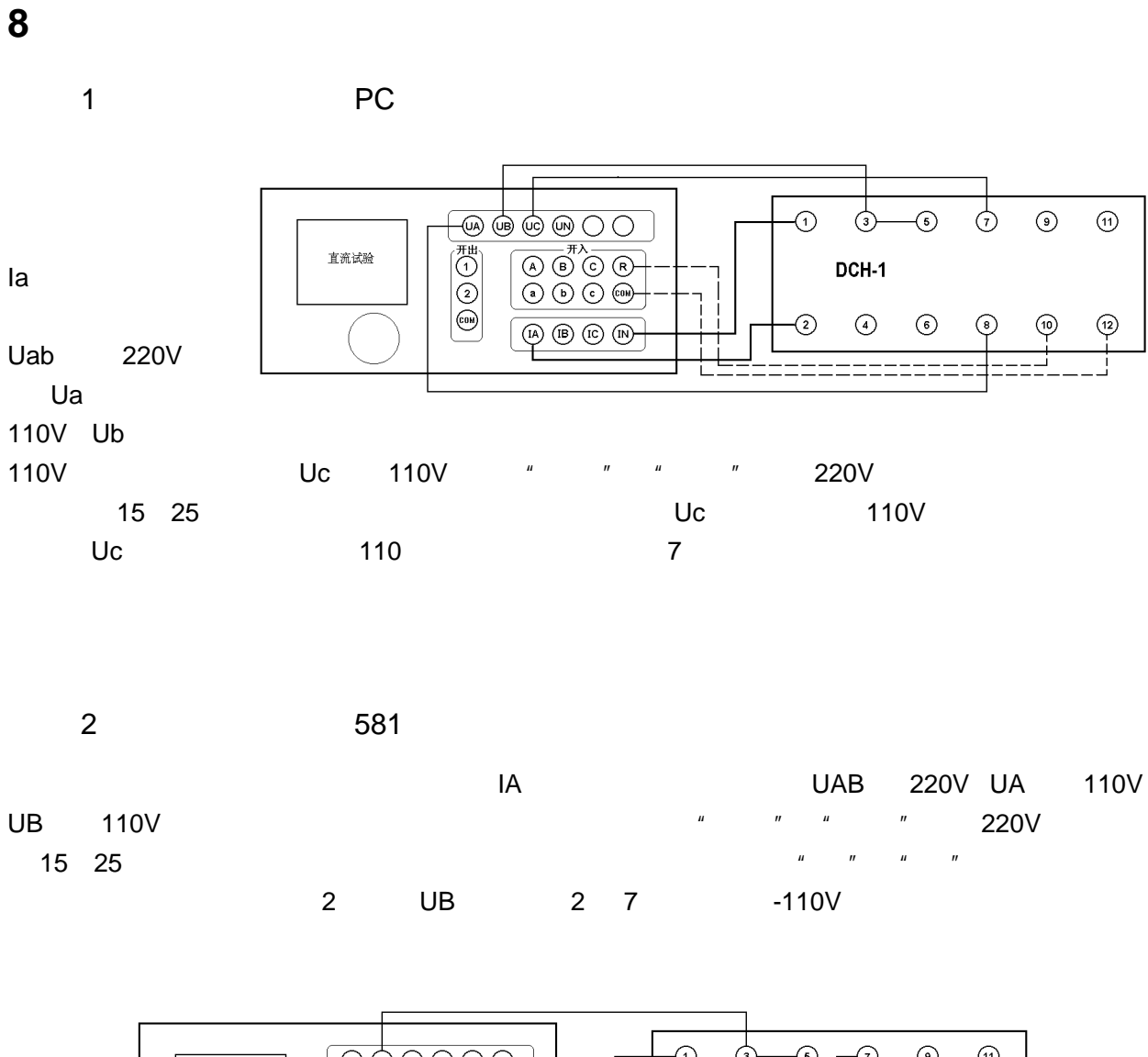

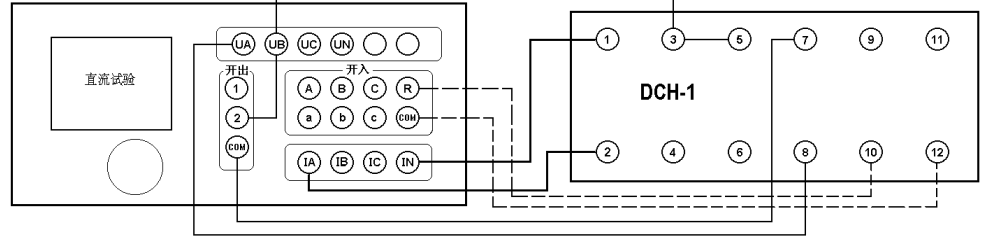

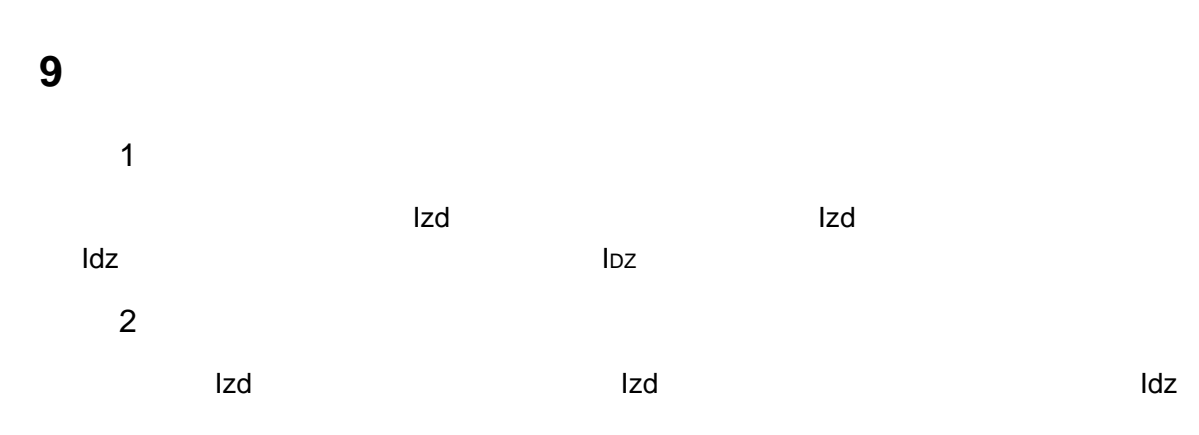

ldz

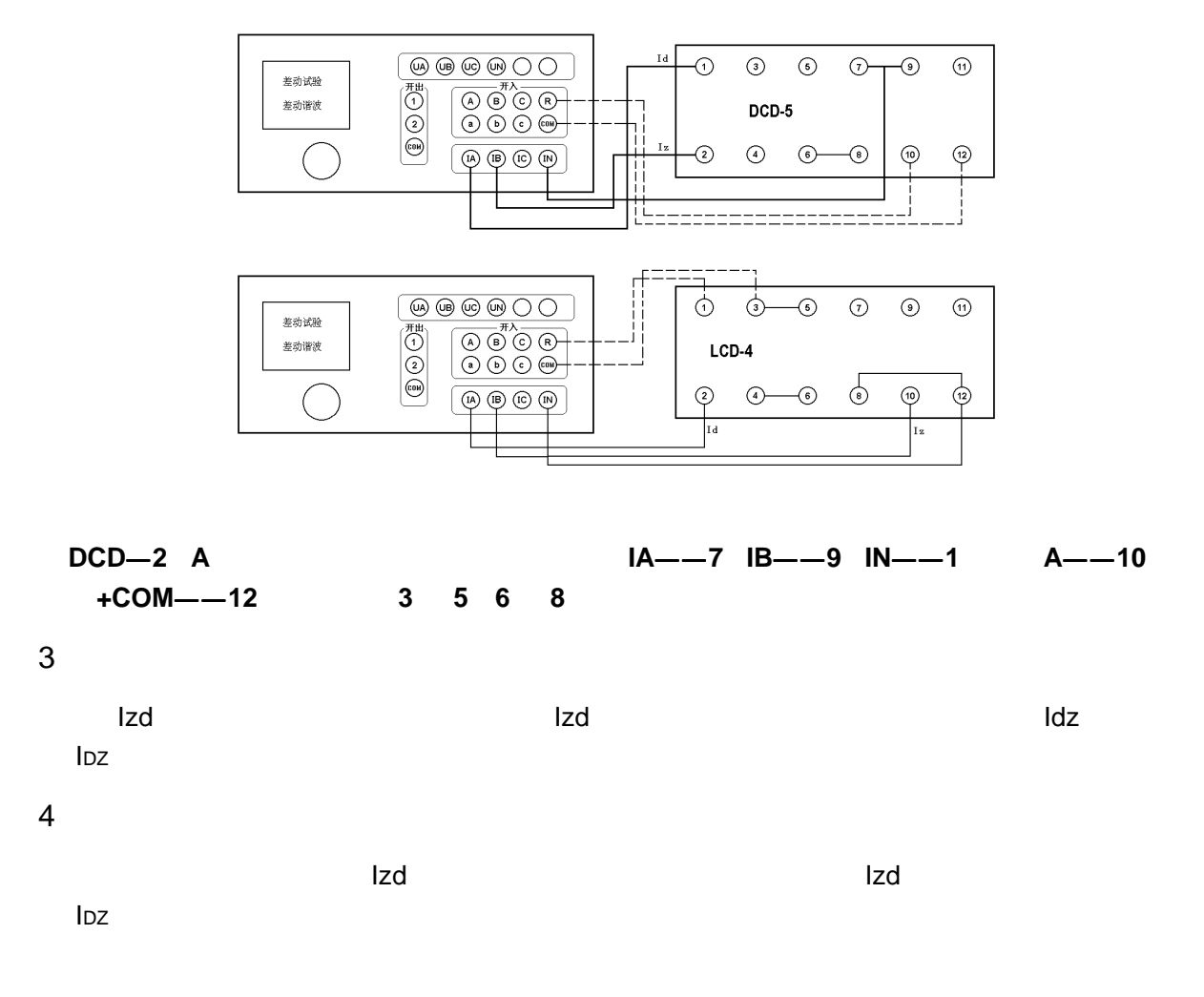